# **Service Manual**

# ViewSonic VA912-4 VA912b-4

Model No. VS10867 19" Color TFT LCD Display

(VA912-4\_VA912b-4\_SM Rev. 1b Dec. 2005)

ViewSonic<sup>®</sup> 381 Brea Canyon Road, Walnut, California 91789 USA - (800) 888-8583

#### Copyright

Copyright © 2005 by ViewSonic Corporation. All rights reserved. No part of this publication may be reproduced, transmitted, transcribed, stored in a retrieval system, or translated into any language or computer language, in any form or by any means, electronic, mechanical, magnetic, optical, chemical, manual or otherwise, without the prior written permission of ViewSonic Corporation.

#### Disclaimer

ViewSonic makes no representations or warranties, either expressed or implied, with respect to the contents hereof and specifically disclaims any warranty of merchantability or fitness for any particular purpose. Further, ViewSonic reserves the right to revise this publication and to make changes from time to time in the contents hereof without obligation of ViewSonic to notify any person of such revision or changes.

#### Trademarks

Optiquest is a registered trademark of ViewSonic Corporation. ViewSonic is a registered trademark of ViewSonic Corporation. All other trademarks used within this document are the property of their respective owners.

# **Revision History**

| Revision | SM Editing Date | ECR Number | Description of Changes                                       | Editor      |
|----------|-----------------|------------|--------------------------------------------------------------|-------------|
| 1a       | 11/09/05        |            | Initial Release                                              | G. Han      |
| 1b       | 12/01/05        |            | Add assembling, handling notice, packing, firmware documents | Jamie Chang |
|          |                 |            |                                                              |             |
|          |                 |            |                                                              |             |
|          |                 |            |                                                              |             |
|          |                 |            |                                                              |             |

## TABLE OF CONTENTS

| 1.  | Precautions and Safety Notices           | 1  |
|-----|------------------------------------------|----|
| 2.  | Specification                            | 5  |
| 3.  | Front Panel Function Control Description | 11 |
| 4.  | Circuit Description                      | 13 |
| 5.  | Adjustment Procedure                     | 24 |
| 6.  | Troubleshooting Flow Chart               | 52 |
| 7.  | Recommended Spare Parts List             | 55 |
| 8.  | Exploded Diagram and Exploded Parts List | 61 |
| 9.  | Block Diagram                            | 65 |
| 10. | Schematic Diagrams                       | 66 |
| 11. | PCB Layout Diagrams                      | 71 |

## 1. Precautions and Safety Notices

#### **1.** Appropriate Operation

- (1) Turn off the product before cleaning.
- (2) Use only a dry soft cloth when cleaning the LCD panel surface.
- (3) Use a soft cloth soaked with mild detergent to clean the display housing.
- (4) Use only a high quality, safety approved AC/DC power cord.
- (5) Disconnect the power plug from the AC outlet if the product will not be used for a long period of time.
- (6) If smoke, abnormal noise, or strange odor is present, immediately switch the LCD display off.
- (7) Do not touch the LCD panel surface with sharp or hard objects.
- (8) Do not place heavy objects on the LCD display, video cable, or power cord.
- (9) Do not use abrasive cleaners, waxes or solvents for your cleaning.
- (10) Do not operate the product under the following conditions:
  - Extremely hot, cold or humid environment.
  - Areas containing excessive dust and dirt.
  - Near any appliance generating a strong magnetic field.
  - In direct sunlight.

#### 2. Caution

No modification of any circuit should be attempted. Service work should only be performed after you are thoroughly familiar with all of the following safety checks and servicing guidelines.

#### 3. Safety Check

Care should be taken while servicing this LCD display. Because of the high voltage used in the inverter circuit, the voltage is exposed in such areas as the associated transformer circuits.

#### 4. LCD Module Handling Precautions

#### **4.1 Handling Precautions**

- (1) Since front polarizer is easily damaged, pay attention not to scratch it.
- (2) Be sure to turn off power supply when connecting or disconnecting input connector.
- (3) Wipe off water drops immediately. Long contact with water may cause discoloration or spots.
- (4) When the panel surface is soiled, wipe it with absorbent cotton or other soft cloth.
- (5) Since the panel is made of glass, it may break or crack if dropped or bumped on hard surface.
- (6) Since CMOS LSI is used in this module, take care of static electricity and ensure human earth when handling.
- (7) Do not open or modify the Module Assembly.
- (8) Do not press the reflector sheet at the back of the module in any direction.
- (9) In the event that a Module must be put back into the packing container slot after it was taken out of the container, do not press the center of the CCFL Reflector edge. Instead, press at the far ends of the CFL Reflector edge softly. Otherwise the TFT Module may be damaged.
- (10) At the insertion or removal of the Signal Interface Connector, be sure not to rotate or tilt the Interface Connector of the TFT Module.

- (11) After installation of the TFT Module into an enclosure (LCD monitor housing, for example), do not twist or bend the TFT Module even momentarily. When designing the enclosure, it should be taken into consideration that no bending/twisting forces may be applied to the TFT Module from outside. Otherwise the TFT Module may be damaged.
- (12) The cold cathode fluorescent lamp in the LCD contains a small amount of mercury. Please follow local ordinances or regulations for disposal.
- (13) The LCD module contains a small amount of materials having no flammability grade. The LCD module should be supplied with power that complies with the requirements of Limited Power Source (IEC60950 or UL1950), or an exemption should be applied for.
- (14) The LCD module is designed so that the CCFL in it is supplied by a Limited Current Circuit (IEC60950 or UL1950). Do not connect the CCFL to a Hazardous Voltage Circuit.

## VA912-4 series handling Notice

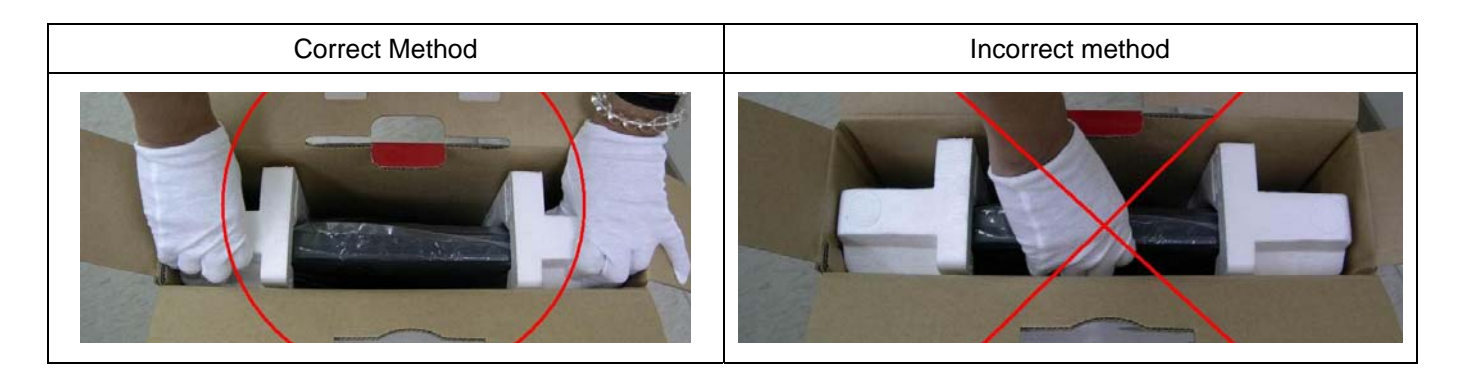

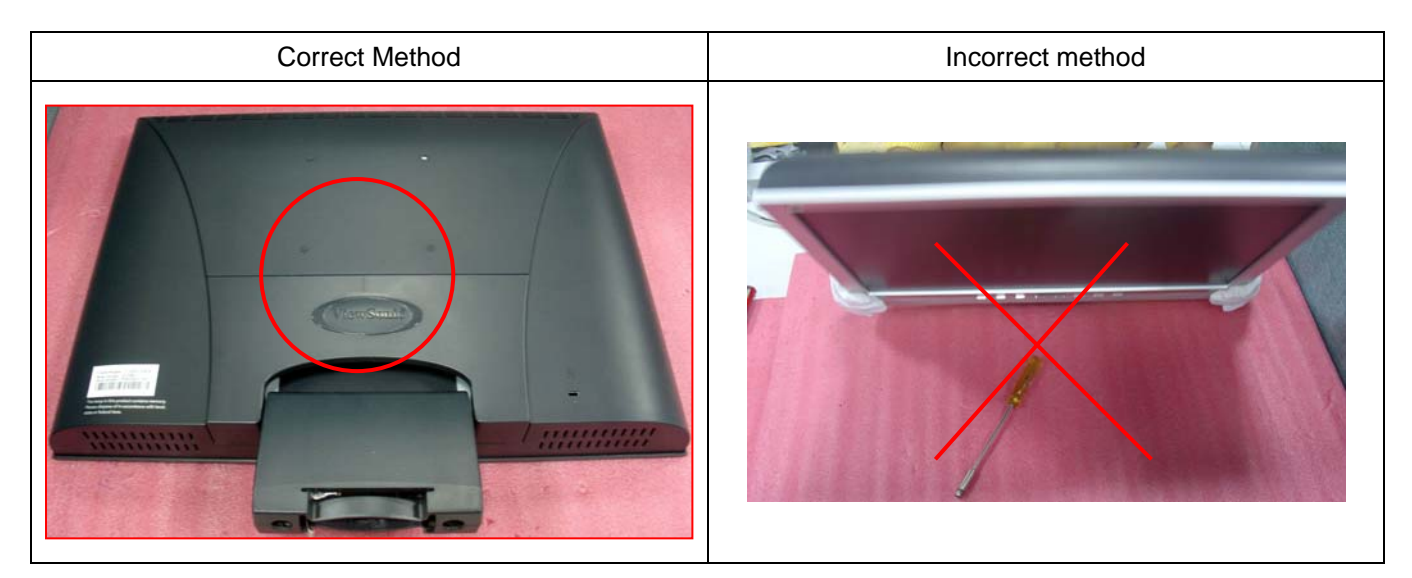

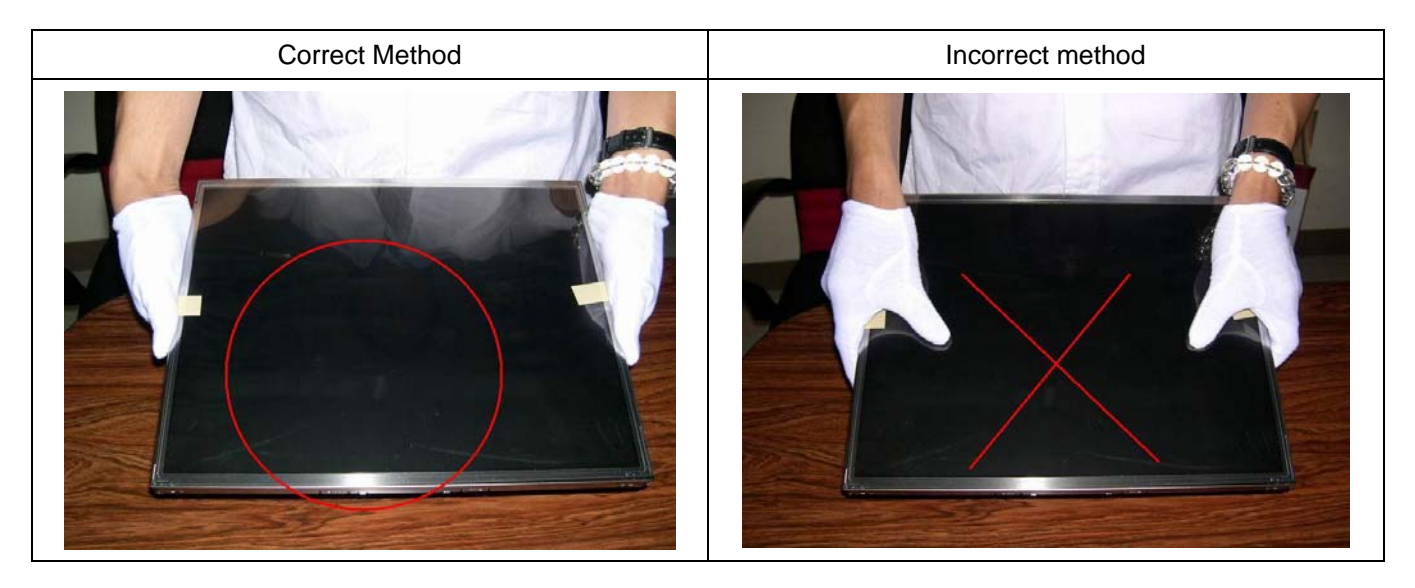

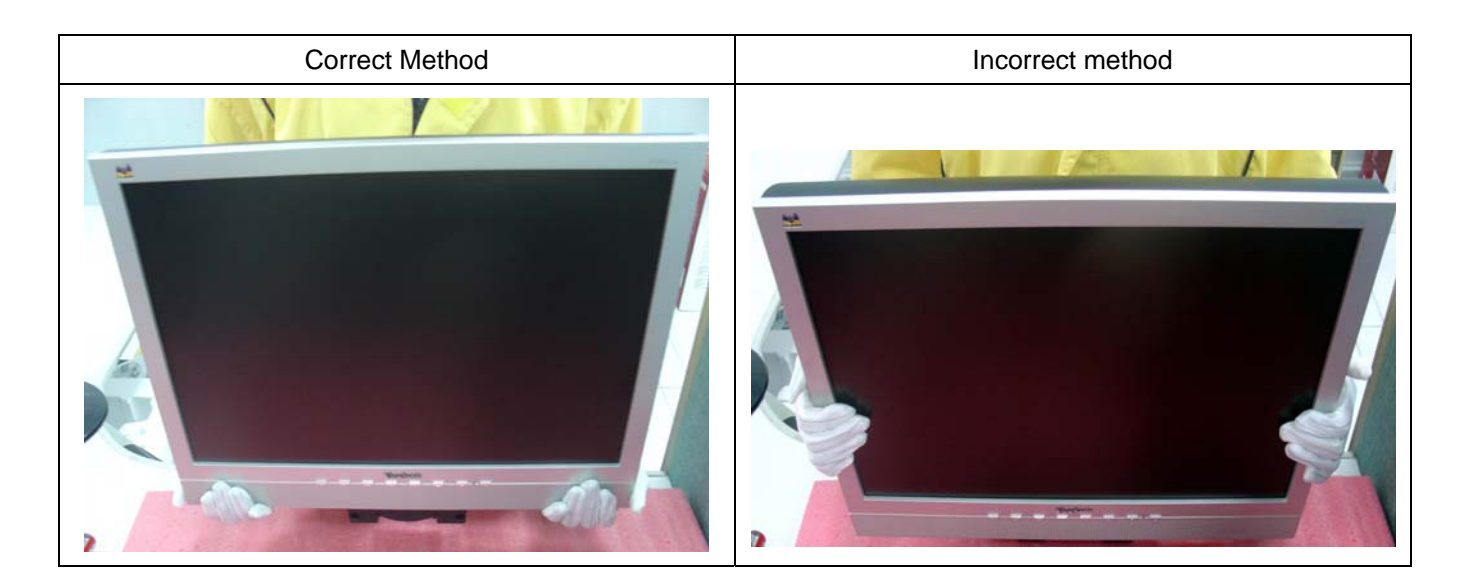

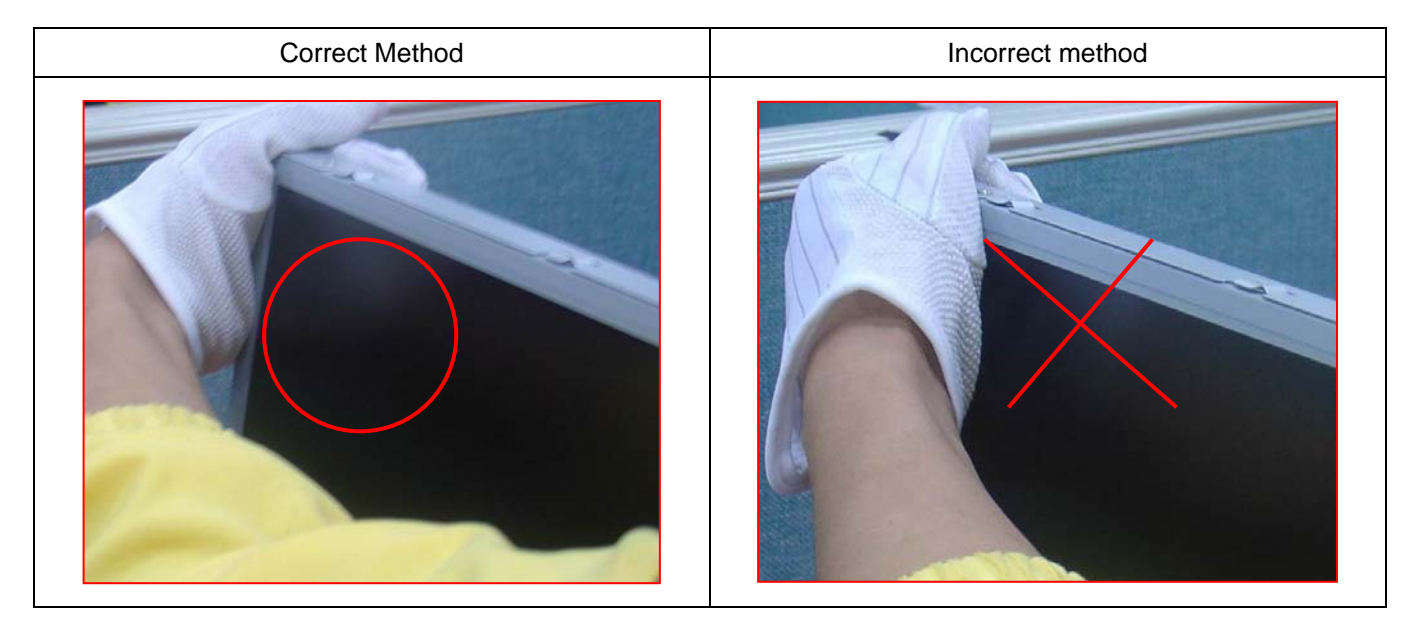

# 2. Specification

## 1 PRODUCT DEFINITION AND SPECIFICATION

| Pagion                                       | VSA                                              | VSAP                                       | VSE          | VSCN |  |
|----------------------------------------------|--------------------------------------------------|--------------------------------------------|--------------|------|--|
| Region                                       | (M)                                              | (A)/(S)/(K)                                | (E)/(U)      | (G)  |  |
| Product Name                                 | VA912/b-4 / <b>VA912-4U</b>                      |                                            |              |      |  |
| Model Number                                 | VS10867                                          |                                            |              |      |  |
|                                              | English, Fr                                      | English, French, German, Italian, Spanish, |              |      |  |
| OSD Languages                                | Finnish, Japanese, Traditional Chinese,          |                                            |              |      |  |
|                                              | Simplified Chinese                               |                                            |              |      |  |
| TFT LCD Panel and Model #                    | Vendor: HSD, Model #: 190ME13 A02                |                                            |              |      |  |
| Scalar                                       | Model # : RTD 2523                               |                                            |              |      |  |
| Input Signal                                 |                                                  | Analog                                     | / Digital    |      |  |
| Sync Compatibility                           |                                                  | Sepa                                       | arate        |      |  |
| Audio                                        |                                                  | 1W                                         | x 2          |      |  |
|                                              | a. Refer to A                                    | ppendix D                                  |              |      |  |
| Power Cable                                  | b. U model: (2 power cables are required)        |                                            |              |      |  |
| r ower Cable                                 | 1. Schuko CEE7-7 Type Plug                       |                                            |              |      |  |
|                                              | 2. Separate 3-prong BS 1363 Type Plug            |                                            |              |      |  |
| Analog Cable (1.8 m, color : black), with PC |                                                  | V                                          | -e           |      |  |
| 2001 and Hot Plug Detect &DDC                |                                                  | 1                                          |              |      |  |
| Audio Cable (1.8m, Color: black) with PC     |                                                  | V                                          | -e           |      |  |
| 2001                                         | TES                                              |                                            |              |      |  |
| DVI Cable(1.8m, color: black) with PC 2001   | YES                                              | YES                                        | No           | YES  |  |
| ViewSonic CD Wizard                          | Arabic, Eng                                      | lish, Finnish,                             | Spanish, Ger | man, |  |
|                                              | Italian, Swedish, Polish, Korean, Portuguese,    |                                            |              |      |  |
| ViewSonic Quick Start Guide                  | Russian, French, Simplified Chinese, Traditional |                                            |              |      |  |
|                                              | Chinese, Hungary, Czech, Turkish                 |                                            |              |      |  |
| Screen Protector Mylar                       | YES                                              | YES                                        | YES          | YES  |  |
| Warranty Sticker                             | NO                                               | NO                                         | NO           | YES  |  |
| Warranty Card                                | NO                                               | NO                                         | NO           | YES  |  |
| Carton Sticker                               | NO                                               | NO                                         | NO           | YES  |  |
| PE bag of Carton                             | NO                                               | NO                                         | NO           | YES  |  |

This product specification is divided into the following categories:

- 4-1
   General Specification
   4-11 Environmental
- 4-2Video Interface4-12 Manuals and Documents
- 4-3 Power Supply4-4 Electrical Requirement
- 4-13 Regulatory and Safety4-14 Video Communications

4-15 Coding Assignment

4-17 Mass Production Release

4-18 ECR / ECN

- 4-5 Front Panel Control and Indicators
- 4-6 Audio Interface

- 4-16 Reliability
- 4-7 TFT LCD Panel
- 4-8 Image Performance
- 4-9 Mechanical
- 4-10 Packaging

4-19 Service

## **GENERAL** specification

| Test Resolution & Frequency      | 1280x1024 @ 60Hz                  |
|----------------------------------|-----------------------------------|
| Test Image Size                  | Full Size                         |
| Contract and Brightness Controls | Factory Default:                  |
| Contrast and Brightness Controls | Contrast = 70%, Brightness = 100% |

## VIDEO INTERFACE

| Analog Input Connector              | DB-15 (Analog), refer the appendix A                     |
|-------------------------------------|----------------------------------------------------------|
| Digital Input Connector             | DVI-I (digital)                                          |
| Default Input Connector             | Defaults to the first detected input                     |
| Video Cablo Strain Poliof           | Equal to twice the weight of the monitor for             |
|                                     | five minutes                                             |
| Video Cable Connector DB-15 Pin out | Compliant DDC 2B                                         |
|                                     | 1. Video RGB (Analog)                                    |
| Video Signals                       | 2. DVI (Digital)                                         |
|                                     | Separate                                                 |
| Video Impedance                     | 75 Ohms (Analog)                                         |
| Maximum PC Video Signal             | 950 mV with no damage to monitor                         |
| Maximum Mac Video Signal            | 1250 mV with no damage to monitor                        |
| Sync Signals                        | LVDS                                                     |
| DDC 2B                              | Compliant with Revision 1.3                              |
| Sync Compatibility                  | Separate Sync                                            |
|                                     | Shall be compatible with all PC type                     |
| Video Compatibility                 | computers, Macintosh computers, and after                |
|                                     | market video cards                                       |
|                                     | 640 x 350*, 640 x 480, 720 x 400* (640 x                 |
|                                     | 400*), 800 x 600, 832 x 624, 1024 x 768,                 |
|                                     | 1152 x 870, 1280 x 720, 1280 x 960, 1280 x               |
| Resolution Compatibility            | 1024                                                     |
|                                     |                                                          |
|                                     | * The image vertical size might not be full screen.      |
|                                     | But the image vertical position should be at the center. |
| Exclusions                          | Not compatible with interlaced video                     |

## **POWER SUPPLY**

| Power Supply (Adapter)              | FSP043-2PI01                                                                                                    |  |
|-------------------------------------|----------------------------------------------------------------------------------------------------|--|
| Input Voltage Range                 | 90 TO 264 VAC                                                                                                    |  |
| Input Frequency Range               | 47 TO 63 HERTZ                                                                                                    |  |
| Short Circuit Protection            | Output can be shorted without damage                                                                                                    |  |
| Over Current Protection             | 5.13 A typical at 18.1 VDC                                                                                                    |  |
| Leakage Current                     | 0.25mA (Max) at 264VAC / 50Hz                                                                                                    |  |
| EFFICIENCY                          | 80 % typical at 115VAC Full Load                                                                                                    |  |
| Fuse                                | Internal and not user replaceable                                                                                                    |  |
| Power Dissipation                   | 65 Watts                                                                                                    |  |
| Max Input AC Current                | 1.8Arms @ 90VAC,                                                                                                    |  |
| INRUSH CURRENT (COLD START)         | 100 A @ 240VAC , 50Hz                                                                                                    |  |
| Power Supply Cold Start             | Shall start and function properly when under<br>full load, with all combinations of input<br>voltage, input frequency, and operating<br>temperature                                                                                                    |  |
| Power Supply Transient Immunity     | Shall be able to withstand an EN61000-4-4<br>±2KV transient test with no damage                                                                                                    |  |
| Power Supply Line Surge Immunity    | Shall be able to withstand $\pm 2KV$ (L-L) and $\pm 2.3KV$ (L-PE) with no damage                                                                                                    |  |
| Power Supply Missing Cycle Immunity | Shall be able to function properly, without reset or visible screen artifacts, when ½ cycle of AC power is randomly missing at nominal input                                                                                                    |  |
| Power Supply Acoustics              | The power supply shall not produce audible<br>noise that would be detectable by the user.<br>Audible shall defined to be in compliance<br>with ISO 7779 (DIN EN27779:1991) Noise<br>measurements of machines acoustics.<br>Power Switch noise shall not be considered |  |
| US Type Power Cable                 | Separate 3-prong NEMA 5-15P type plug.<br>Length = 1.8m. Connects to display.<br>Color = Black                                                                                                    |  |
| European Type Power Cable           | Schuko CEE7-7 type plug.<br>Length = 1.8m, Connects to display.<br>Color = Black                                                                                                    |  |
| CCC Type Power Cable                | Separate 3-prong type plug.<br>Length = 1.8m. Connects to display.<br>Color = Black                                                                                                    |  |

|                                | Separate 2-prong NEMA 1-15P type plug. |
|--------------------------------|----------------------------------------|
| PSE Type Power Cable           | Length = 1.8m. Connects to display.    |
|                                | Color = Black                          |
| Power Saving Operation(Method) | VESA DPMS Signaling                    |
| Bower Consumption              | ON Mode < 40W (max) / 36 W (typ)       |
|                                | ACTIVE OFF < 1 W                       |
| Recovery Time                  | ON MODE = N/A, ACTIVE OFF < 5 SEC      |

## ELECTRICAL REQUIREMENT

## Horizontal / Vertical Frequency

| Horizontal Frequency  | 30 – 82 KHZ                   |
|-----------------------|-------------------------------|
| Vertical Refresh Rate | 50 – 85* HZ.                  |
| Maximum Pixel Clock   | 135 MHz                       |
| Sync Polarity         | Independent of sync polarity. |

## **Timing Table**

| Item | Timing                      | Analog | Digital |
|------|-----------------------------|--------|---------|
| 1    | 640 x 350 @ 70Hz, 31.5kHz   | Yes    | Yes     |
| 2    | 640 x 400 @ 60Hz, 31.5kHz   | Yes    | Yes     |
| 3    | 640 x 400 @ 70Hz, 31.5kHz   | Yes    | Yes     |
| 4    | 640 x 480 @ 60Hz, 31.5kHz   | Yes    | Yes     |
| 5    | 640 x 480 @ 67Hz, 35.0kHz   | Yes    | Yes     |
| 6    | 640 x 480 @ 72Hz, 37.9kHz   | Yes    | Yes     |
| 7    | 640 x 480 @ 75Hz, 37.5kHz   | Yes    | Yes     |
| 8    | 640 x 480 @ 85Hz, 43.27kHz  | Yes    | Yes     |
| 9    | 720 x 400 @ 70Hz, 31.5kHz   | Yes    | Yes     |
| 10   | 800 x 600 @ 56Hz, 35.1kHz   | Yes    | Yes     |
| 11   | 800 x 600 @ 60Hz, 37.9kHz   | Yes    | Yes     |
| 12   | 800 x 600 @ 75Hz, 46.9kHz   | Yes    | Yes     |
| 13   | 800 x 600 @ 72Hz, 48.1kHz   | Yes    | Yes     |
| 14   | 800 x 600 @ 85Hz, 53.7kHz   | Yes    | Yes     |
| 15   | 832 x 624 @ 75Hz, 49.7kHz   | Yes    | Yes     |
| 16   | 1024 x 768 @ 60Hz, 48.4kHz  | Yes    | Yes     |
| 17   | 1024 x 768 @ 70Hz, 56.5kHz  | Yes    | Yes     |
| 18   | 1024 x 768 @ 72Hz, 58.1kHz  | Yes    | Yes     |
| 19   | 1024 x 768 @ 75Hz, 60.0kHz  | Yes    | Yes     |
| 20   | 1024 x 768 @ 85Hz, 68.67kHz | Yes    | Yes     |
| 21   | 1152 x 870 @ 75Hz, 68.7kHz  | Yes    | Yes     |

| 22 | 1280 x 1024 @ 60Hz, 63.4kHz    | Yes | Yes |
|----|--------------------------------|-----|-----|
| 23 | 1280 x 1024 @ 75Hz, 79.97kHz   | Yes | Yes |
| 24 | 1280x 720 @ 60Hz, 45kHz (HDTV) | Yes | Yes |

## **Primary Presets**

1280x1024 @ 60Hz

## **User Presets**

Number of User Presets (recognized timings) Available: 10 presets total in FIFO configuration

## **Changing Modes**

- Maximum Mode Change Blank Time for image stability : 3 seconds (Max), excluding "Auto Adjust" time
- Under DOS mode (640 x 350, 720 x 400 & 640 x 400), there is no "Auto Adjust" feature.
- The monitor needs to do "Auto Adjust" the first time a new mode is detected but except the DOS mode 640 x 350, 720 x 400 & 640 x 400.(see section "0-Touch™ Function Actions")
- While running Change Mode, Auto Adjust or Memory Recall, the image shall blank

## FRONT PANEL CONTROLS AND INDICATORS

## **Front Panel Hardware Controls**

| Power Switch (Front Head)    | Power Control, soft Power Switch.            |
|------------------------------|----------------------------------------------|
| Power LED (Front Head)       | Green – ON                                   |
|                              | Orange – Active Off                          |
|                              | Dark = Soft Power Switch OFF                 |
| Front Panel Controls (Head)  | [ <sup>()</sup> ] Power                      |
| [◀X] [ 1 ] [▲] [▼] [ 2 ] [↺] | [1] Button 1                                 |
|                              | [ 2 ] Button 2                               |
|                              | [▲] Up arrow button                          |
|                              | [▼] Down arrow button                        |
|                              | [◀ X] MUTE                                   |
|                              |                                              |
|                              | Note: Power Button, Button 1 and Button 2    |
|                              | and Mute Button must be one-shot logic       |
|                              | operation. (i.e. there should be no cycling) |
| Reaction Time                | OSD must fully appear within 0.5s after      |
|                              | pushing Button 1                             |

## **Panel Source Identify**

- (1) ID label The panel code "T" for HSD panel should be shown on the lower right side of ID label. (See Figure 2)
- (2) UPC label The panel code "T" for HSD panel should be shown on the lower right side of UPC label. (See Figure 3)

## **Panel Characteristics:**

| Model number                     | HSD 190ME13-A02                          |
|----------------------------------|------------------------------------------|
| Туре                             | TN type with LVDS interface              |
| Active Size                      | 376.32 (H) x 301.056 (V)                 |
| Pixel Arrangement                | RGB Vertical Stripe                      |
| Pixel Pitch                      | 0.294 mm                                 |
| GLASS TREATMENT                  | Anti Glare (Hard coating 3H)             |
| # OF BACKLIGHTS                  | 4 CCFL direct light                      |
| BACKLIGHT LIFE                   | 40,000 Hours (min)                       |
| Luminance (Center) –             | 250 cd/m2 (Typ after 30 minute warm up)  |
| Condition:                       | 200 cd/m2 (Min after 30 minute warm up)  |
| CT = 6500K, Contrast = Max,      |                                          |
| Brightness = Max                 |                                          |
|                                  | U = 80% (typ), 75% (Min).                |
| Brightness Uniformity (9 Points) | U = Min Luminance in 5 points / Max      |
|                                  | Luminance in 5 points                    |
| Contrast Ratio                   | 600 (typ), 450 (min)                     |
| Color Depth                      | 16 million colors (6 bit + 2 bit FRC)    |
|                                  | @ CR>10 @ CR>5                           |
| Viewing Angle (Horizontal)       | Typical: 140 Typical: 160                |
|                                  | Minimum: 120 Minimum: 140                |
|                                  | @ CR>10 @ CR>5                           |
| VIEWING ANGLE (VERTICAL)         | Typical: 130 Typical: 150                |
|                                  | Minimum: 110 Minimum: 130                |
| Response Time                    | 8ms (Tr= 2 ms, Tf = 6 ms) (typ)          |
| 10%-90% @ Ta=25°C                | 20 ms (Tr= 7 ms, Tf = 13 ms) (max)       |
| Panel Defects                    | Please see Panel Quality Specifications. |

## MECHANICAL

## **Dimension (Desktop)**

| Width          | 437 mm (17.2 inch) |
|----------------|--------------------|
| Height         | 419 mm (16.5 inch) |
| Depth          | 216 mm (8.5 inch)  |
| Monitor Weight | 4.7 Kg/ 10.4 lbs   |

\*Refer to Figure 1

## Ergonomics

| Tilt Up   | $\geq 20$ ° to 18° |
|-----------|--------------------|
| Tilt Down | $\leq$ -5 ° to -3° |

## Vibration Test

- Vibration Frequency : 2 200 Hz
- Acceleration : 1.14 G RMS
- Sweep Time : 1 oct. / min
- Test Time : 60 min per axis, total 3 axis / 6 main face
- Vibration Test Data shall be submitted for approval to ViewSonic before Mass Production

## Drop Test (100G)

- Weak Corner : 76.2 cm
- Six Faces : 76.2 cm
- 3 Edges Radiating From Weak Corner : 76.2 cm
- Drop Test Data shall be submitted for approval to ViewSonic before Mass Production

## ENVIRONMENTAL

- Operating Temperature : 5°C to +35°C
- Storage Temperature : -20°C to +55°C
- Operating Relative Humidity : 20% to 80% RH Non-Condensing
- Storage Relative Humidity : 20% to 85% RH Non-Condensing
- Operating Altitude : 0 to +3,000 meters
- Storage Altitude : 0 to +12,000 meters

3. Front Panel Function Control Description

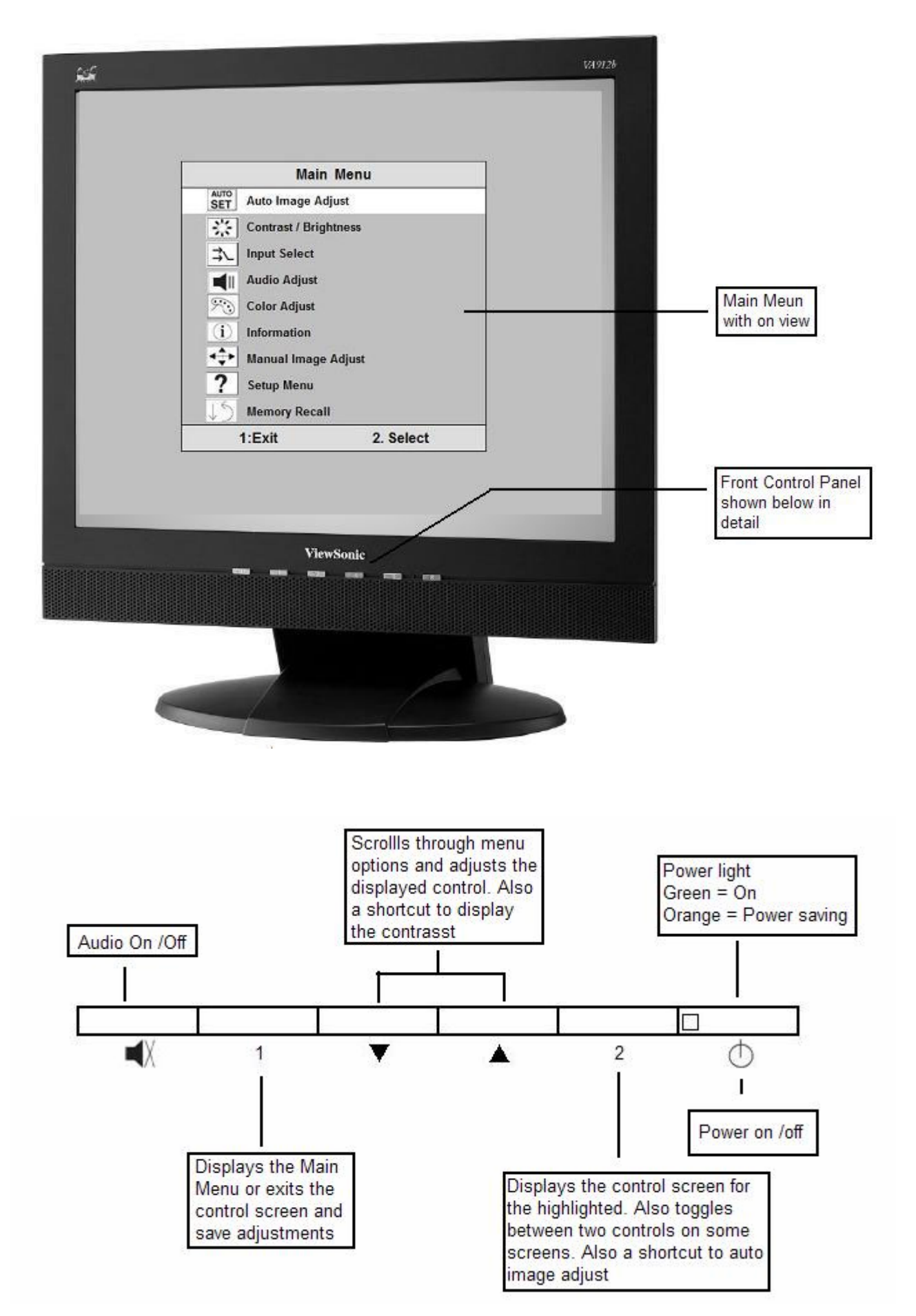

## ViewSonic VA921-4/VA921b-4/VA912-4U

## **Main Menu Controls**

Adjust the menu items shown below by using the up and down buttons.

A. Auto Image Adjust automatically sizes, centers, and fine tunes the video signal to eliminate waviness and distortion. Press the [2] button to obtain a sharper image.

# NOTE: Auto Image Adjust works with most common video cards. If this function does not work on your LCD display, then lower the video refresh rate to 60 Hz and set the resolution to its pre-set value.

- B. Contrast adjusts the difference between the image background (black level) and the foreground (white level).
- C. Brightness adjusts the lamps current to control the screen brightness.
- D. Input adjusts the Analogue or the Digital input source
- E. Audio Adjust the volume increase or decrease and mute function
- F. **Color Adjust** provides several color options: preset color temperatures and Custom User Color which allows you to adjust red (R), green (G), and blue (B). The factory setting for this product is 6500K (6500° Kelvin).
  - 9300K Adds blue to the screen image for cooler white (used in most office settings with fluorescent lighting).

5400K — Adds red to the screen image for warmer white and richer red.

Custom User Color - Individual adjustments for red, green, and blue.

1 To select color (R, G or B) press button [2].

2 To adjust selected color, press r

3 When you are finished making all color adjustments, press button [1] twice.

- G. Information displays the timing mode (video signal input) coming from the graphics card in your computer. See your graphic card's user guide for instructions on changing the resolution and refresh rate (vertical frequency). VESA 1280 x 1024 @ 60 Hz (recommended) means that the resolution is 1280 x 1024 and the refresh rate is 60 Hertz.
- H. Manual Image Adjust controls are explained below:
  - H. Size (Horizontal Size) adjusts the width of the screen image.

#### NOTE: Vertical size is automatic with your LCD display.

**H./V. Position adjusts** horizontal and vertical position of the screen image. You can toggle between Horizontal and Vertical by pressing button [2]. Horizontal moves the screen image to the left or to the right. Vertical moves the screen image up and down.

Fine Tune sharpens focus by aligning the illuminated text and/or graphic characters.

Sharpness adjusts the clarity and focus of the screen image.

**Setup Menu** controls are explained below:

Language allows you to choose the language used in the menus and control screens.

**Resolution Notice** displays the recommended resolution for this LCD display.

Enable allows the Resolution Notice to appear on-screen.

Disable will not allow the Resolution Notice to appear on-screen.

**OSD Timeout** sets the length of time an on-screen display screen is displayed. For example, with a"15 second" setting, if a control is not pushed within 15 seconds, the display OSD disappears.

- I. **OSD Position** allows you to move the on-screen display menus and control screens.
- J. **Memory Recall** returns adjustments to the original factory settings if the display is operating in a factory Preset Timing Mode listed in this user guide.

## 4. Circuit Description

## 1. Outline

- 1.1 Power On/Off, up arrow- button, down arrow button, (1) MENU button, (2) Enter button, Mute button on the front panel.
- 1.2 D-sub 15pin connector, DVI-D connector, audio line-in receptacle, and AC-IN are located on the back side of the cabinet.
- 1.3 OSD menu includes the following function;

Auto Image Adjust (only active under analog input) Contrast/Brightness Input Select Audio Adjust Color Adjust Information Manual Image Adjust Setup Menu Memory Recall

- 1.4 Contrast and Brightness can be directly controlled with UP / DOWN key.
- 1.5 Audio volume can be controlled with up key and down key when Audio Adjust menu is active.
- 1.6 Pushing Mute key can disable audio output.

## 2. CONNECTORS

- 2.1 AC inlet : CEE22 typed connector
- 2.2 Audio : Line-in,

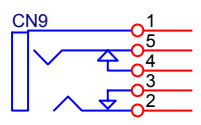

Line-in receptacle

(Line-in receptacle is green)

2.3 Video signal connector for analog input: 15P Mini D-Sub

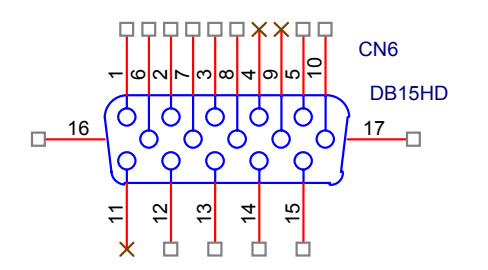

| PIN | MNEMONI | SIGNAL              |
|-----|---------|---------------------|
| 1   | RV      | Red Video           |
| 2   | GV      | Green Video         |
| 3   | BV      | Blue Video          |
| 4   | NC      | None                |
| 5   | GND     | Ground (DDC return) |
| 6   | RG      | Red GND             |
| 7   | GG      | Green GND           |
| 8   | BG      | Blue GND            |
| 9   | +5V     | +5V (for DDC)       |
| 10  | SG      | Sync GND            |
| 11  | NC      | None                |
| 12  | SDA     | DDC Data            |
| 13  | HS      | Horizontal Sync     |
| 14  | VS      | Vertical Sync       |
| 15  | SCL     | DDC Clock           |

2.4 Video signal connector for digital input: 24pin DVI-D connector

| CN9                                                                                              | Pin No. | Signal Name | Description                                       |
|--------------------------------------------------------------------------------------------------|---------|-------------|---------------------------------------------------|
|                                                                                                  | 1       | RX2-        | TMDS negative differential input, channel 2       |
| $\begin{array}{c} \text{RX2-} \\ \text{RX2-} \\ \text{RX2+} \\ \text{O} \\ \text{O} \end{array}$ | 2       | RX2+        | TMDS positive differential input, channel 2       |
| $\begin{array}{c} 3 \\ \text{GND} \\ 0 \\ 4 \\ \text{RX4-} \\ 0 \\ 5 \\ - \end{array}$           | 3       | GND         | Logic Ground                                      |
| RX4+ 06<br>SCL 07                                                                                | 4       | RX4-        | Reserved. No connection                           |
| SDA 08<br>VS 08                                                                                  | 5       | RX4+        | Reserved. No connection                           |
| RX1- 09<br>RX1+ 010                                                                              | 6       | SCL         | DDC2B Clock                                       |
| GND 011<br>RX3- 012                                                                              | 7       | SDA         | DDC2B Data                                        |
| RX3+ 013<br>5V 014<br>15                                                                         | 8       | VS          | Reserved. No connection                           |
| GND 010<br>HP 016                                                                                | 9       | RX1-        | TMDS negative differential input, channel 1       |
| RX0- 017                                                                                         | 10      | RX1+        | TMDS positive differential input, channel 1       |
| GND 20<br>RX5- 0                                                                                 | 11      | GND         | Logic Ground                                      |
| $\begin{array}{c} 21 \\ RX5+ \\ O22 \\ GND \\ O23 \end{array}$                                   | 12      | RX3-        | Reserved. No connection                           |
| RXC+ 023<br>RXC- 024                                                                             | 13      | RX3+        | Reserved. No connection                           |
|                                                                                                  | 14      | +5V         | Power                                             |
|                                                                                                  | 15      | GND         | Logic Ground                                      |
|                                                                                                  | 16      | HP          | SENSE Pin, Pull High                              |
|                                                                                                  | 17      | RX0-        | TMDS negative differential input, channel 0       |
| DVI-D                                                                                            | 18      | RX0+        | TMDS positive differential input, channel 0       |
|                                                                                                  | 19      | GND         | Logic Ground                                      |
|                                                                                                  | 20      | RX5-        | Reserved. No connection                           |
|                                                                                                  | 21      | RX5+        | Reserved. No connection                           |
|                                                                                                  | 22      | GND         | Logic Ground                                      |
|                                                                                                  | 23      | RXC+        | TMDS positive differential input, reference clock |
|                                                                                                  | 24      | RXC-        | TMDS negative differential input, reference clock |

## 3. ELECTRICAL SPECIFICATIONS

#### 3.1 Standard conditions

| Display Area | 376.32 x 301.056 mm |
|--------------|---------------------|
| Video Signal | 0.7Vpp              |
| Contrast     | Default             |
| Brightness   | Default             |
| Ambient      | 20 +/- 5 °C         |
| Input        | AC                  |
| Warming up   | > 30 min            |
| Display      | 1280 x 1024         |

#### 3.2 POWER

#### 3.2.1 Power supply

| Input voltage     | 100~240Vac                     |
|-------------------|--------------------------------|
| Power frequency   | 50~60Hz                        |
| Input current     | <1.8Arms@90Vac                 |
|                   |                                |
| Inrush current    | 100A(Max) at 90Vac(cold start) |
| Power consumption | 36W(typical);40Watts(Max)      |
|                   |                                |

#### 3.2.2 Power Management

| State   | Power    | Indicator |
|---------|----------|-----------|
| On      | 36Watts  | Blue      |
| Standby | < 1Watts | Amber     |
| Off     | <1Watts  | Off       |

#### 3.3 Acceptable timing

If the timing is within following specification, this LCD display can automatically function with a certain position.

Horizontal: Sync frequency: 30~82 kHz Vertical: Sync frequency: 50~85\*Hz

#### 3.4 Signal level and input impedance

- 3.4.1 Video Signal level: 0.7Vp-p Video signal.
- 3.4.2 Sync Signal level H/V Separate: TTL level
- 3.4.3 Input impedance Analog video input: 75 ohm Digital video input: 100 ohm Sync input: > 1 k ohm Audio input: 10K ohm
- 4. SIGNAL CABLE: Signal cable with Mini D-Sub 15P connectors at both ends. Length: 1.8 meter.

### 5. EDID data

5.1. Analog EDID: Analog EDID is stored in U8.

Time: 15:03:33

Date: Fri Aug 05, 2005

## VIEWSONIC CORPORATION EDID Version # 1, Revision # 3 DDCTest For: ViewSonic VA912-4SERIES

| EDI    | EDID Block 0, Bytes 0-127 |                                                          |               |                 |                                                         |              |       |       |        |       |       |                        |  |
|--------|---------------------------|----------------------------------------------------------|---------------|-----------------|---------------------------------------------------------|--------------|-------|-------|--------|-------|-------|------------------------|--|
| 128    | BY                        | TES OF EDID CODE:                                        |               |                 |                                                         |              |       |       |        |       |       |                        |  |
|        |                           | 0                                                        | 1             | 2               | 3                                                       | 4            | 5     | 6     | 7      | 8     | 9     |                        |  |
| 0      | -                         | 00                                                       | FF            | FF              | FF                                                      | FF           | FF    | FF    | 00     | 5A    | 63    |                        |  |
| 10     | İ                         | 1C                                                       | 72            | 00              | 00                                                      | 00           | 00    | 01    | 0F     | 01    | 03    |                        |  |
| 20     | Ì                         | 08                                                       | 26            | 1E              | 78                                                      | 2E           | FD    | 56    | A5     | 53    | 4A    | A                      |  |
| 30     |                           | 9D                                                       | 24            | 14              | 4F                                                      | 54           | BF    | EF    | 80     | 81    | 80    | )                      |  |
| 40     | Ι                         | 81                                                       | 40            | 71              | 4F                                                      | 61           | 59    | 45    | 59     | 31    | 59    |                        |  |
| 50     |                           | 01                                                       | 01            | 01              | 01                                                      | 30           | 2A    | 00    | 98     | 51    | 00    |                        |  |
| 60     | I                         | 2A                                                       | 40            | 30              | 70                                                      | 13           | 00    | 78    | 2D     | 11    | 00    |                        |  |
| 70     | I                         | 00                                                       | 1E            | 00              | 00                                                      | 00           | FF    | 00    | 50     | 57    | 38    |                        |  |
| 80     |                           | 30                                                       | 35            | 30              | 31                                                      | 30           | 30    | 30    | 30     | 31    | 0A    |                        |  |
| 90     | I                         | 00                                                       | 00            | 00              | FD                                                      | 00           | 32    | 55    | 1E     | 52    | 0E    |                        |  |
| 100    | I                         | 00                                                       | 0A            | 20              | 20                                                      | 20           | 20    | 20    | 20     | 00    | 00    |                        |  |
| 110    |                           | 00                                                       | FC            | 00              | 56                                                      | 41           | 39    | 31    | 32     | 2D    | 34    |                        |  |
| 120    | Ι                         | 53                                                       | 45            | 52              | 49                                                      | 45           | 53    | 00    | 18     |       |       |                        |  |
| (08-0  | )9)                       | ID                                                       | Man           | ufact           | urer l                                                  | Name         | e     |       |        |       | :     | = VSC                  |  |
| (11-1  | 10)                       | Pro                                                      | oduct         | ID C            | ode                                                     |              |       |       |        |       |       | = 721C                 |  |
| (12-1  | 15)                       | La                                                       | st 5 D        | Digits          | of S                                                    | erial        | Num   | ber _ |        | _ =   | Not   | t Used                 |  |
| (16)   |                           | We                                                       | eek o         | f Ma            | nufac                                                   | ture         |       |       |        |       | :     | = 01                   |  |
| (17)   |                           | Ye                                                       | ar of         | Man             | ufact                                                   | ure _        |       |       |        |       | _ =   | = 2005                 |  |
| (10-1  | 17)                       | Co                                                       | mple          | te Se           | erial I                                                 | Numb         | per_  |       |        |       | _ =   | = See Descriptor Block |  |
| (18)   |                           | ED                                                       | DID V         | ersio           | n Nu                                                    | mber         |       |       |        |       |       | = 1                    |  |
| (19)   |                           | ED                                                       | DID R         | evisi           | on N                                                    | umbe         | er    |       |        |       |       | = 3                    |  |
| (20)   |                           | VII                                                      | DEO           | INPL            | JT DI                                                   | EFIN         | ITIO  | N:    |        |       |       |                        |  |
|        |                           | Ar                                                       | nalog         | Sigr            | nal                                                     |              |       |       |        |       |       |                        |  |
|        |                           | 0.                                                       | 700,<br>Sonar | 0.300<br>Sata S | 0 (1.0<br>Svncs                                         | 000 V        | ′p-p) |       |        |       |       |                        |  |
| (21)   |                           | Ma                                                       | vimi          | im H            | orizo                                                   | o<br>ntal li | maaa  |       | -<br>- |       |       | - 380 mm               |  |
| (22)   |                           | Ma                                                       | aximi         | im Vi           | ertica                                                  | l Ima        | inaye | ize   |        |       |       | = 300 mm               |  |
| (23)   |                           |                                                          | solav         | Gan             | nma                                                     |              | 900   |       |        |       |       | = 2.20                 |  |
| (24)   |                           | Po                                                       | werl          | Mana            | agem                                                    | ent a        | nd S  | upno  | rted I | Featu | ire(s | = 2.20<br>S):          |  |
| 、— · / |                           | Active Off/Very Low Power, Standard Default Color Space. |               |                 |                                                         |              |       |       |        |       |       |                        |  |
|        |                           |                                                          |               | v               | Active On/very Low Power, Standard Default Color Space, |              |       |       |        |       |       |                        |  |

Preferred Timing Mode Display Type = R/G/B Color (25-34) CHROMA INFO: Red X - 0.647 Green X - 0.292 Blue X - 0.142 White X - 0.310 Red Y - 0.327 Green Y - 0.614 Blue Y - 0.079 White Y - 0.330 (35) **ESTABLISHED TIMING I:** 720 X 400 @ 70Hz (IBM,VGA) 640 X 480 @ 60Hz (IBM,VGA) 640 X 480 @ 67Hz (Apple,Mac II) 640 X 480 @ 72Hz (VESA) 640 X 480 @ 75Hz (VESA) 800 X 600 @ 56Hz (VESA) 800 X 600 @ 60Hz (VESA) (36) **ESTABLISHED TIMING II:** 800 X 600 @ 72Hz (VESA) 800 X 600 @ 75Hz (VESA) 832 X 624 @ 75Hz (Apple,Mac II) 1024 X 768 @ 60Hz (VESA) 1024 X 768 @ 70Hz (VESA) 1024 X 768 @ 75Hz (VESA) 1280 X 1024 @ 75Hz (VESA) (37) Manufacturer's Reserved Timing: 1152 X 870 @ 75Hz (Apple, Mac II) (38-53) Standard Timing Identification: 1280 X 1024 @60Hz 1280 X 960 @60Hz 1152 X 864 @75Hz 1024 X 768 @85Hz 800 X 600 @85Hz 640 X 480 @85Hz Not Used

(54-71) Detailed Timing / Descriptor Block 1: 1280x1024 Pixel Clock: 108.00 MHz

Not Used

|           | Horizontal Image Size: 376 mm  | Vertical Image Size: 301 mm  |
|-----------|--------------------------------|------------------------------|
|           | Refreshed Mode: Non-Interlaced | Normal Display - No Stereo   |
| Horizonta | al:                            |                              |
|           | Active Time: 1280 pixels       | Blanking Time: 408 pixels    |
|           | Sync Offset: 48 pixels         | Sync Pulse Width: 112 pixels |
|           | Border: 0 pixels               | Frequency: 63.98 KHz         |
| Vertical: |                                |                              |
|           | Active Time: 1024 lines        | Blanking Time: 42 lines      |
|           | Sync Offset: 1 lines           | Sync Pulse Width: 3 lines    |

Digital Separate, Horizontal Polarity (+) Vertical Polarity (+)

(72-89) Detailed Timing / Descriptor Block 2:

Monitor Serial Number: PW8050100001

(90-107) Detailed Timing / Descriptor Block 3:

Monitor Range Limits: Min Vertical Freq - 50 Hz Max Vertical Freq - 85 Hz Min Horiz. Freq - 30 KHz Max Horiz. Freq - 82 KHz Pixel Clock - 140 MHz Secondary GTF - Not Supported

(108-125) Detailed Timing / Descriptor Block 4:

Monitor Name: VA912-4SERIES

- (126) No Extension EDID Block(s)
- (127) CheckSum OK

5.2. Digital EDID: Digital EDID is stored in U5.

Time: 15:02:23

Date: Fri Aug 05, 2005

VIEWSONIC CORPORATION EDID Version # 1, Revision # 3 DDCTest For: ViewSonic VA912-4SERIES

EDID Block 0, Bytes 0-127 128 BYTES OF EDID CODE:

|       |         | 0                                      | 1                          | 2      | 3       | 4      | 5      | 6      | 7      | 8     | 9      |                      |    |
|-------|---------|----------------------------------------|----------------------------|--------|---------|--------|--------|--------|--------|-------|--------|----------------------|----|
| 0     | -       | 00                                     | FF                         | FF     | FF      | FF     | FF     | FF     | 00     | 5A    | 63     | _                    |    |
| 10    | I       | 1C                                     | 72                         | 00     | 00      | 00     | 00     | 01     | 0F     | 01    | 03     |                      |    |
| 20    | Ι       | 80                                     | 26                         | 1E     | 78      | 2E     | FD     | 56     | A5     | 53    | 4A     |                      |    |
| 30    | Ι       | 9D                                     | 24                         | 14     | 4F      | 54     | BF     | EF     | 80     | 81    | 80     |                      |    |
| 40    | Ι       | 81                                     | 40                         | 71     | 4F      | 61     | 59     | 45     | 59     | 31    | 59     |                      |    |
| 50    | Ι       | 31                                     | 0A                         | 01     | 01      | 30     | 2A     | 00     | 98     | 51    | 00     |                      |    |
| 60    | Ι       | 2A                                     | 40                         | 30     | 70      | 13     | 00     | 78     | 2D     | 11    | 00     |                      |    |
| 70    | I       | 00                                     | 1E                         | 00     | 00      | 00     | FF     | 00     | 50     | 57    | 38     |                      |    |
| 80    | I       | 30                                     | 35                         | 30     | 31      | 30     | 30     | 30     | 30     | 31    | 0A     |                      |    |
| 90    | I       | 00                                     | 00                         | 00     | FD      | 00     | 32     | 55     | 1E     | 52    | 0E     |                      |    |
| 100   | Ι       | 00                                     | 0A                         | 20     | 20      | 20     | 20     | 20     | 20     | 00    | 00     |                      |    |
| 110   |         | 00                                     | FC                         | 00     | 56      | 41     | 39     | 31     | 32     | 2D    | 34     |                      |    |
| 120   | Ι       | 53                                     | 45                         | 52     | 49      | 45     | 53     | 00     | 67     |       |        |                      |    |
| (08-0 | <u></u> |                                        | Mani                       | Ifacti | urer I  | Jame   |        |        |        |       |        | = VSC                |    |
| (11-1 | 10)     | Pro                                    | oduct                      | ID C   | code    | Varia  |        |        |        |       |        | = 721C               |    |
| (12-1 | 15)     | La                                     | st 5 E                     | Diaits | of S    | erial  | Numl   | ber    |        | =     | Not    | Used                 |    |
| (16)  | ,       | We                                     | Week of Manufacture $= 01$ |        |         |        |        |        |        |       |        |                      |    |
| (17)  |         | Ye                                     | ar of                      | Man    | ufact   | ure    | _      |        |        |       | _ =    | 2005                 |    |
| (10-1 | 17)     | Со                                     | mple                       | te Se  | erial N | Numt   | ber    |        |        |       | - =    | See Descriptor Block | <  |
| (18)  | ,       | ED                                     |                            | ersio  | n Nu    | mbei   |        |        |        |       | _      | = 1                  |    |
| (19)  |         | ED                                     | )ID R                      | evisi  | on N    | umbe   |        |        |        |       |        | = 3                  |    |
| (20)  |         | VII                                    | DEO                        | INPL   | JT DI   | FIN    |        | J:     |        |       |        | •                    |    |
| (==)  |         | Di                                     | aital :                    | Signa  | <br>al  |        |        |        |        |       |        |                      |    |
|       |         | No                                     | on - ∖                     | /ESA   | DFF     | 9 1.x  | Com    | patib  | le     |       |        |                      |    |
|       |         |                                        | _                          |        |         |        |        |        |        |       |        |                      |    |
| (21)  |         | Maximum Horizontal Image Size = 380 mm |                            |        |         |        |        |        |        |       |        | m                    |    |
| (22)  |         | Ma                                     | aximu                      | im Ve  | ertica  | l Ima  | ige S  | ize _  |        |       |        | = 300 m              | m  |
| (23)  |         | Dis                                    | splay                      | Gam    | ıma _   |        |        |        |        |       |        | = 2.2                | 20 |
| (24)  |         | Po                                     | wer I                      | Mana   | igem    | ent a  | nd S   | uppo   | rted I | -eatu | ure(s) | ):                   |    |
|       |         | Ac                                     | ctive (                    | Off/V  | ery L   | .ow F  | ower   | r, Sta | ndar   | d De  | fault  | Color Space,         |    |
|       |         | Pr                                     | eferr                      | ed Ti  | ming    | Mod    | e      |        |        |       |        |                      |    |
|       |         | Di                                     | splay                      | ′ Тур  | e = F   | R/G/B  | Colo   | or     |        |       |        |                      |    |
| (25-3 | 34)     | C⊦                                     | IRON                       | 1A IN  | IFO:    |        |        |        |        |       |        |                      |    |
|       |         | Re                                     | ed X                       | - 0.64 | 47 Gi   | reen   | X - 0. | .292   | Blue   | X - 0 | .142   | White X - 0.310      |    |
|       |         | Re                                     | ed Y                       | - 0.32 | 27 Gi   | reen   | Y - 0. | .614   | Blue   | Y - 0 | .079   | White Y - 0.330      |    |
| (35)  |         | ES                                     | STAB                       | LISH   | ED T    | IMIN   | IG I:  |        |        |       |        |                      |    |
|       |         | 72                                     | 20 X 4                     | 100 @  | ا70 (2  | Hz (II | BM,V   | 'GA)   |        |       |        |                      |    |
|       |         | 64                                     | 10 X 4                     | 480 @  | ا60 (2  | Hz (II | BM,V   | 'GA)   |        |       |        |                      |    |
|       |         | 64                                     | 10 X 4                     | 180 @  | ا67 (2  | Hz (A  | pple   | ,Mac   | ll)    |       |        |                      |    |
|       |         | 64                                     | 10 X 4                     | 480 @  | 72ا (2  | Hz (V  | 'ESA   | )      |        |       |        |                      |    |
|       |         | 64                                     | 10 X 4                     | 180 @  | 75 (2   | Hz (V  | 'ESA   | )      |        |       |        |                      |    |
|       |         | 80                                     | 00 X 6                     | 600 @  | D 56    | Hz (V  | 'ESA   | )      |        |       |        |                      |    |
|       |         | 80                                     | 00 X 6                     | 600 @  | ا60 (2  | Hz (V  | /ESA   | )      |        |       |        |                      |    |

(36) ESTABLISHED TIMING II:

800 X 600 @ 72Hz (VESA) 800 X 600 @ 75Hz (VESA) 832 X 624 @ 75Hz (Apple,Mac II) 1024 X 768 @ 60Hz (VESA) 1024 X 768 @ 70Hz (VESA) 1024 X 768 @ 75Hz (VESA) 1280 X 1024 @ 75Hz (VESA) (37) Manufacturer's Reserved Timing: 1152 X 870 @ 75Hz (Apple, Mac II) (38-53) Standard Timing Identification: 1280 X 1024 @60Hz 1280 X 960 @60Hz 1152 X 864 @75Hz 1024 X 768 @85Hz 800 X 600 @85Hz 640 X 480 @85Hz 640 X 400 @70Hz Not Used

(54-71) Detailed Timing / Descriptor Block 1: 1280x1024 Pixel Clock: 108.00 MHz

|           | Horizontal Image Size: 376 mm  | Vertical Image Size: 301 mm  |
|-----------|--------------------------------|------------------------------|
|           | Refreshed Mode: Non-Interlaced | Normal Display - No Stereo   |
| Horizonta | al:                            |                              |
|           | Active Time: 1280 pixels       | Blanking Time: 408 pixels    |
|           | Sync Offset: 48 pixels         | Sync Pulse Width: 112 pixels |
|           | Border: 0 pixels               | Frequency: 63.98 KHz         |
| Vertical: |                                |                              |
|           | Active Time: 1024 lines        | Blanking Time: 42 lines      |
|           | Sync Offset: 1 lines           | Sync Pulse Width: 3 lines    |
|           | Border: 0 lines                | Frequency: 60.02 Hz          |

Digital Separate, Horizontal Polarity (+) Vertical Polarity (+)

(72-89) Detailed Timing / Descriptor Block 2:

Monitor Serial Number: PW8050100001

(90-107) Detailed Timing / Descriptor Block 3:

Confidential - Do Not Copy

Monitor Range Limits: Min Vertical Freq - 50 Hz Max Vertical Freq - 85 Hz Min Horiz. Freq - 30 KHz Max Horiz. Freq - 82 KHz Pixel Clock - 140 MHz Secondary GTF - Not Supported

(108-125) Detailed Timing / Descriptor Block 4:

Monitor Name: VA912-4SERIES

(126) No Extension EDID Block(s)

(127) CheckSum OK

#### 6. THEORY OF OPERATION

This section describes the function of the LCD monitor per functional block. This monitor includes MB board, power/inverter board and button board.

#### 6.1 MB BOARD

The MB board is a two-layer, single-landed. 5V and 12V DC power from the power adapter enters the board through connector CN1. Other connectors on the board are for audio and button board .The VGA cable is a signal cable that contains video signal, sync signal and DDC signal from PC VGA adapter. This system board consists of 4 functional areas: flat panel controller, flash ROM, power regulator and Audio amplifier

6.1.1 Flat panel controller... RTD2523 (U6)

The heart of the system board is the scalar chip of RTD2523. The RTD2523 is a high performance, dual input graphics processing IC for LCD monitors with resolutions up to SXGA. It provides all key IC functions required for LCD panel. On-chip functions include an 8-bit triple ADC, PLL, DVI receiver, high scaling engine, OSD controller and dual LVDS transmitter.

a) Clock Generation:

Crystal Input Clock (XIN and XOUT): This is the input pair to an internal crystal oscillator and corresponding logic. A 24.576 MHz crystal is recommended.

b) Hardware Reset (Pin 56):

Hardware Reset signal is provided to MCU (I1). It is active high.

c) Analog to Digital Converter:

The RTD2523 chip has three ADC's (analog-to-digital converters), one for each color (red, green and blue). The analog RGB and synchronous signals are connected to RTD2523 as described below:

| Pin Name | Pin Number |
|----------|------------|
| Red +    | 37         |
| Red -    | 38         |
| Green +  | 34         |

| Green - | 35 |
|---------|----|
| Blue +  | 30 |
| Blue -  | 31 |
| H sync  | 42 |
| V sync  | 43 |

- d) Embedded OSD: Embedded 11.25K SRAM dynamically stores OSD command and fonts.
- e) On chip TMDS receiver: The RTD2523 integrated TMDS receiver, which operates up to 165MHz and can directly connect to all DVI compliant TMDS transmitters. The TMDS signals are connected to RTD2523 as described bellow:

| Pin Name | Pin NO. |
|----------|---------|
| TX0+     | 20      |
| TX0-     | 21      |
| TX1+     | 18      |
| TX1-     | 17      |
| TX2+     | 15      |
| TX2-     | 14      |
| TXC+     | 23      |
| TXC-     | 24      |

- PWM controlling function (Pin 112, Pin 113): The RTD2523 has two dedicated PWM outputs of PWM0 and PWM1 to control audio volume and back light brightness.
- g) Serial interface ports (pin 70 and pin 71): This serial interface ports communicate with MCU and support up to 400Kbit per second transmit rate.
- h) Panel interface (Pin 85~94, Pin 73~82,) : The RTD2523 driver interface is highly programmable. It supports dual /Single LVDS interface output.

**6.1.2** Power Regulator AIC1117 (U1, U3): The AIC1117 is a low dropout positive adjustable regulator with minimum of 800mA output current capability.

So it is well suited for 3.3 V and 2.5 V Regulator.

U3 as a 2.5V regulator, Desired output voltage are determined by the equation

Volt=1.25 x (1 + R17/R15)= 2.5

U1 as a 3.3V regulator, Desired output voltage are determined by the equation  $V_{0}$  = 1.255 x (1 +  $P_{0}/P_{0}) = 2.2$ 

Volt=1.255 x (1 + R6/R3) = 3.3

#### 6.2 Audio Amplifier UTC TDA7496L(U9)

The TDA7496L is a stereo 2W+2W class AB power amplifier; Features of the TDA7496L include linear volume control, Stand-by and mute functions.

#### 6.3 Power/Inverter Board

This is a specific power/inverter for VA912 monitor 45W 5V + 12V power and backlight which converters 12Vdc to drive four cold cathode fluorescence tubes. Electrical specification described as below.

6.3.1 Inverter Electrical specification described as below.

| INPUT | Rated Input Voltage   | 12Vdc        |
|-------|-----------------------|--------------|
|       | Input Voltage Range   | 11.4~12.6Vdc |
|       | Input Current         | <1.96A       |
|       | Off state Input Power | <0.1W        |

|        | On / off control Voltage       | 2~5.25 for on, 0~0.13 for off |
|--------|--------------------------------|-------------------------------|
| OUTPUT | Rated Output Strike-on Voltage | 1500~2000Vrms                 |
|        | Rated Output Voltage           | 710Vrms at 6mA                |
|        | Rated Output Frequency         | 40~50KHz                      |
|        | Rated Output Current           | 6~7mA                         |

**6.3.2** Power Electrical specification described as below.

| INPUT  | Rated Input Voltage       | 90~264Vac, 47~63Hz               |
|--------|---------------------------|----------------------------------|
|        | Operation Input Voltage   | 100~240Vac, 50~60Hz              |
|        | Input Current             | <1.8A@90Vac                      |
|        | Inrush Current            | <100A @ 90Vac(Cold start)        |
|        | Efficiency                | 80 % TYPICAL AT 115VAC FULL LOAD |
| OUTPUT | Output Voltage Regulation | +/-5%                            |
|        | Output Ripple and Noise   | 120 mVp-p                        |
|        | Rated Output Current      | <4.16A                           |
|        | Turn-on Delay             | <3 seconds                       |

## 5. Adjustment Procedure

## 1. Function test

- (1) Test equipment
  - Color video signal and pattern generator (or PC with SXGV resolution)
- (2) Test condition

Before function testing and alignment, the unit must warm up for at least 30 minutes under the following conditions:

- 1. Room temperature
- 2. With full-white screen, RGB, black pattern
- 3. with cycled display modes.

#### 2. Test display modes

| Item | Timing                         | Analog | Digital |
|------|--------------------------------|--------|---------|
| 1    | 640 x 350 @ 70Hz, 31.5kHz      | Yes    | Yes     |
| 2    | 640 x 400 @ 60Hz, 31.5kHz      | Yes    | Yes     |
| 3    | 640 x 400 @ 70Hz, 31.5kHz      | Yes    | Yes     |
| 4    | 640 x 480 @ 60Hz, 31.5kHz      | Yes    | Yes     |
| 5    | 640 x 480 @ 67Hz, 35.0kHz      | Yes    | Yes     |
| 6    | 640 x 480 @ 72Hz, 37.9kHz      | Yes    | Yes     |
| 7    | 640 x 480 @ 75Hz, 37.5kHz      | Yes    | Yes     |
| 8    | 640 x 480 @ 85Hz, 43.27kHz     | Yes    | Yes     |
| 9    | 720 x 400 @ 70Hz, 31.5kHz      | Yes    | Yes     |
| 10   | 800 x 600 @ 56Hz, 35.1kHz      | Yes    | Yes     |
| 11   | 800 x 600 @ 60Hz, 37.9kHz      | Yes    | Yes     |
| 12   | 800 x 600 @ 75Hz, 46.9kHz      | Yes    | Yes     |
| 13   | 800 x 600 @ 72Hz, 48.1kHz      | Yes    | Yes     |
| 14   | 800 x 600 @ 85Hz, 53.7kHz      | Yes    | Yes     |
| 15   | 832 x 624 @ 75Hz, 49.7kHz      | Yes    | Yes     |
| 16   | 1024 x 768 @ 60Hz, 48.4kHz     | Yes    | Yes     |
| 17   | 1024 x 768 @ 70Hz, 56.5kHz     | Yes    | Yes     |
| 18   | 1024 x 768 @ 72Hz, 58.1kHz     | Yes    | Yes     |
| 19   | 1024 x 768 @ 75Hz, 60.0kHz     | Yes    | Yes     |
| 20   | 1024 x 768 @ 85Hz, 68.67kHz    | Yes    | Yes     |
| 21   | 1152 x 870 @ 75Hz, 68.7kHz     | Yes    | Yes     |
| 22   | 1280 x 1024 @ 60Hz, 63.4kHz    | Yes    | Yes     |
| 23   | 1280 x 1024 @ 75Hz, 79.97kHz   | Yes    | Yes     |
| 24   | 1280x 720 @ 60Hz, 45kHz (HDTV) | Yes    | Yes     |

## 3. Test pattern

| Item | Test condition          | Pattern               | Specification                        | Remark     |
|------|-------------------------|-----------------------|--------------------------------------|------------|
| 1    | Frequency & performance | Cross-hatch pattern   | No noise is allowed, all colors must | Pattern 1  |
|      |                         |                       | be clear                             |            |
| 2    | Monitor saturation      | 16-gray scale pattern | 3 to 4 levels must be saturated when | Pattern 2  |
|      |                         |                       | brightness and contrast are set to   |            |
|      |                         |                       | 100%                                 |            |
| 3    | RGB color performance   | RGB color             | Check the color temperature of       | Pattern 3, |
|      |                         |                       | RGB signal color                     | 4, 5       |
| 4    | Sub-pixel defect        | RGB color             | Check the sub-pixel defect           | Pattern 3, |
|      |                         |                       |                                      | 4,5        |
| 5    | Full white              | Full white            | Check the brightness and contrast    | Pattern 6  |
|      |                         |                       | ratio, and check for bright pixel    |            |
|      |                         |                       | defects                              |            |
| 6    | Full black              | Full black            |                                      | Pattern 7  |
| 7.   | 5-cycle pattern         | 5-cycle pattern       | Check the BU                         | Pattern 8  |
| 8.   | 1-dot pattern           | 1-dot pattern         | Check the flicker                    | Pattern 9  |

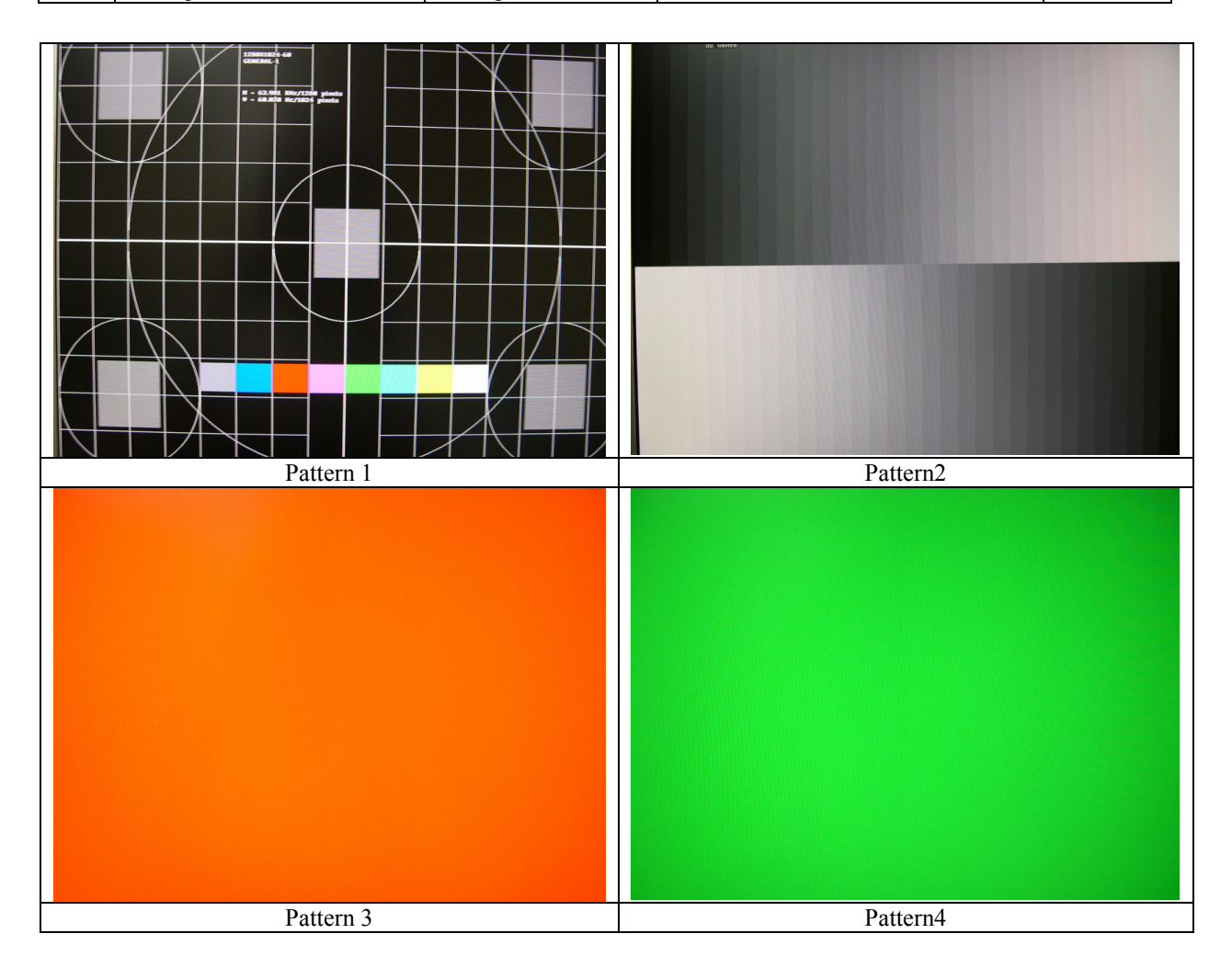

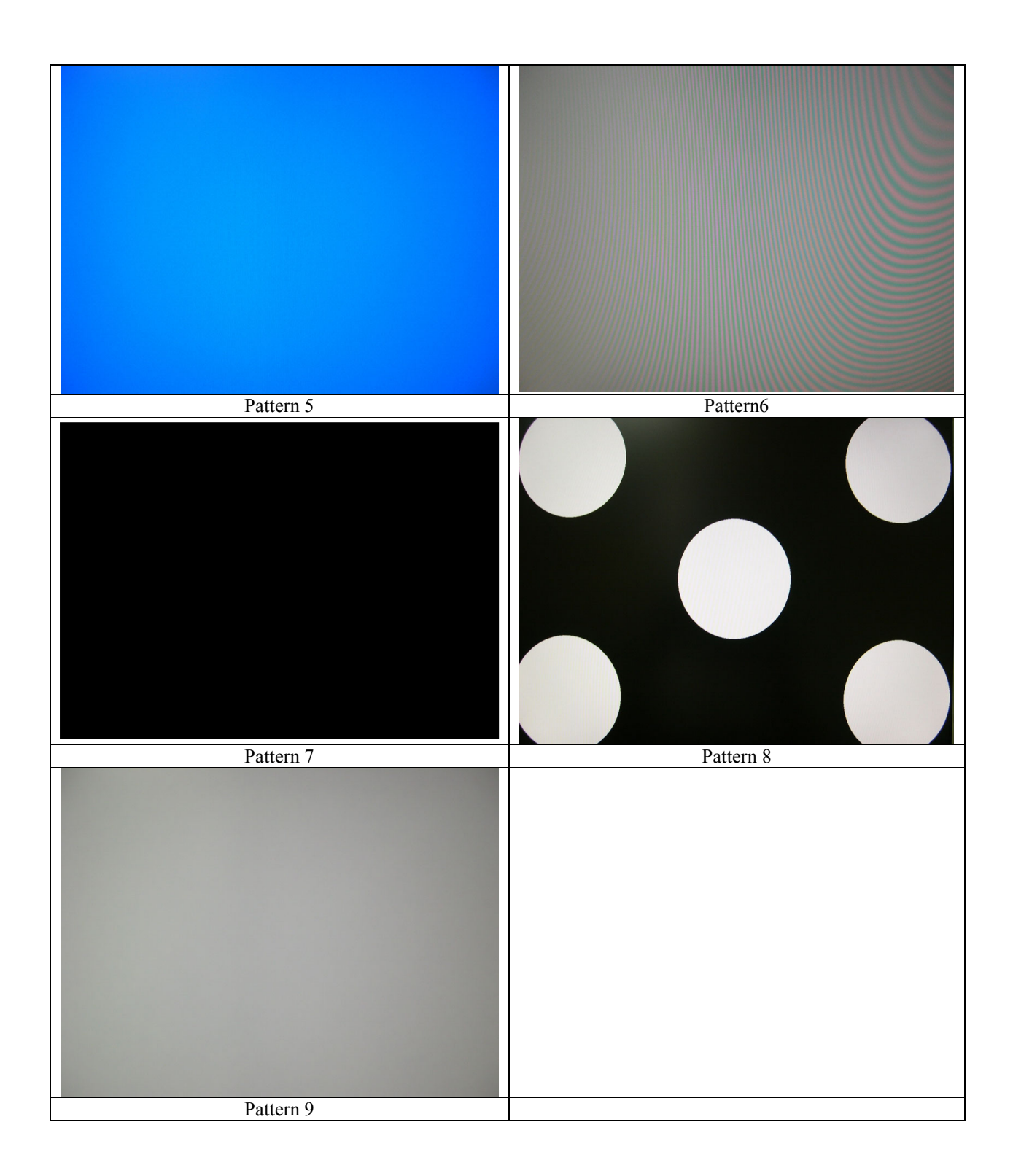

## **OSD Function Menu**

## A. When in Analog Input Mode

## 1. Main Menu

Press the [1] (Menu) button to enter the Main Menu:

Press the  $[\blacktriangle]$  button to highlight the previous item or the  $[\lor]$  button to highlight the next item.

Press the [1] (Menu) button to exit the Main Menu.

## (1) Auto Image Adjust Page:

Press the [2] button to execute the auto image adjust function.

Press the [1] button to exit the page.

## (2) Contrast/Brightness Page:

Press the [2] button to enter the contrast adjustment page.

Press the [1] button to exit the page.

## 1) Contrast Item

Press the  $[\blacktriangle]$  button to increase the contrast.

Press the  $[\mathbf{\nabla}]$  button to decrease the contrast.

Press the [2] button to enter the brightness adjustment page.

Press the [1] button to exit the page.

## 2) Brightness Item

Press the  $[\blacktriangle]$  button to increase the brightness.

Press the  $[\mathbf{\nabla}]$  button to decrease the brightness.

Press the [2] button to enter the contrast adjustment page.

Press the [1] button to exit the page.

## (3) Input Select Page:

Press the [2] button to switch to digital input mode.

## (4) Audio Adjust Page:

- Press the  $[\blacktriangle]$  button to increase the volume.
- Press the  $[\mathbf{\nabla}]$  button to decrease the volume.
- Press the [2] button to enable or disable mute function .
- Press the [1] button to exit the page.

## (5) Color Adjust Page:

Press the [2] button to enter the color adjustment page.

Press the [1] button to exit the page.

Press the  $[\blacktriangle]$  button to highlight the previous item or the  $[\lor]$  button to highlight the next item.

- 1) sRGB Item
- 2) 9300K Item
- 3) 6500K Item
- 4) 5400K Item
- 5) 5000K Item

Press the [2] button to select the currently highlighted item. Press the [1] button to exit the currently highlighted item.

## 6) User Color Item

Press the [2] button to enter the user color page.

Press the [1] button to exit the page.

## **Red, Green, Blue Options:**

Press the [2] button to cycle among the colors.

Press the [1] button to exit the page.

Press the  $[\blacktriangle]$  button to increase the selected color level.

Press the  $[\mathbf{\nabla}]$  button to decrease the selected color level.

#### (6) Information Page:

Press the [2] button to enter the information page.

Press the [1] button to exit the information page.

## (7) Manual Image Adjust Page:

Press the [2] button to enter the manual image adjustment page.

Press the [1] button to exit the page.

Press the  $[\blacktriangle]$  button to highlight the previous item or the  $[\lor]$  button to highlight the next item.

## 1) H./V. Position Item

Press the [2] button to enter the horizontal/vertical postion adjustment page. Press the [1] button to exit the page.

## a) Horizontal Position:

Press the [2] button to enter the vertical position adjustment page.

Press the [1] button to exit the page.

Press the  $[\blacktriangle]$  button to shift the image to the right.

Press the  $[\mathbf{\nabla}]$  button to shift the image to the left.

## b) Vertical Position:

Press the [2] button to return to the horizontal position adjustment page.

Press the [1] button to exit the page.

Press the  $[\blacktriangle]$  button to shift the image upward.

Press the  $[\mathbf{\nabla}]$  button to shift the image downward.

## 2) Horizontal Size Item

Press the [2] button to enter the horizontal size adjustment page.

Press the [1] button to exit the page.

Press the  $[\blacktriangle]$  button to make the image wider.

Press the  $[\mathbf{\nabla}]$  button to make the image narrower.

#### 3) Fine tune Item

Press the [2] button to enter the fine tuning page.

Press the [1] button to exit the page.

Press "[ $\blacktriangle$ ]" Button to adjust character position in one direction.

Press "[ $\mathbf{\nabla}$ ]"Button to adjust character position in the other direction.

#### 4) Sharpness Item

Press the [2] button to enter the sharpness adjustment page.

Press the [1] button to exit the page.

Press " $[\blacktriangle]$ " Button to increase image sharpness.

Press " $[\nabla]$ " Button to decrease image sharpness.

## (8) Setup Menu Page:

Press the [2] button to enter the setup menu page.

Press the [1] button to exit the page.

Press the  $[\blacktriangle]$  button to highlight the previous item or the  $[\lor]$  button to highlight the next item.

### 1) Language Select Item

Press the [2] button to enter the language selection page.

Press the [1] button to exit the page.

Press the  $[\blacktriangle]$  button to highlight the previous item or the  $[\lor]$  button to highlight the next item.

## English, French... Option

Press the [2] button to select the language.

Press the [1] button to exit the page.

## 2) Resolution Notice Item

Press the [2] button to enter the resolution notice page.

Press the [1] button to exit the page.

## **Enable, Disable Option**

Press the [2] button to select the highlighted option.

Press the [1] button to exit the page.

Press the  $[\blacktriangle]$  button to highlight the previous option or the  $[\lor]$  button to highlight the next option.

## 3) OSD Position Item

Press the [2] button to enter the OSD position adjustment page.

Press the [1] button to exit the page.

## a) Horizontal Position Option

Press the [2] button to enter the vertical position adjustment page. Press the [1] button to exit the page.

Press the  $[\blacktriangle]$  button to shift the menu to the right.

Press the  $[\mathbf{\nabla}]$  button to shift the menu to the left.

### b) Vertical Position Option:

Press the [2] button to enter the horizontal position adjustment page.

Press the [1] button to exit the page.

Press the  $[\blacktriangle]$  button to shift the menu upward.

Press the  $[\mathbf{\nabla}]$  button to shift the menu downward.

## 4) OSD Time Out Item

Press the [2] button to enter the OSD time out adjustment page.

Press the [1] button to exit the page.

Press the  $[\blacktriangle]$  button to increase the OSD time out.

Press the  $[\mathbf{\nabla}]$  button to decrease the OSD time out.

## 5) OSD Background Item

Press the [2] button to enter the OSD background selection page.

Press the [1] button to exit the page.

## **Enable, Disable Option**

Press the  $[\blacktriangle]$  button to highlight the previous option or the  $[\lor]$  button to highlight the next option.

Press the [2] button to select the highlighted option.

Press the [1] button to exit the page.

## (9) Memory Recall Page

Press the [2] button to execute the memory recall function. Press the [1] button to exit the page.

## 2. Other Menu:

This "shortcut" menu is directly accessible without bringing up the OSD.

## (1) Contrast Dialog

Press the  $[\blacktriangle]$  or  $[\blacktriangledown]$  button to enter the Contrast Dialog.

Press the [1] button to exit the Contrast Dialog.

Press the [2] button to enter the Brightness Dialog.

Press the  $[\blacktriangle]$  button to increase the contrast.

Press the  $[\mathbf{\nabla}]$  button to decrease the contrast.

## (2) Brightness Dialog

Press the  $[\blacktriangle]$  or  $[\blacktriangledown]$  button to enter the Brightness Dialog.

Press the [1] button to exit the Brightness Dialog.

Press the [2] button to enter the Contrast Dialog.

Press the  $[\blacktriangle]$  button to increase the brightness.

Press the  $[\mathbf{\nabla}]$  button to decrease the brightness.

## (3) Analog/Digital Dialog

Press the [2] button to toggle between analog and digital modes.

## **B.** When in Digital Input Mode

## 1. Main Menu

Press the [1] (Menu) button to enter the Main Menu:

Press the  $[\blacktriangle]$  button to highlight the previous item or the  $[\lor]$  button to highlight the next item.

Press the [1] (Menu) button to exit the Main Menu.

## (1) Auto Image Adjust Page:

Press the [2] button to execute the auto image adjust function. Press the [1] button to exit the page.

## (2) Contrast/Brightness Page:

Press the [2] button to enter the contrast adjustment page. Press the [1] button to exit the page.

## 1) Contrast Item

Press the  $[\blacktriangle]$  button to increase the contrast.

Press the  $[\mathbf{\nabla}]$  button to decrease the contrast.

Press the [2] button to enter the brightness adjustment page.

Press the [1] button to exit the page.

## 2) Brightness Item

Press the  $[\blacktriangle]$  button to increase the brightness.

Press the  $[\mathbf{\nabla}]$  button to decrease the brightness.

Press the [2] button to enter the contrast adjustment page.

Press the [1] button to exit the page.

## (3) Input Select Page:

Press the [2] button to switch to analog input mode.

#### (4) Audio Adjust Page:

- Press the  $[\blacktriangle]$  button to increase the volume.
- Press the  $[\mathbf{\nabla}]$  button to decrease the volume.
- Press the [2] button to enable or disable mute function .

Press the [1] button to exit the page.

## (4) Color Adjust Page:

Press the [2] button to enter the color adjustment page.

Press the [1] button to exit the page.

Press the  $[\blacktriangle]$  button to highlight the previous item or the  $[\lor]$  button to highlight the next item.

- 1) sRGB Item
- 2) 9300K Item
- 3) 6500K Item
- 4) 5400K Item
- 5) 5000K Item
  - Press the [2] button to select the currently highlighted item.
  - Press the [1] button to exit the currently highlighted item.
- 6) User Color Item
  - Press the [2] button to enter the user color page.

Press the [1] button to exit the page.

**Red, Green, Blue Options:** 

Press the [2] button to cycle among the colors.

Press the [1] button to exit the page.

Press the  $[\blacktriangle]$  button to increase the selected color level.

Press the  $[\mathbf{\nabla}]$  button to decrease the selected color level.

#### (5) Information Page:

Press the [2] button to enter the information page.

Press the [1] button to exit the information page.

#### (6) Manual Image Adjust Page:

Press the [2] button to enter the manual image adjustment page.

Press the [1] button to exit the page.

Press the  $[\blacktriangle]$  button to highlight the previous item or the  $[\lor]$  button to highlight the next item.

#### 1) Sharpness Item

Press the [2] button to enter the sharpness adjustment page.

Press the [1] button to exit the page.

Press "[ $\blacktriangle$ ]" Button to increase image sharpness.

Press " $[\mathbf{\nabla}]$ " Button to decrease image sharpness.

## (7) Setup Menu Page:

Press the [2] button to enter the setup menu page. Press the [1] button to exit the page.
Press the  $[\blacktriangle]$  button to highlight the previous item or the  $[\lor]$  button to highlight the next item.

## 1) Language Select Item

Press the [2] button to enter the language selection page.

Press the [1] button to exit the page.

Press the  $[\blacktriangle]$  button to highlight the previous item or the  $[\lor]$  button to highlight the next item.

English, French... Option

Press the [2] button to select the language.

Press the [1] button to exit the page.

#### 2) Resolution Notice Item

Press the [2] button to enter the resolution notice page.

Press the [1] button to exit the page.

#### Enable, Disable Option

Press the [2] button to select the highlighted option.

Press the [1] button to exit the page.

Press the  $[\blacktriangle]$  button to highlight the previous option or the  $[\lor]$  button to highlight the next option.

### 3) OSD Position Item

Press the [2] button to enter the OSD position adjustment page.

# Press the [1] button to exit the page.

## a) Horizontal Position Option

Press the [2] button to enter the vertical position adjustment page. Press the [1] button to exit the page.

Press the  $[\blacktriangle]$  button to shift the menu to the right.

Press the  $[\mathbf{\nabla}]$  button to shift the menu to the left.

#### b) Vertical Position Option:

Press the [2] button to enter the horizontal position adjustment page.

Press the [1] button to exit the page.

Press the  $[\blacktriangle]$  button to shift the menu upward.

Press the  $[\mathbf{\nabla}]$  button to shift the menu downward.

#### 4) OSD Time Out Item

Press the [2] button to enter the OSD time out adjustment page.

Press the [1] button to exit the page.

Press the  $[\blacktriangle]$  button to increase the OSD time out.

Press the  $[\mathbf{\nabla}]$  button to decrease the OSD time out.

#### 5) OSD Background Item

Press the [2] button to enter the OSD background selection page.

Press the [1] button to exit the page.

### **Enable, Disable Option**

Press the  $[\blacktriangle]$  button to highlight the previous option or the  $[\lor]$  button to highlight the next option.

Press the [2] button to select the highlighted option.

Press the [1] button to exit the page.

#### (8) Memory Recall Page

Press the [2] button to execute the memory recall function. Press the [1] button to exit the page.

### 2. Other Menu:

This "shortcut" menu is directly accessible without bringing up the OSD.

## (1) Contrast Dialog

Press the  $[\blacktriangle]$  or  $[\blacktriangledown]$  button to enter the Contrast Dialog.

Press the [1] button to exit the Contrast Dialog.

Press the [2] button to enter the Brightness Dialog.

Press the  $[\blacktriangle]$  button to increase the contrast.

Press the  $[\mathbf{\nabla}]$  button to decrease the contrast.

### (2) Brightness Dialog

Press the  $[\blacktriangle]$  or  $[\blacktriangledown]$  button to enter the Brightness Dialog.

Press the [1] button to exit the Brightness Dialog.

Press the [2] button to enter the Contrast Dialog.

Press the  $[\blacktriangle]$  button to increase the brightness.

Press the  $[\mathbf{\nabla}]$  button to decrease the brightness.

#### (3) Analog/Digital Dialog

Press the [2] button to toggle between analog and digital modes.

## **C. Other Information**

#### When the "No Signal" or "Out of Range" messages appear:

If no input signal is detected, the "No Signal" message will appear in the center of the screen.

If the V-Sync signal rate is greater than than 85Hz or its resolution is greater than SXGA, the "Out of Range" message will appear in the center of the screen.

#### **Activating Factory Mode and Burn Mode:**

While the device is in standby, press the [2] button, then press the power button to enter Factory Mode. While Factory Mode is active, an additional menu page titled "Factory Menu" will be accessible. Press the [2] button to enter the Factory Menu page, then press the [2] button to enter Burn Mode.

## When Installing a New Main Board

- 1. Enter Factory Mode.
- 2. Use a PC or chrom to send a 32-tone gray scale signal to the monitor.
- 3. Select "Auto Color"

# Firmware update procedure :

When you received a received monitor , please check whether the firmware version. If not , please following procedure to upgrade to the latest version .

- 1. Equipment needed :
  - VA912-4/VA912b-4/VA912-4U
  - PC (Personal computer)
  - LPT cable
  - Fixture (LM5ISP)
  - Firmware upgrade program

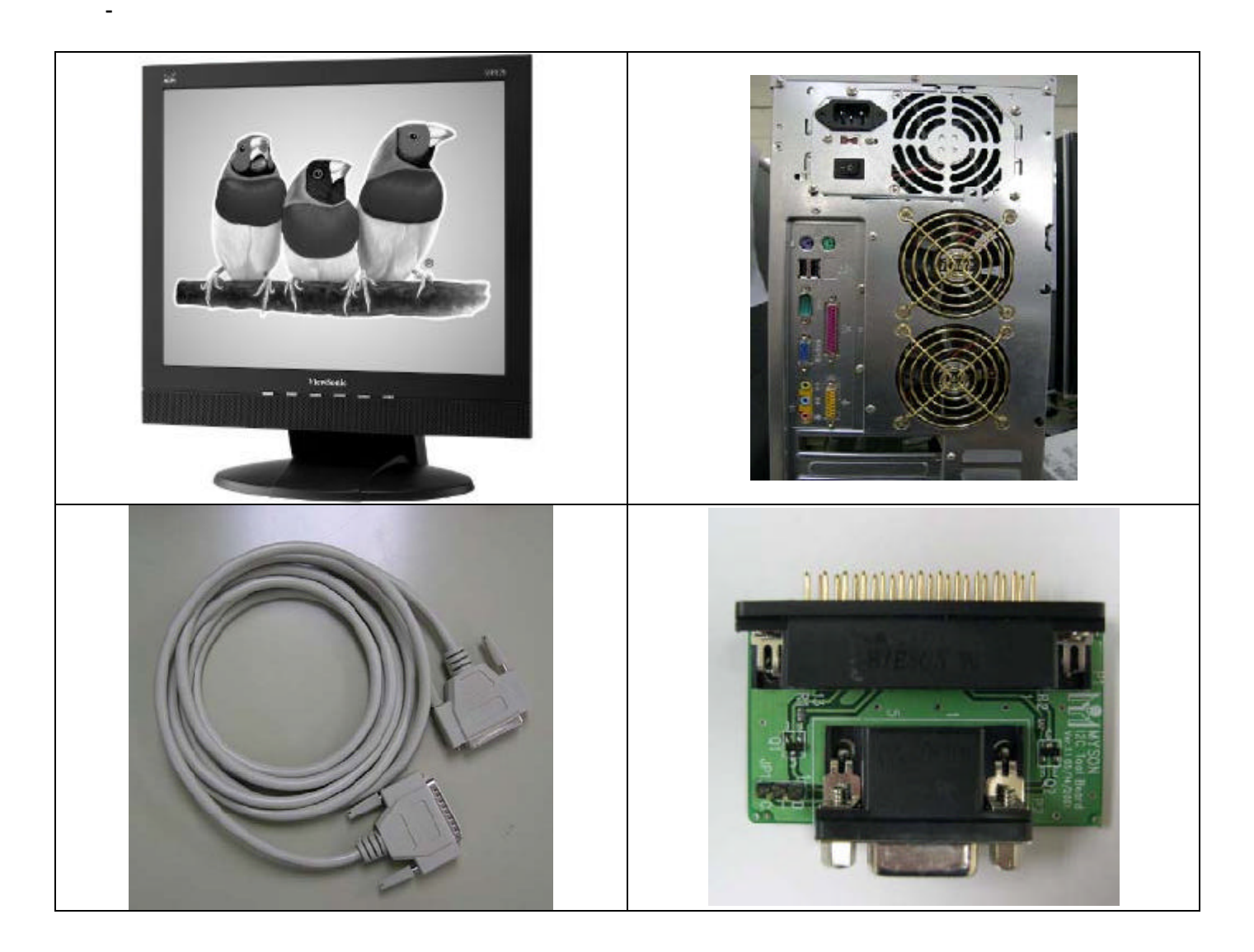

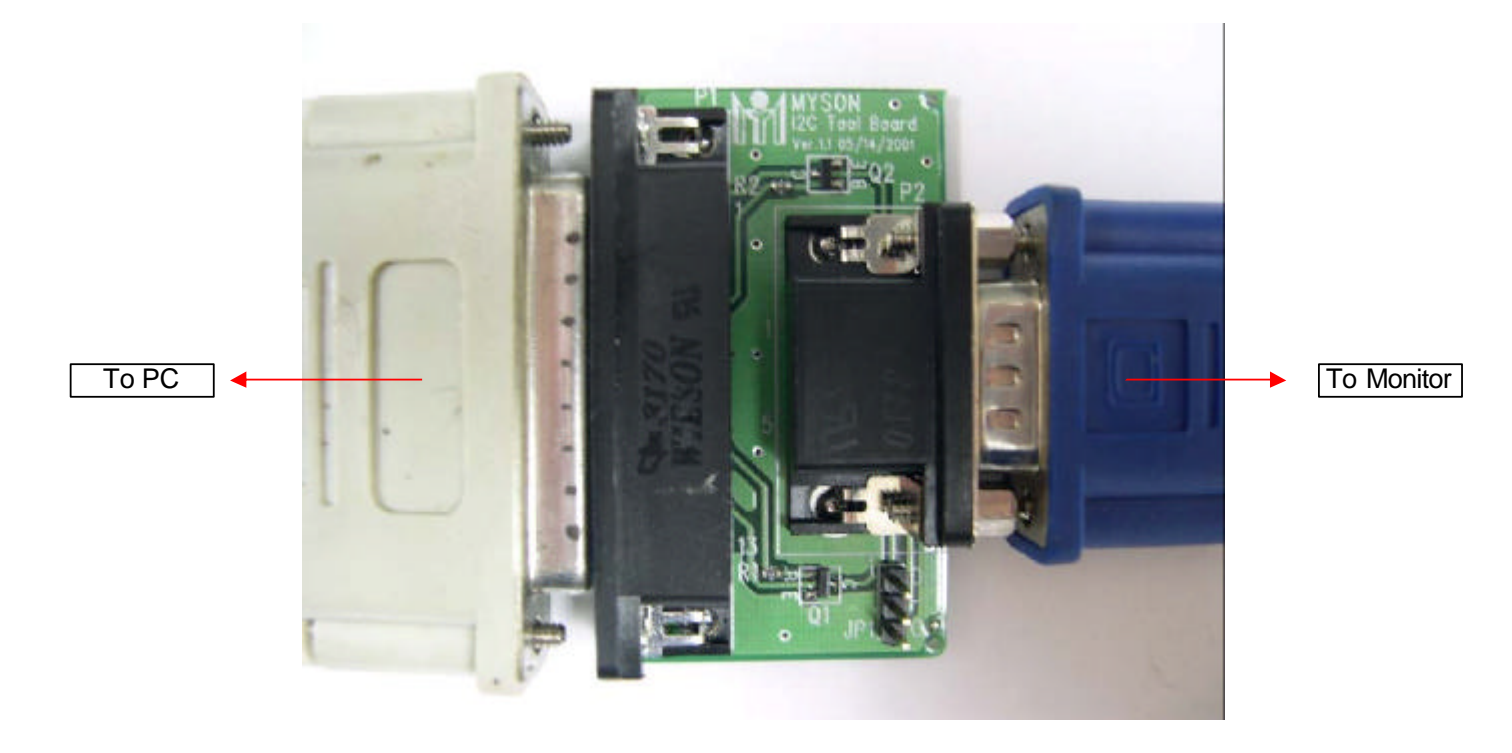

# Appendix A : How to install the software for ISP :

0. To setup ISP environment :

Hardware:

PC or notebook, parallel(printer) cable, ISP tooling. Software:

If OS was Win2000 or WinXP , please install "PORT95NT.exe"

In order to ensure can execute ISP program, please set BIOS in PC or Notebook as Fig 0.0

| AC97 Audio            | [Auto]     |
|-----------------------|------------|
| Onboard Serial Port 1 | [3F8/IRQ4] |
| Onboard Serial Port 2 | [2F8/1RQ31 |
| Onboard Parallel Port | [378/IRQ7] |
| Parallel Port Mode    | LECP+EPP1  |
| ECP Mode Use DMA      | [3]        |
| Game Port Address     | [201]      |
| Midi Port Address     | [330]      |
| Midi Port IRQ         | [10]       |
| CIR Port Address      | []]isabled |
| × CIR Port IRQ        | 11         |

37

Confidential - Do Not Copy

0.1 Double-click the "PORT95NT.exe" in Windows & install the program. , see Fig 0.1

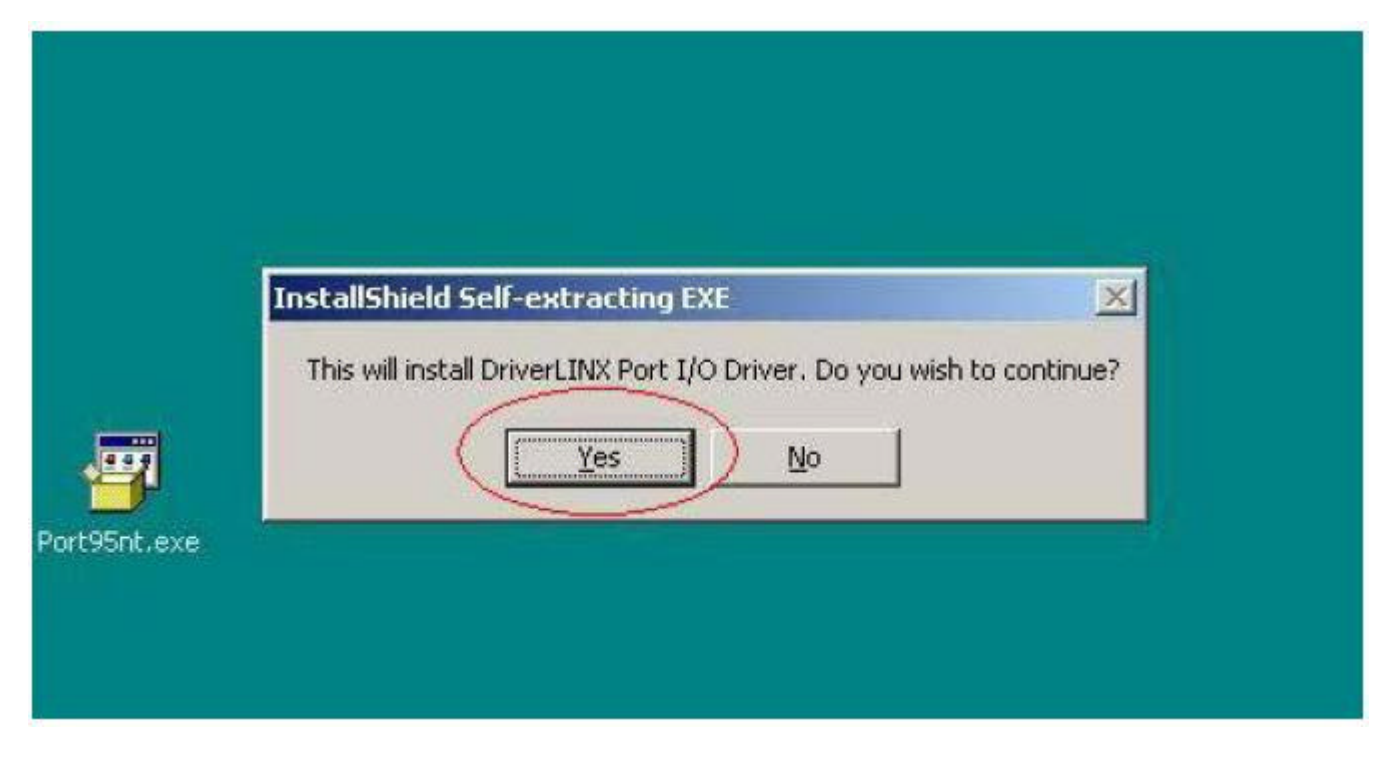

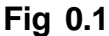

0.2 Keep on press "Next "4 times to go through the installation processes, see Fig. 0.2

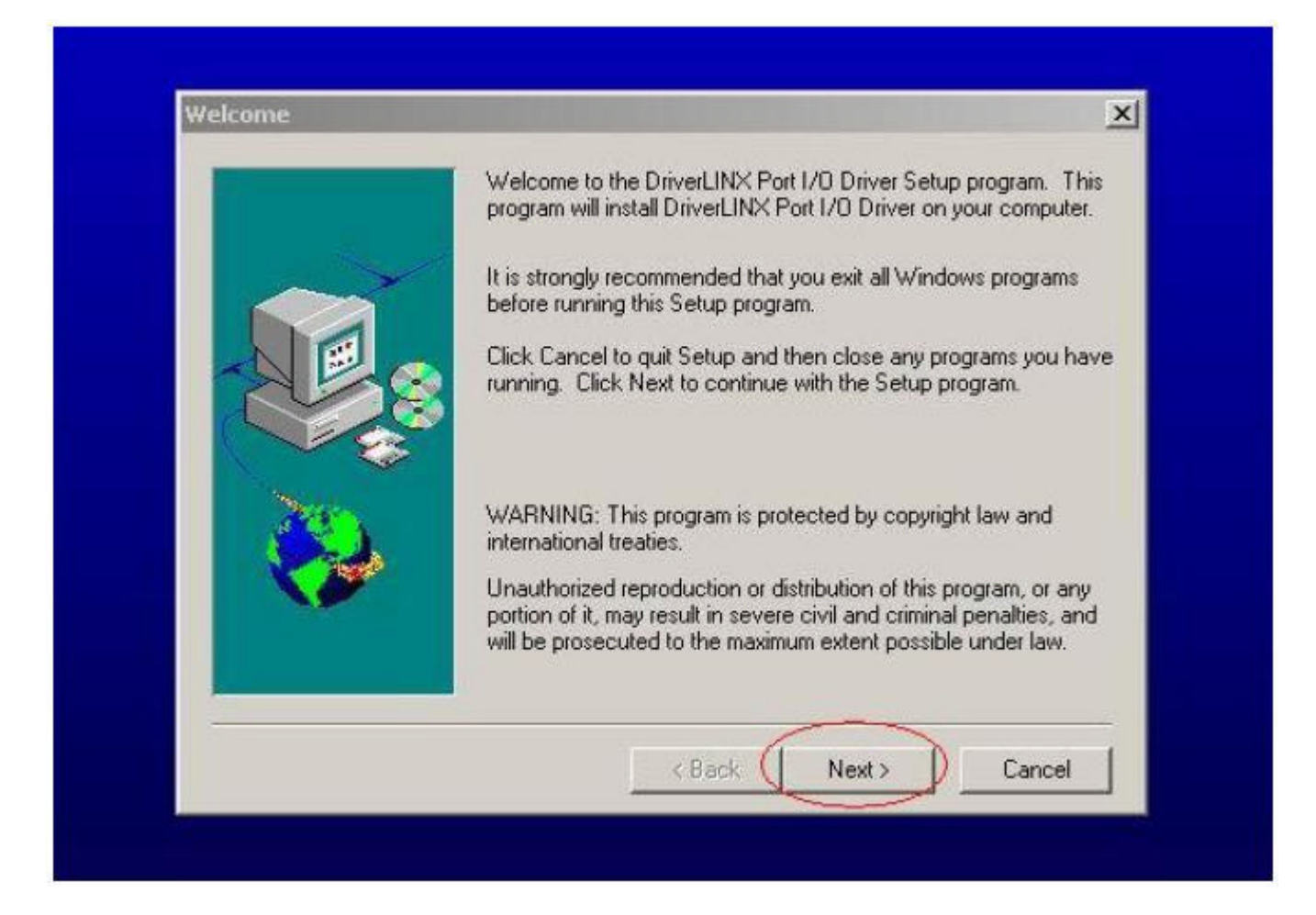

## Fig. 0.2

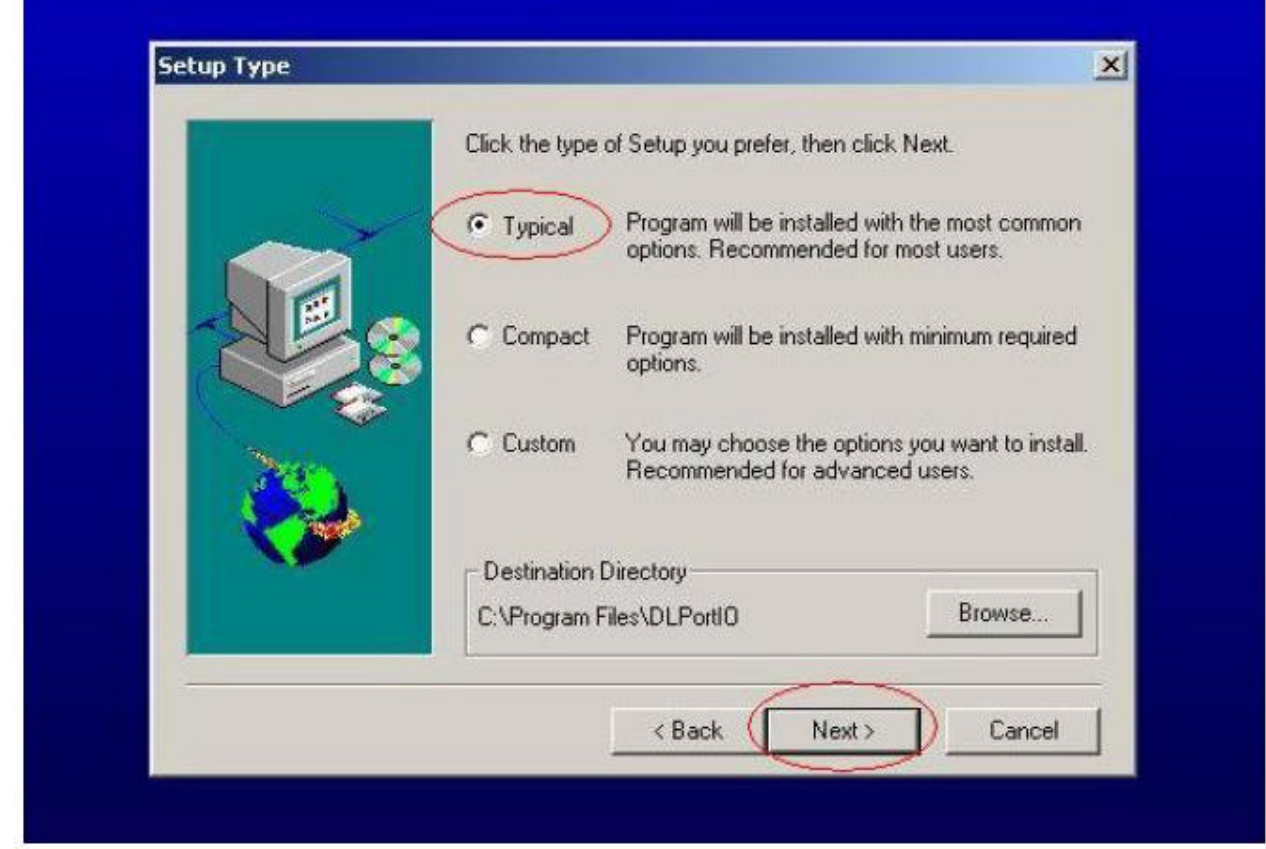

Fig. 0.3

0.4 Keep on press "Next "4 times to go through the installation processes, see Fig. 0.4

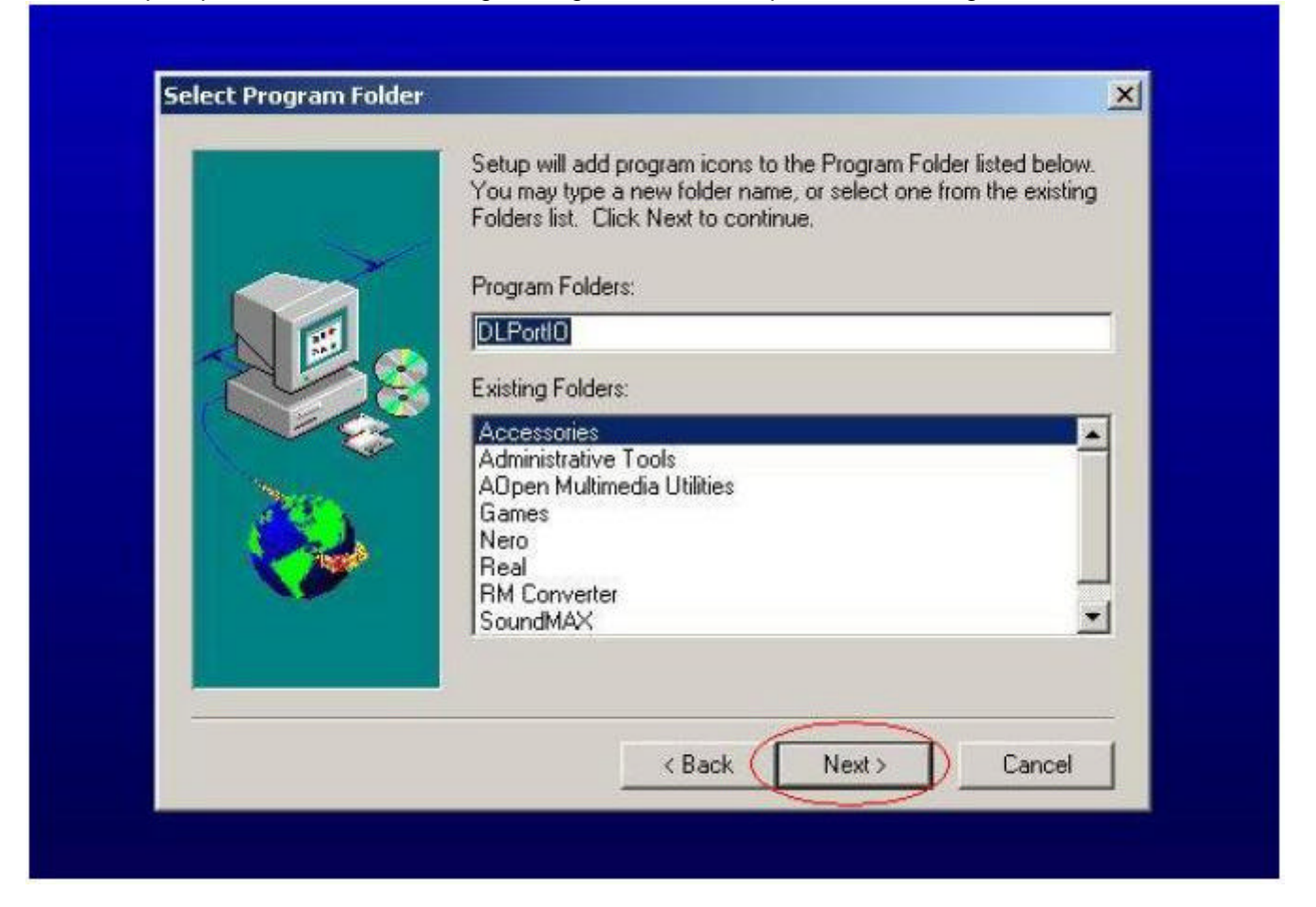

Fig. 0.4

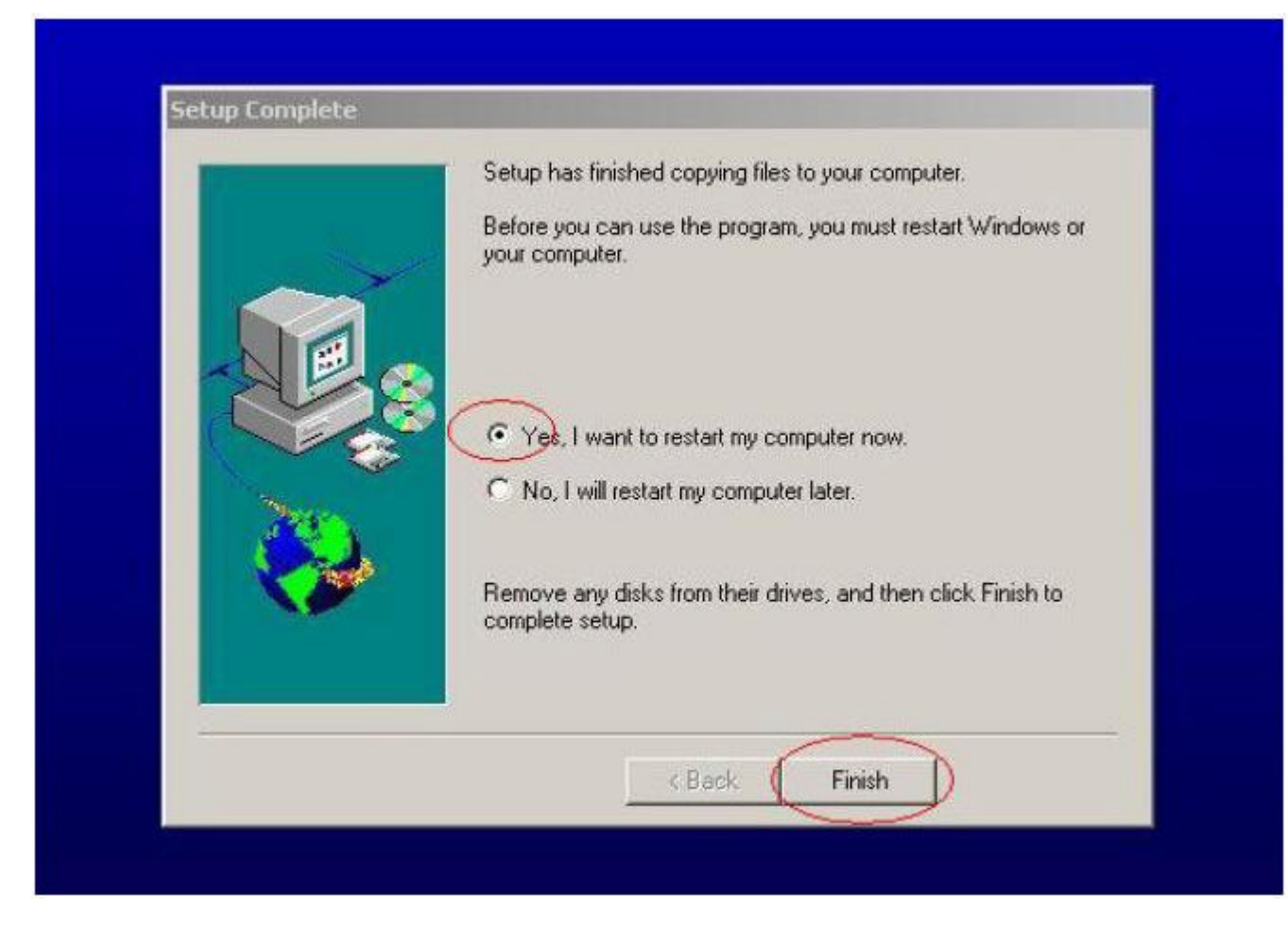

Fig. 0.5

#### 1. Install ISP

1.1 User could download ISP driver and PORT95NT install from Myson Century website

#### (www.myson.com.tw)

1.2 After extracting the ZIP file, the total files list as Fig 1.0, and double click the file of setup.exe to install.

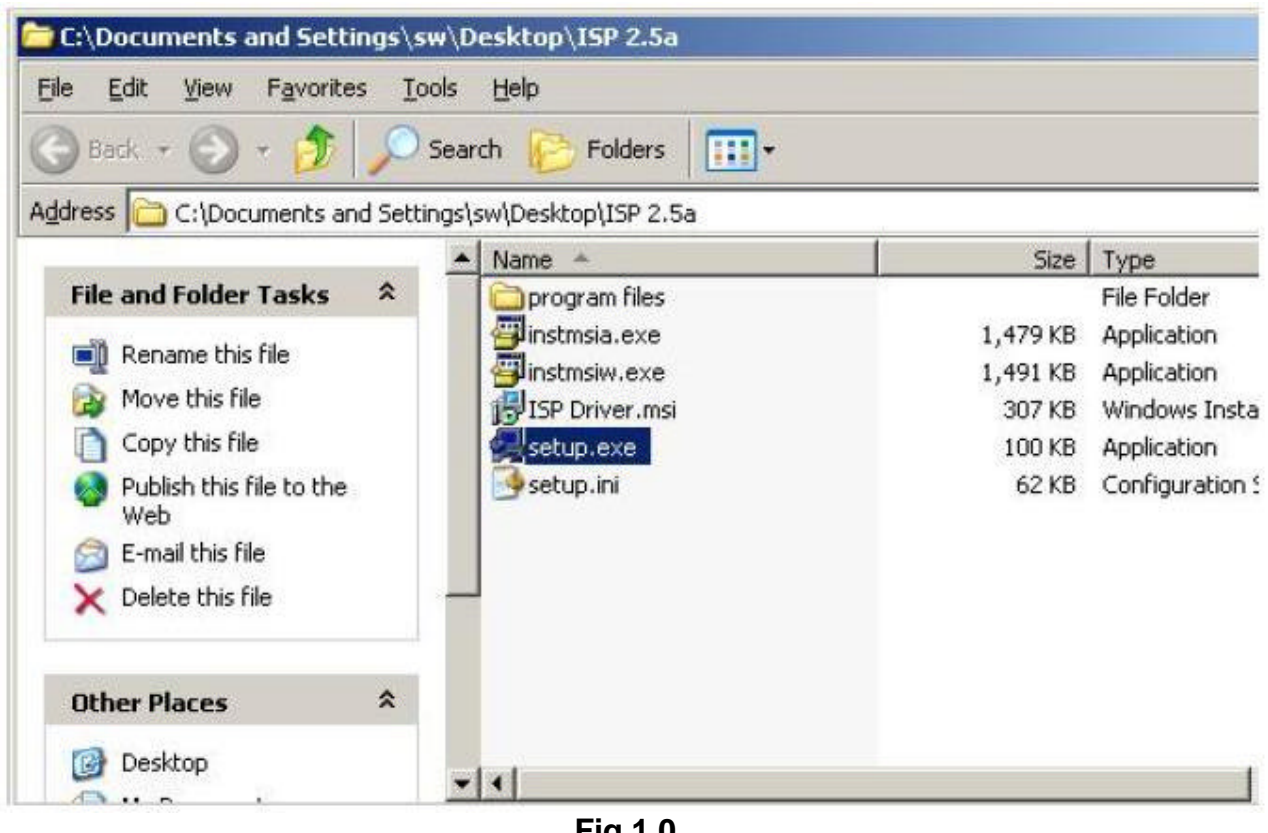

Fig 1.0

1.3 Press " Next " button to continue., see Fig 1.1

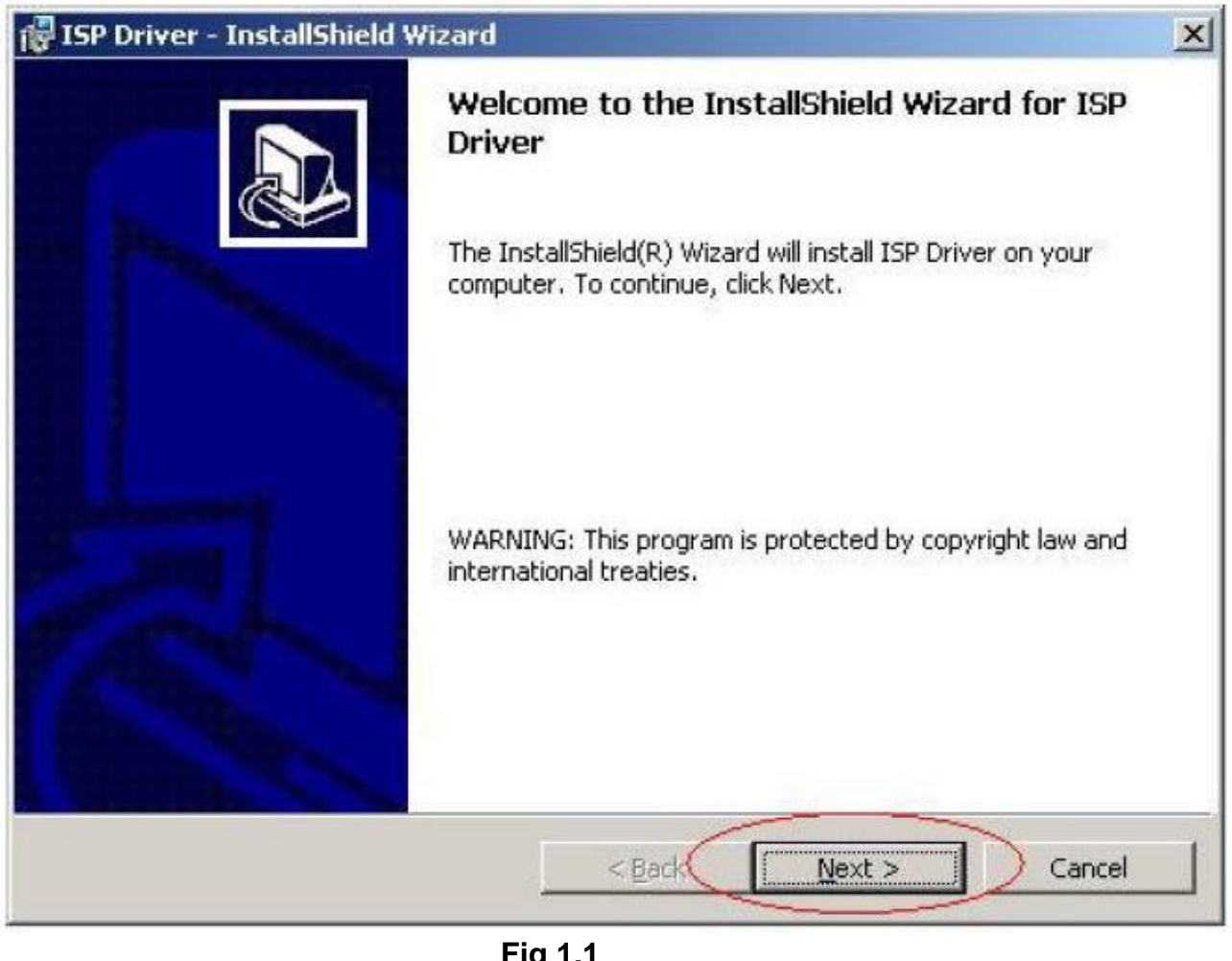

41

Confidential - Do Not Copy

1.4 Keep default setting or press " Change " button for selecting the path that you want , and then press " Next " button to continue , see Fig 1.2

| 🙀 ISP Drive             | er - InstallShield Wizard                                                                           | ×      |
|-------------------------|----------------------------------------------------------------------------------------------------|--------|
| Destinatio<br>Click Nex | <b>on Folder</b><br>It to install to this folder, or click Change to install to a different folder. |        |
|                         | Install ISP Driver to:<br>C:\Program Files\Myson Century\ISP\                                       | Change |
|                         |                                                                                                    |        |
| InstallShield –         | < Back Next >                                                                                       | Cancel |

Fig 1.2

1.5 Press " Install " button to continue , see Fig 1.3

| 5P Driver - InstallShield Wizard                                   |                                                   |
|--------------------------------------------------------------------|---------------------------------------------------|
| eady to Install the Program                                        |                                                   |
| The wizard is ready to begin installation.                         |                                                   |
| If you want to review or change any of your ir<br>exit the wizard. | nstallation settings, click Back. Click Cancel to |
| Current Settings:                                                  |                                                   |
| Setup Type:                                                        |                                                   |
| Dastination Folders                                                |                                                   |
| C:\Program Files\Myson Century\ISP\                                |                                                   |
| User Information:                                                  |                                                   |
| Name: SW-TVI                                                       |                                                   |
| Company: TVI                                                       |                                                   |
| lisheid                                                            |                                                   |
|                                                                    | : Back Install Cancel                             |
| Fig. 1                                                             | .3                                                |
| on 42                                                              | Confidential - Do Not Copy VA912-4_V              |

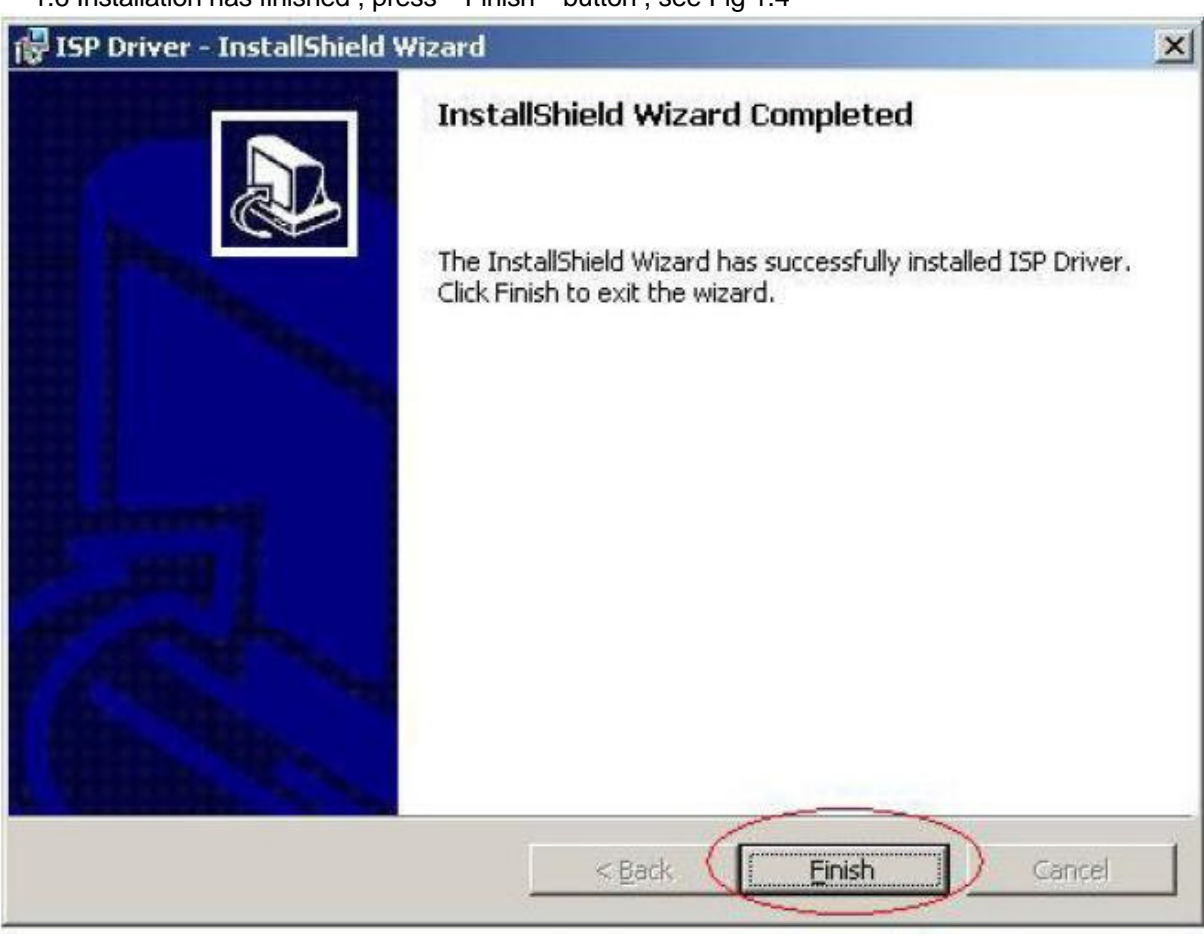

Fig. 1.4

## Appendix B : How to use software to upgrade the BIOS :

2.1 After installation , we could find the shortcut in the setting path or the program bar ( default setting ) , see Fig

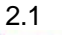

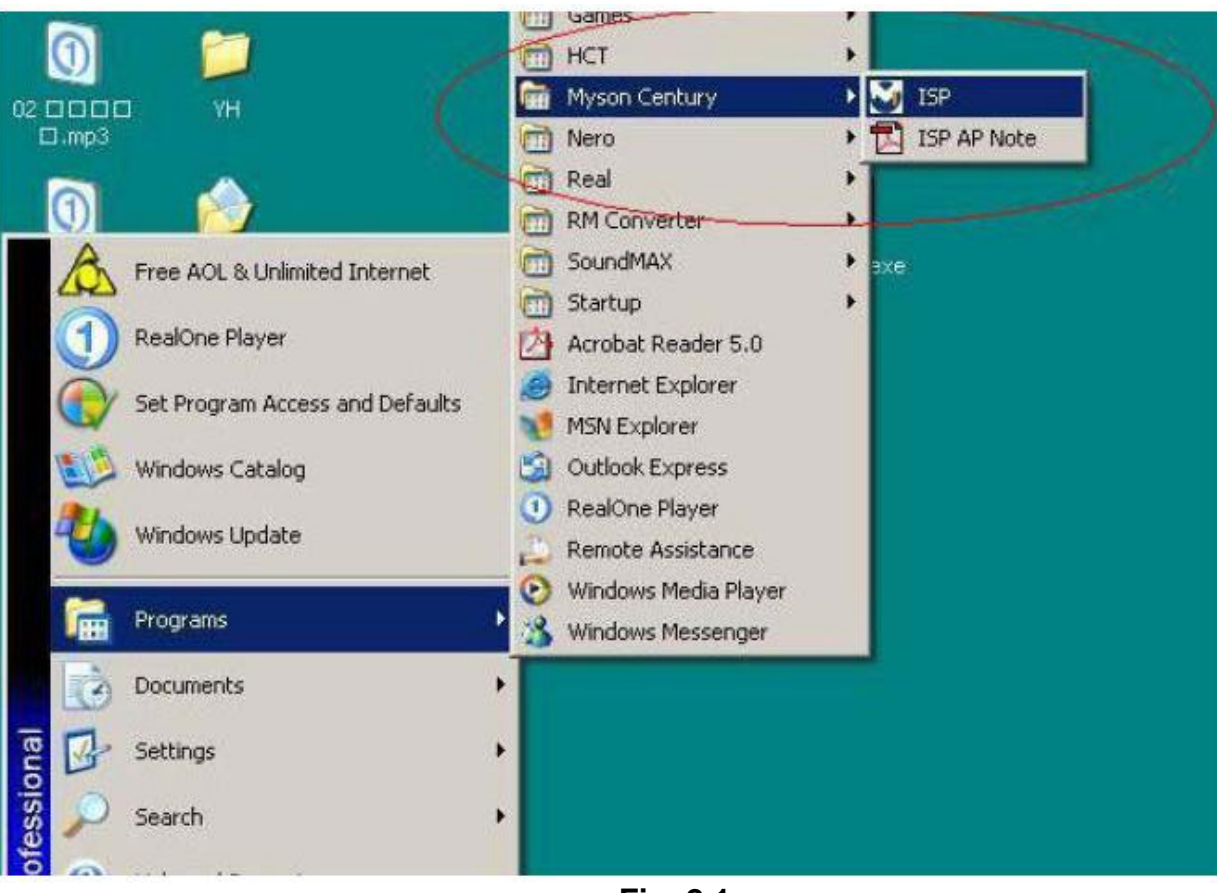

Fig. 2.1

2.2 Security file is a key to use ISP function , press " OK " button , see Fig 2.2

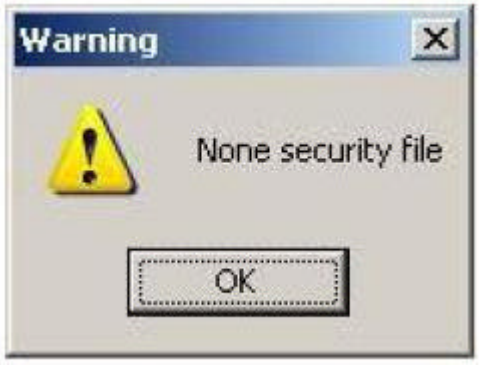

Fig. 2.2

2.3 The warning is used to remind user of that different CPU rate may cause ISP function fail. (it's limited by IIC protocol ) , press " OK " button , see Fig 2.3

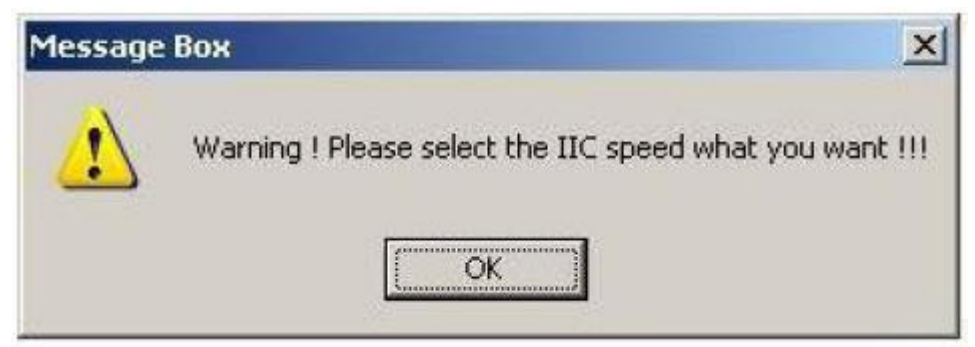

Fig. 2.3

2.4 Press " Create Security File " button to key in Security code . Adjusting bar to decrease speed of IIC bus , See Fig. 2.4 .

|                  | Lie Wepon Fort Potter He |                     |                       |          |               |
|------------------|--------------------------|---------------------|-----------------------|----------|---------------|
|                  | Load MCU File            | MCU File            |                       |          |               |
|                  | МТУ Туре                 | OSD File            |                       |          |               |
|                  | ISP •                    | SUNCRO              |                       |          |               |
|                  | Г МСО                    | WIN CRC             |                       |          |               |
|                  | C OSD                    | H/WCRC              |                       |          |               |
|                  | Auto Run                 | Check Sum           |                       |          |               |
|                  | F Enter ISP Mode         | Max Addr.           |                       |          |               |
|                  | F Erase Targer           | CFU MHz             |                       |          |               |
|                  | 🗖 Program                | High                |                       |          |               |
| and stife has    | Fieset Target            | Γ·                  |                       |          |               |
| speed of IIC bus |                          |                     |                       |          |               |
|                  | RUN                      |                     |                       |          |               |
|                  |                          |                     | Program               | n status |               |
|                  | Reset MCU                | . Low               | Create Security Fi    | le       | Security code |
|                  | Copyright 2000~200       | 3 Myson Century, In | c.All rights reserved |          |               |

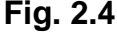

2.5 Fig 2.5 shows the setting for security code of software ISP . it needs 2 command No. and key in command sequentially for 7C , 4C , 77. The command No. and command must be set by user while coding. About the detailed of setting , please refer to section 6 boot code of ISP .

| Myson Century ISP 2.5a                            |                                                       |
|---------------------------------------------------|-------------------------------------------------------|
| le <u>A</u> cuon <u>E</u> dit Buffer <u>H</u> elp |                                                       |
| Load MCU File NCU                                 | File                                                  |
| ISP •                                             |                                                       |
| L WER                                             |                                                       |
| r usp IVW (                                       | DRC                                                   |
| T MCU + OSD Check                                 | Sun                                                   |
| 🔽 Auto Run 🛛 🛛 Max 4                              | ddr [                                                 |
| Enter ISP Mode                                    |                                                       |
| Erase Targer                                      | MH2                                                   |
|                                                   | gh                                                    |
| F Reset Target                                    |                                                       |
| F Read                                            |                                                       |
| RUN                                               |                                                       |
|                                                   | Program status                                        |
| Reset MCU                                         | Create Security File                                  |
| Copyright 2000~2003 Myson                         | Century, Inc.All rights reserved<br>本軟體享有著作權,禁止侵害,達者必 |

Fig. 2.5

**ViewSonic Corporation** 

Confidential - Do Not Copy

## Appendix C : Use ISP to program MCU

3.1 Select MTV type first, load the binary or intel hex file that you want to program into the MCU, and select " AUTO" item , then press " RUN " button , see fig3.1

| -                | MCILIFIC:\Documents and Settings\sw\Desktop\8xx6 |
|------------------|--------------------------------------------------|
| Load MCU File    |                                                  |
| MTV Type         |                                                  |
| → MTV312M64 →    |                                                  |
| L WCU            | SAV CRQ                                          |
| <b>L</b> 020     | HAW CRC                                          |
| MCU + OSD        | Check Sur 2435                                   |
| Auto Run         | Max Adde EAEO                                    |
| F Enter ISP Mode | Message Box X                                    |
| 📕 Erase Targer   | CPU Read HEX file OK                             |
| Frogram          | F OK Step 3                                      |
| 🗖 Reset Target   |                                                  |
| F Read           | -                                                |
| RUN              | 5                                                |
|                  | Program status                                   |
| Reset MCU        | - Low Create Security File                       |

Fig. 3.1

3.2 If user change the MTV type , it must load file again , or the buffer of load file will be cleared .

3.3 CRC (cyclic redundancy check): the host can check CRC register's result instead of reading every byte in flash .

- The message of Check MCU CRC OK means that the host verify OK for the progress of program , see
- Fig.3.2

| Load MCU File<br>MTV Type | NCU File  | C:\Documents and Settings\sw\Desktop\8xx6_ |
|---------------------------|-----------|--------------------------------------------|
| MTV312M64                 | 1         | 1                                          |
| T MCU                     | SAVICRO   | 1                                          |
| GSD                       | HAVICRO   | 1                                          |
| MCU + OSD                 | Check Su  | 2435                                       |
| T Auto Run                | Max Addr  | F458                                       |
| Enter ISP Mode            | Max Rdut. | 1-000                                      |
| Erase Targer              | CPU MHz   | Enter ISP mode OK !                        |
| Program                   | High      | Erase Program OK !                         |
| C Beset Target            | - · ·     | Program OK.                                |
|                           | -         | Check MCU CRC OK !                         |
| l Head                    | 1         |                                            |
| RUN                       | 5         |                                            |
| <u></u>                   | *         | Program status                             |
| Depart MCII               | Lora      |                                            |

гıg. з.2

**ViewSonic Corporation** 

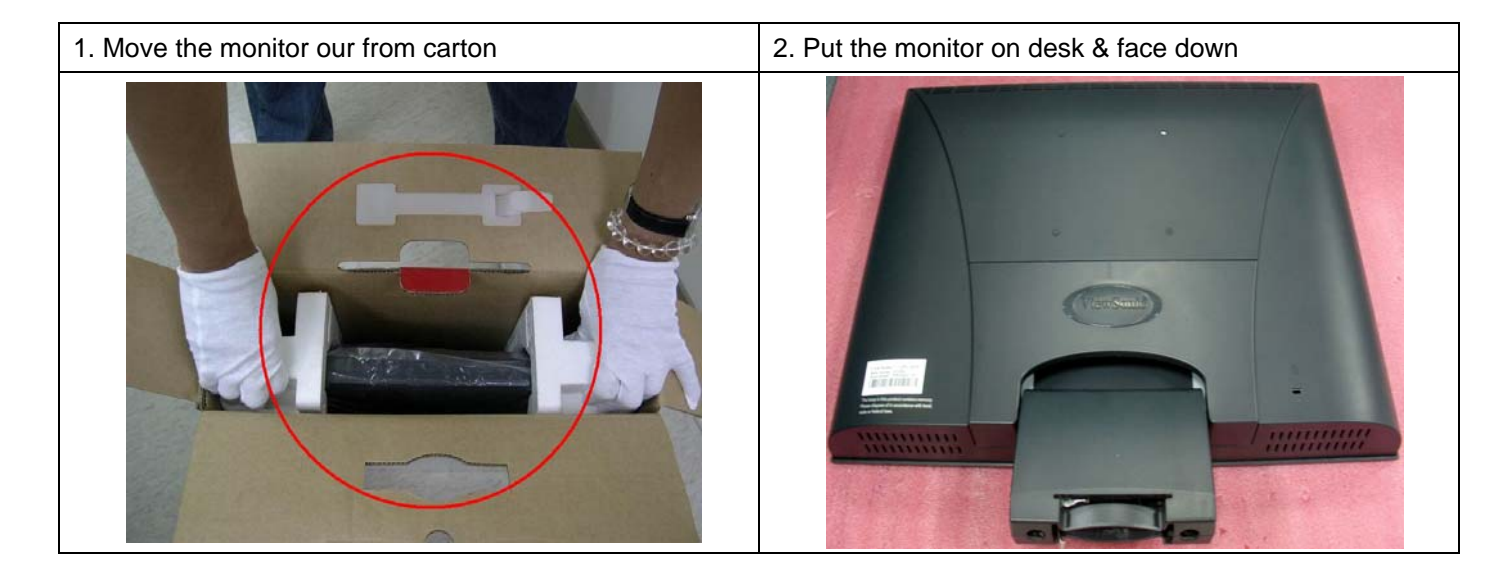

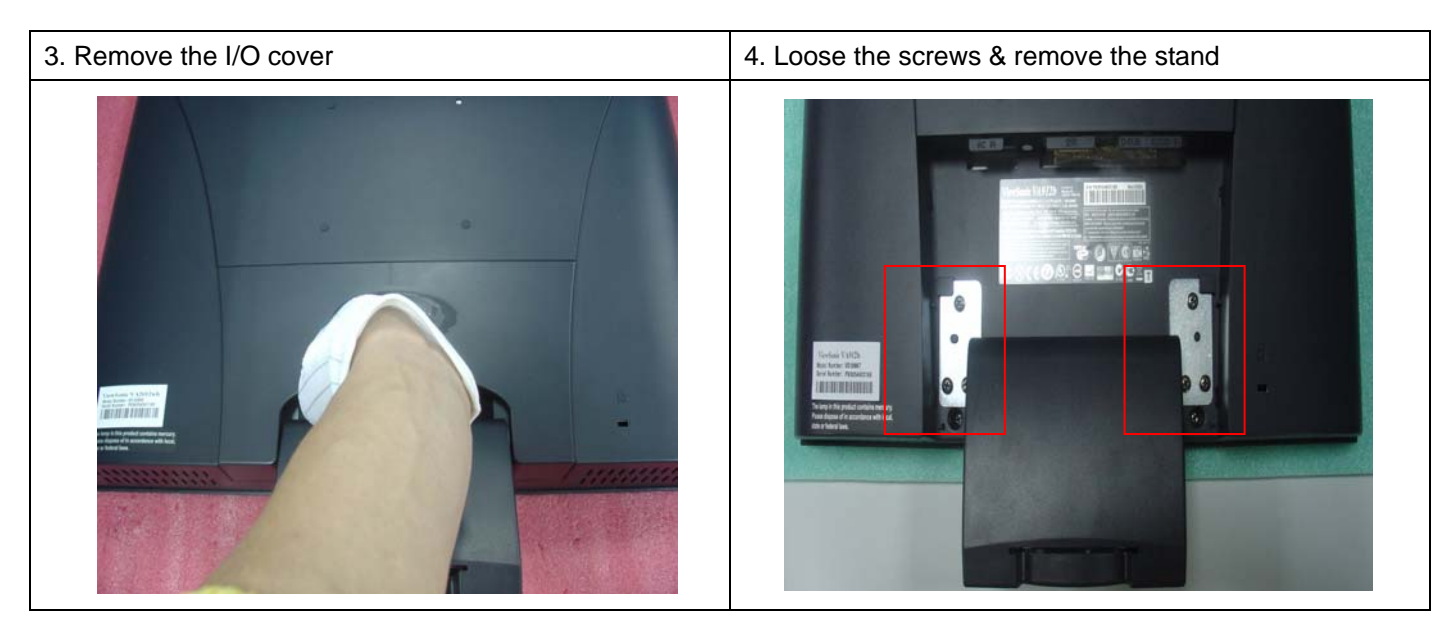

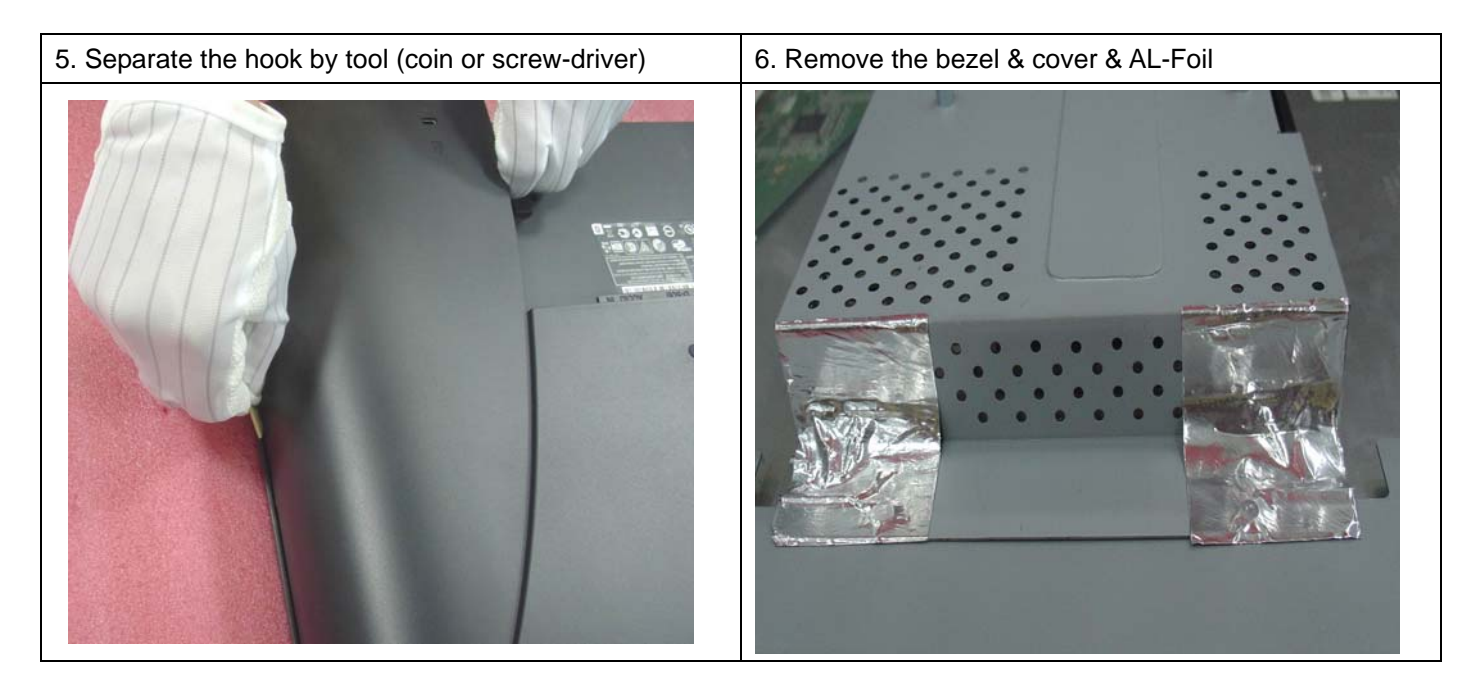

# VA912-4 series de-assembling procedure

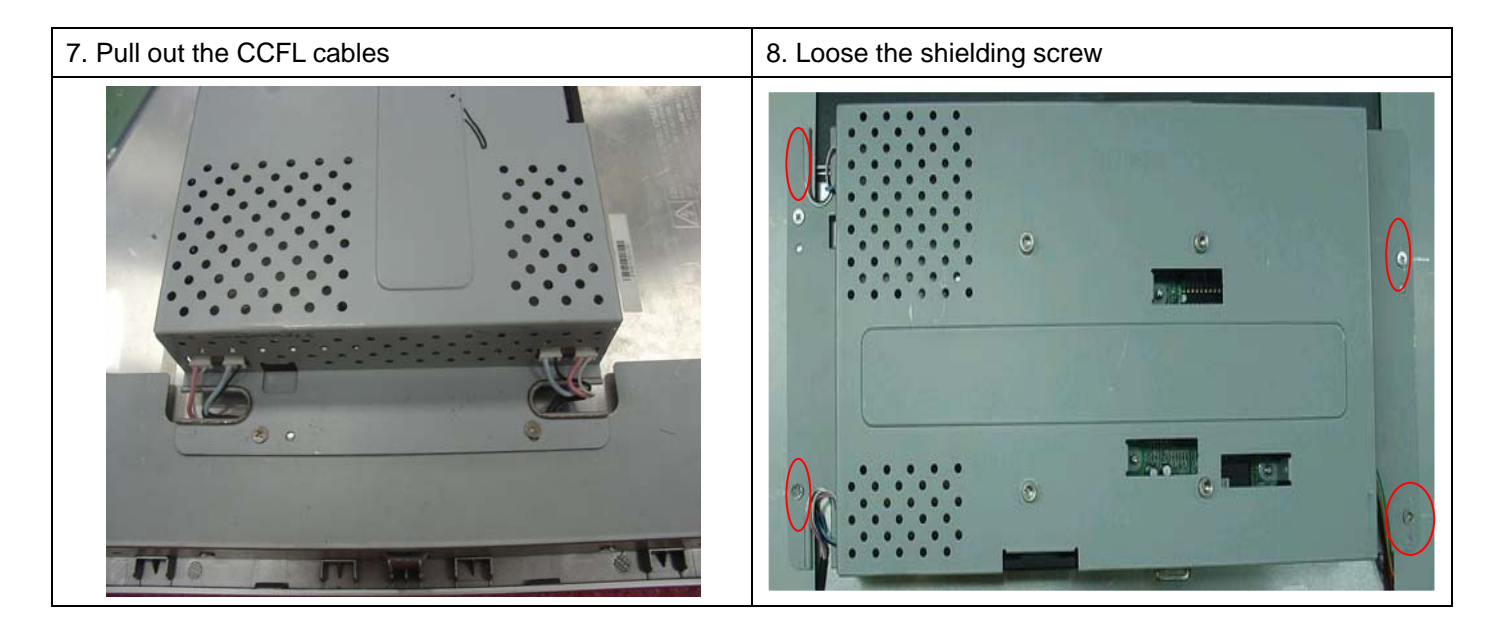

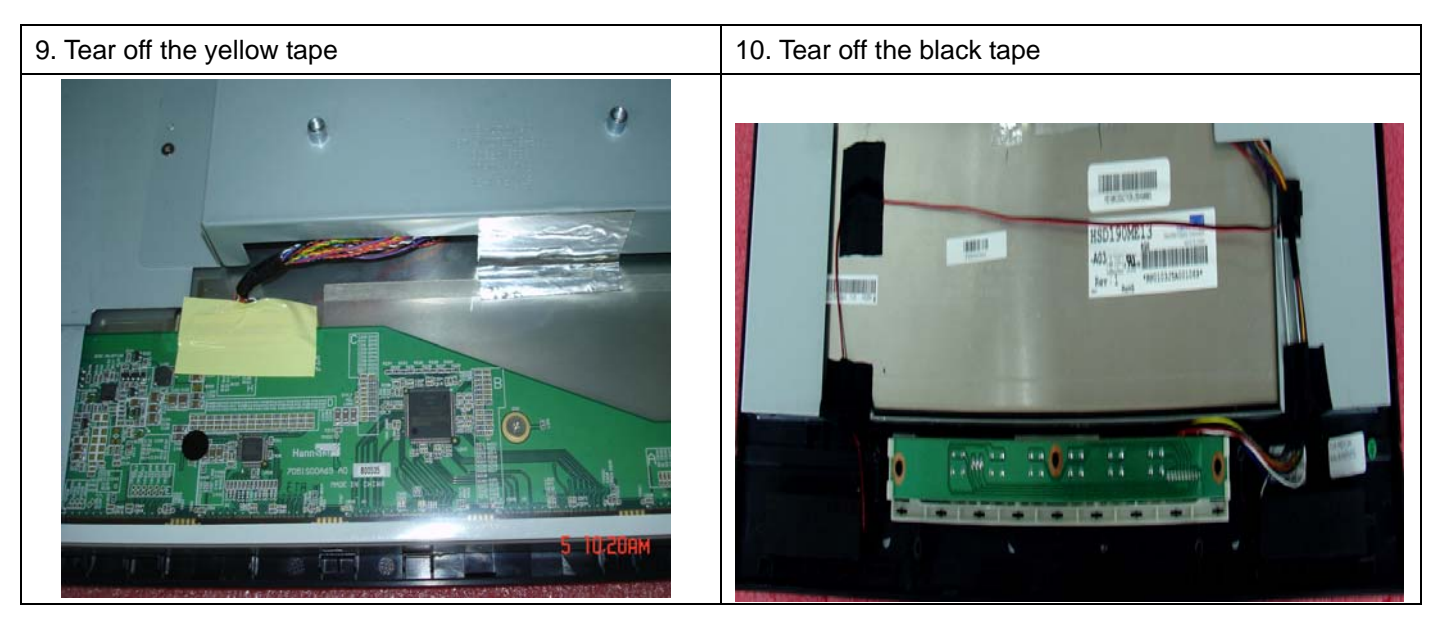

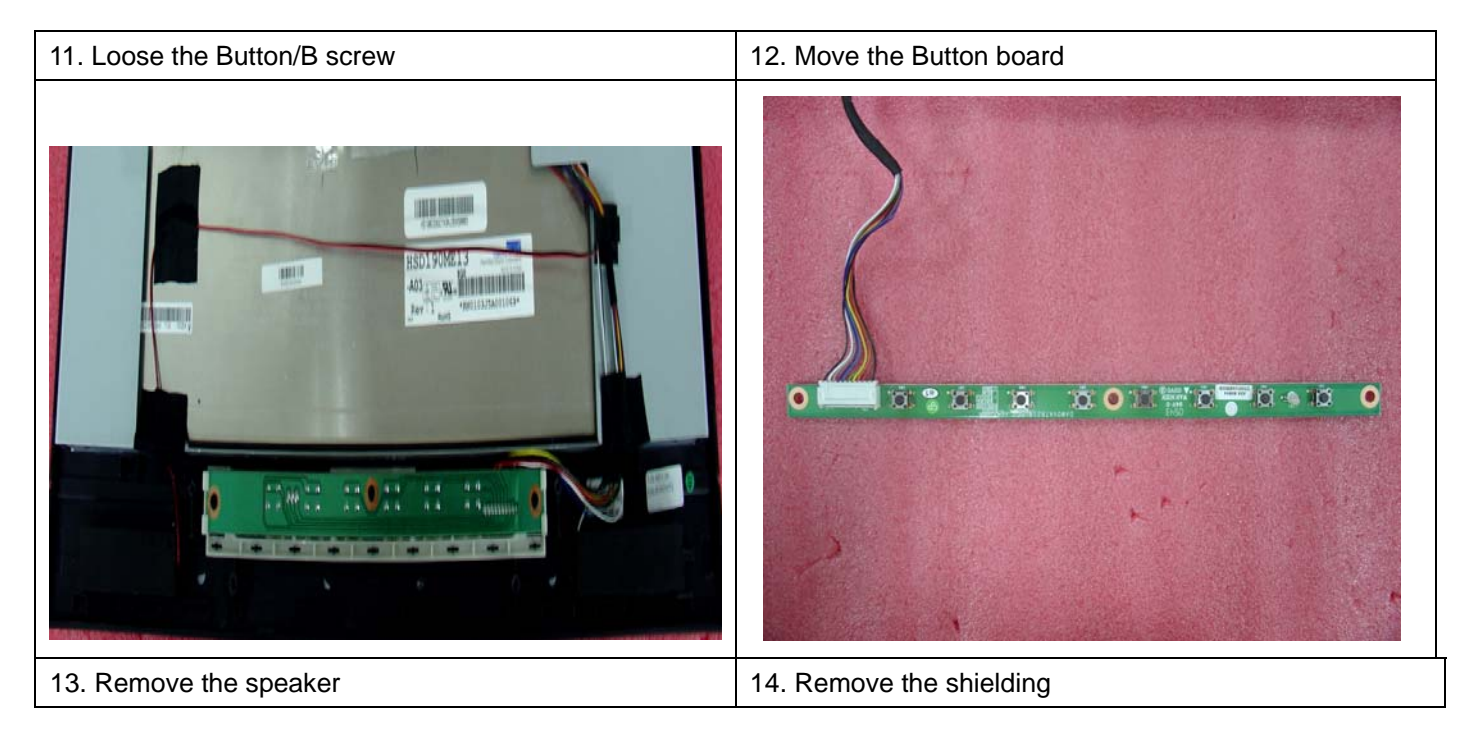

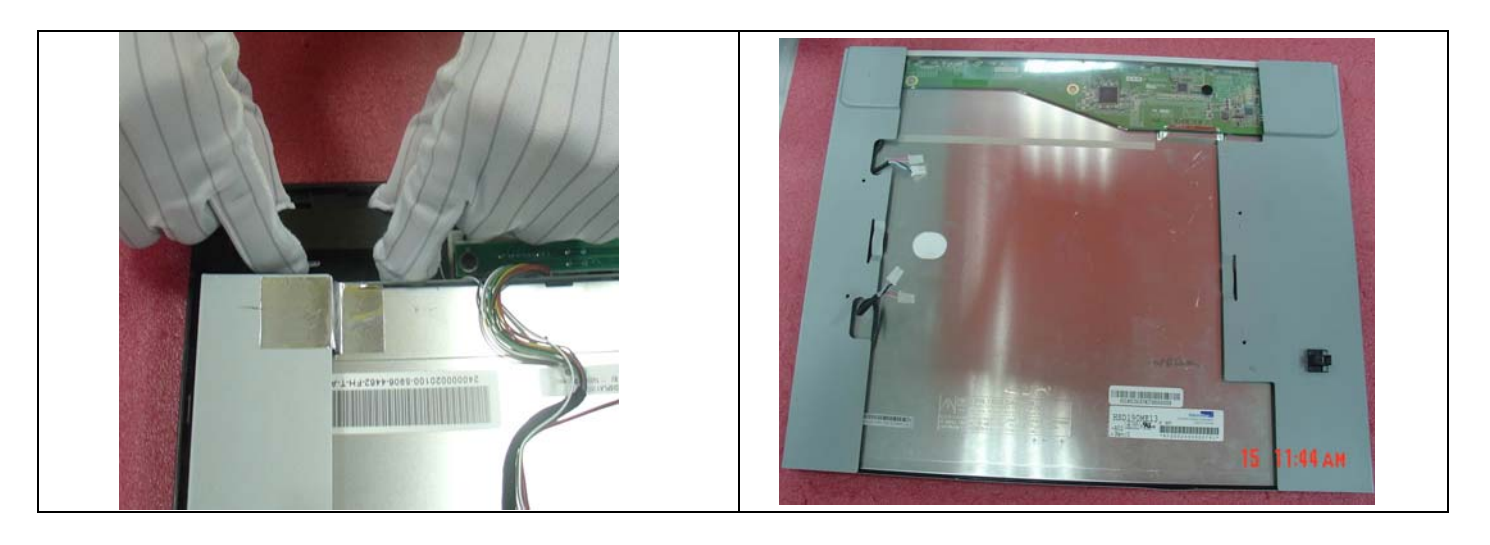

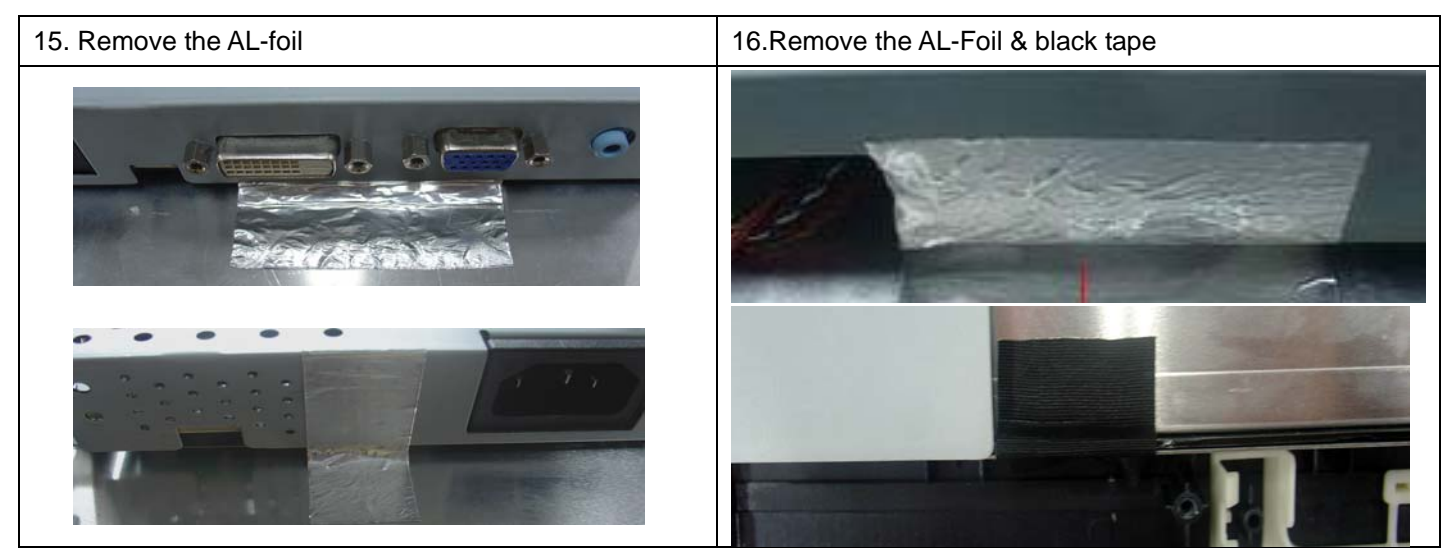

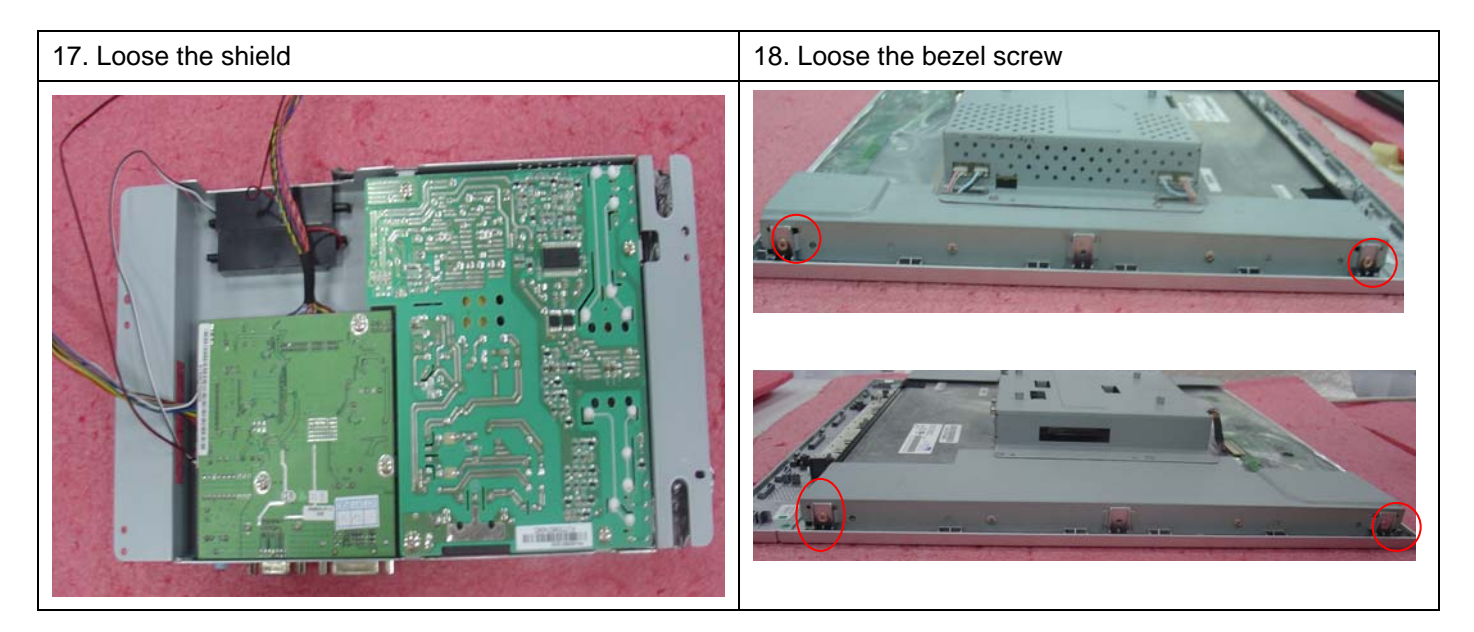

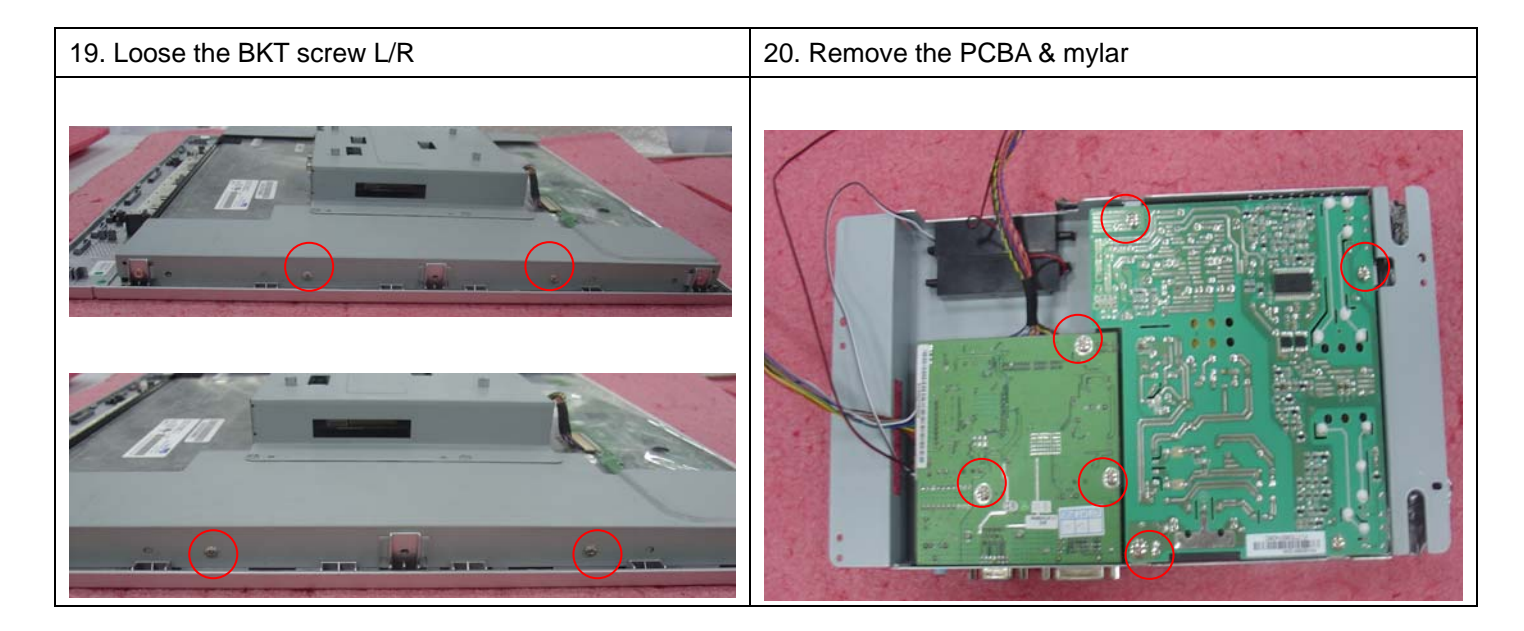

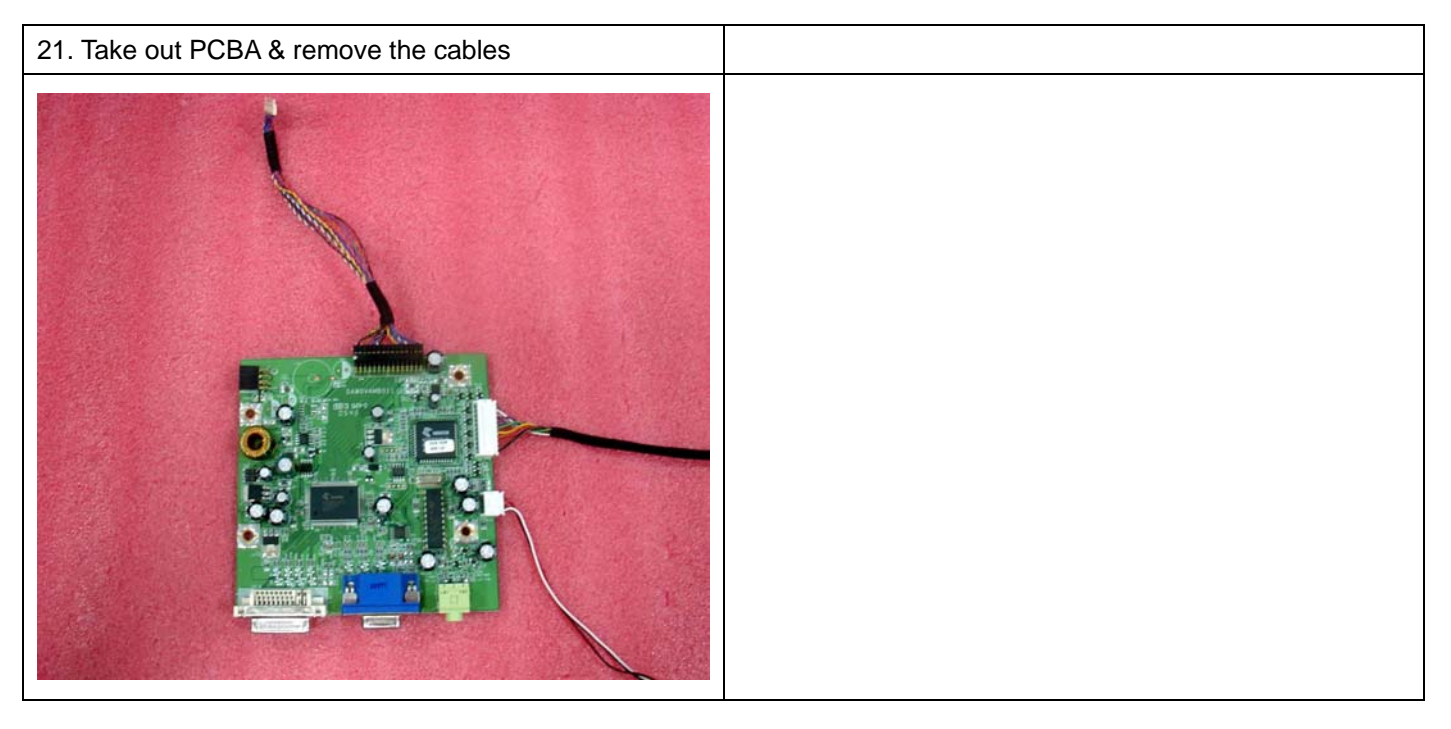

![](_page_53_Picture_1.jpeg)

![](_page_53_Picture_2.jpeg)

![](_page_53_Picture_3.jpeg)

# 6. Troubleshooting

No power

![](_page_54_Figure_2.jpeg)

![](_page_55_Figure_0.jpeg)

Display color abnormal:

![](_page_56_Figure_1.jpeg)

# 7. Recommended Spare Parts List

#### **RECOMMENDED SPARE PARTS LIST (VA912-4)**

ViewSonic Model Number: VS10867-1' Rev: 1a Serial No. Prefix: PW7

| Item | D                 | escription              | ECR/ECN | ViewSonic P/N   | Ref. P/N    | Location               | Universal number# | O'ty |
|------|-------------------|-------------------------|---------|-----------------|-------------|------------------------|-------------------|------|
| 1    | Accessories:      | Power cable             |         | A-00003642      | DM33T181004 | Power cable            |                   | 1    |
| 2    | Board Assembly:   | Power board             |         | B-00003993      | AS05B312D00 | Power board            |                   | 1    |
| 3    |                   | Main Board              |         | B-00004169      | 21L9TAMB090 | Main board             |                   | 1    |
| 4    |                   | Button board            |         | B-00004170      | 23L9VABB003 | Button board           |                   | 1    |
| 5    | Cabinets:         | Front bezel assy        |         | C-00004171      | 24L9VALB012 | front bezel ass'y      |                   | 1    |
| 6    |                   | Base Assembly           |         | C-00004147      | 38W0VABS010 | base assy              |                   | 1    |
| 7    |                   | Back Cover Assembly     |         | C-00004172      | 25L9VALC010 | back cover             |                   | 1    |
| 8    | Cables:           | Cable MB-LCD            |         | CB-00002525     | DD0L9VLC015 | Cable MB-LCD           |                   | 1    |
| 9    |                   | Audio cable             |         | CB-00004149     | DD0L0TPC007 | Audio cable            |                   | 1    |
| 10   |                   | VGA cable               |         | CB-00002602     | DDL7VDPC005 | VGA cable              |                   | 1    |
| 11   |                   | Cable MB-BB             |         | CB-00004173     | DDL9VABU001 | Cable MB-BB            |                   | 1    |
| 12   | Documentation:    | User manual + CD wizard |         | DC-00004174     | HFL9VA02013 | User manual            |                   | 1    |
| 13   | Electronic        | 19" HSD TFT LCD panel   |         | E-00004175      | AA90ME13006 | LCD panel (2nd source) |                   | 1    |
| 14   | Components:       | 19" HSD TFT LCD panel   |         | E-00004176      | AA90ME13014 | LCD panel              |                   | 1    |
| 15   |                   | Speaker assy            |         | E-00004177      | DN0TE200F00 | speaker assy           |                   | 1    |
| 16   | Hardware:         | Screw M3.0*4.0-I(NI) GP |         | M-SCW-0824-6802 | MM30040IBJ9 | Screw                  |                   | 8    |
| 17   |                   | Screw M3.0*6, B(NI) GP  |         | M-SCW-0824-0814 | MM30060BBJ3 | Screw                  |                   | 6    |
| 18   |                   | Screw F4.0*14-I(BNI) GP |         | HW-00004157     | MF40140IJ29 | Screw                  |                   | 7    |
| 19   | Miscellaneous:    | LCD film                |         | M-MS-0808-9682  | JXL9V001010 | LCD FILM               |                   | 1    |
| 20   | Packing Material: | EPE bags                |         | M-MS-0808-9158  | HAL7V002019 | EPE bags               |                   | 1    |
| 21   |                   | Carton                  |         | P-00004178      | HFL9VA02013 | carton                 |                   | 1    |
| 22   |                   | End cap (L)             |         | P-00004179      | HBL9VA01013 | cushion                |                   | 1    |
| 23   |                   | End cap (R)             |         | P-00004180      | HBL9VA02010 | cushion                |                   | 1    |
| 24   | Plastics:         | Stand assy              |         | PL-00004163     | 26W0VASA016 | Stand ASSY             |                   | 1    |

|      | ViewSonic Mode<br>Rev: 1a<br>Serial No. Prefix | RECOMN<br>I Number: VS10867-1W<br>: PW8 | IENDED SPA | ARE PARTS L     | IST (VA912b- | 4)                     |                   |      |
|------|------------------------------------------------|-----------------------------------------|------------|-----------------|--------------|------------------------|-------------------|------|
| Item |                                                | Description                             | ECR/ECN    | ViewSonic P/N   | Ref. P/N     | Location               | Universal number# | O'ty |
| 1    | Accessories:                                   | Power cable                             |            | A-00003642      | DM33T181004  | Power cable            |                   | 1    |
| 2    | Board Assembly:                                | Power board                             |            | B-00003993      | AS05B312D00  | Power board            |                   | 1    |
| 3    |                                                | Main Board                              |            | B-00004169      | 21L9TAMB090  | Main board             |                   | 1    |
| 4    |                                                | Button board                            |            | B-00004170      | 23L9VABB003  | Button board           |                   | 1    |
| 5    | Cabinets:                                      | Front bezel assy                        |            | C-00004181      | 24L9VALB004  | front bezel ass'y      |                   | 1    |
| 6    |                                                | Base Assy                               |            | C-00004165      | 38W0VABS001  | base assy              |                   | 1    |
| 7    |                                                | Back Cover Assy                         |            | C-00004182      | 25L9VALC001  | back cover             |                   | 1    |
| 8    | Cables:                                        | Cable MB-LCD                            |            | CB-00002525     | DD0L9VLC015  | Cable MB-LCD           |                   | 1    |
| 9    |                                                | Audio cable                             |            | CB-00004149     | DD0L0TPC007  | Audio cable            |                   | 1    |
| 10   |                                                | VGA cable                               |            | CB-00002602     | DDL7VDPC005  | VGA cable              |                   | 1    |
| 11   |                                                | Cable MB-BB                             |            | CB-00004173     | DDL9VABU001  | Cable MB-BB            |                   | 1    |
| 12   | Documentation:                                 | User manual + CD wizard                 |            | DC-00004174     | HFL9VA02013  | User manual            |                   | 1    |
| 13   | Electronic                                     | 19" HSD TFT LCD panel                   |            | E-00004175      | AA90ME13006  | LCD panel (2nd source) | )                 | 1    |
| 14   | Components:                                    | 19" HSD TFT LCD panel                   |            | E-00004176      | AA90ME13014  | LCD panel              |                   | 1    |
| 15   |                                                | Speaker assy                            |            | E-00004177      | DN0TE200F00  | speaker assy           |                   | 1    |
| 16   | Hardware:                                      | Screw M3.0*4.0-I(NI) GP                 |            | M-SCW-0824-6802 | MM30040IBJ9  | Screw                  |                   | 8    |
| 17   |                                                | Screw M3.0*6, B(NI) GP                  |            | M-SCW-0824-0814 | MM30060BBJ3  | Screw                  |                   | 6    |
| 18   |                                                | Screw F4.0*14-I(BNI) GP                 |            | HW-00004157     | MF40140IJ29  | Screw                  |                   | 7    |
| 19   | Miscellaneous:                                 | LCD film                                |            | M-MS-0808-9682  | JXL9V001010  | LCD FILM               |                   | 1    |
| 20   | Packing Material:                              | PE bags                                 |            | P-00004159      | HAL0T002019  | PE bags                |                   | 1    |
| 21   |                                                | Carton                                  |            | P-00004183      | HFL9VA01017  | carton                 |                   | 1    |
| 22   |                                                | End cap (L)                             |            | P-00004179      | HBL9VA01013  | cushion                |                   | 1    |
| 23   |                                                | End cap (R)                             |            | P-00004180      | HBL9VA02010  | cushion                |                   | 1    |
| 24   | Plastics:                                      | Stand assy                              |            | PL-00004168     | 26W0VASA008  | Stand ASSY             |                   | 1    |

# BOM LIST (VA912-4)

#### ViewSonic Model Number: VS10867-1W Rev: 1a Serial No. Prefix: PW7

| Item | ViewSonic P/N   | Ref. P/N    | Description                              | Location       | Universal number# | Q'ty |
|------|-----------------|-------------|------------------------------------------|----------------|-------------------|------|
| 1    | #N/A            | 1L9VAZXVS09 | L9VA LCD MONITOR(USA) GP                 |                |                   |      |
| 2    | B-00004169      | 21L9TAMB090 | L9TA M/B ASSY(RTD2523-LF) GP             |                |                   | 1    |
| 3    | #N/A            | 31L9TASS079 | L9TA M/B S/S ASSY(RTD2523-LF) GP         |                |                   | 1    |
|      |                 |             |                                          | C34,C46,C50,C  |                   |      |
| 4    | #N/A            | CC62204MD23 | CAP EC 22U 25V(+-20%,105C,5*11,2KHR)GP   | 53,C59,C84,EC2 |                   | 10   |
|      |                 |             |                                          | ,EC3,EC5,EC6   |                   |      |
| 5    | #N/A            | CC71004MD68 | CAP EC 100U 25V(+-20%,105C,6*11,LESR) GP | C70            |                   | 1    |
| 6    | #NI/A           | CC73303MD51 | CAPEC 330U 16V(+ 20% 105C 8*11 2KH)CP    | C6,C91,C93,C9  |                   | 6    |
| 0    | #1 <b>N</b> /A  | CC75505MD51 | CAF EC 5500 10V(+-20%,105C,8*11,2K1)0F   | 7,C99,EC1      |                   | 0    |
| 7    | #N/A            | BG611059327 | XTAL DIP 11.0592MHZ(+-30PPM,49/US) GP    | Y2             |                   | 1    |
| 8    | #N/A            | BG624576104 | XTAL DIP 24.576MHZ(+-30PPM,49/S) GP      | Y1             |                   | 1    |
| 9    | #N/A            | AL007496D29 | IC(20P) UTC TDA7496LK(DIP) GP            | U9             |                   | 1    |
| 10   | #N/A            | DFPJ05FR153 | CONN DIP PHONE JACK 5P FR(H10)248C GP    | J3             |                   | 1    |
| 11   | #N/A            | DFHD04MR132 | CONN DIP HEADER 4P 1R MR(P2.0,H4.1) GP   | JP2            |                   | 1    |
| 12   | #N/A            | DFHD10MR324 | CONN DIP HEADER 10P 1R MR(P2.0,H4.1) GP  | CN6            |                   | 1    |
| 13   | #N/A            | DFHD30MR267 | CONN DIP HEADER 30P 2R MR(P2.0,H4.0) GP  | CN5            |                   | 1    |
| 14   | #N/A            | DFHD08FR102 | CONN DIP HEADER 8P 2R FR(P2.54,H5.0) GP  | CN1            |                   | 1    |
| 15   | #N/A            | DFDS15FR076 | CONN D-SUB 15P 3R FR(P1.15,H12.55) GP    | CN2            |                   | 1    |
| 16   | #N/A            | DFDI24FR108 | CONN DIP DVI 24P 3R FR(P1.905,H10.04) GP | CN4            |                   | 1    |
| 17   | B-00004170      | 23L9VABB003 | L9VA BUTTON/B ASSY GP                    |                |                   | 1    |
| 18   | #N/A            | DAL9VATB115 | PCB(BUTTON)L9VA TB(1L,204*16,REVA) GP    |                |                   | 1    |
| 19   | #N/A            | BEYG0014DA0 | LED(DIP) YELLOW/GREEN(L-3WYGW-F01) GP    | LED1           |                   | 1    |
| 20   | #N/A            | DFHD10MR324 | CONN DIP HEADER 10P 1R MR(P2.0,H4.1) GP  | CN1            |                   | 1    |
| 21   | PL-BT-0706-0127 | DHP0002B108 | SWITCH PUSH BUTTON(PT-002-B1,50MA,12V)GP | SW1,SW2,SW3,   |                   | 6    |
| -    | D 00000000      |             |                                          | SW4,SW5,SW6    |                   |      |
| 22   | B-00003993      | AS05B312D00 | ADP/INV,FSP043-2PI01 90~264V GP          |                |                   | 1    |
| 23   | C-00004181      | 24L9VALB004 | L9VA LCD BEZEL ASSY GP                   |                |                   | 1    |
| 24   | #N/A            | 34L9VALB004 | L9VA LCD BEZEL SUB ASSY GP               |                |                   | 1    |
| 25   | #N/A            | 36L9VAPS001 | L9VA PCB SHIELDING ASSY GP               |                |                   | 1    |
| 26   | #N/A            | FAL9VA01012 | LCD BKT-L L9VA(FAL9VA01,REV3A) GP        |                |                   | 1    |
| 27   | #N/A            | FAL9VA02019 | LCD BKT-R L9VA(FAL9VA02,REV3A) GP        |                |                   | 1    |
| 28   | #N/A            | FCL7B001018 | POWER BOARD MYLAR                        |                |                   | 1    |
| 29   | #N/A            | FCM7T004014 | AL FOIL M7T(FCM7T004,REV3A) GP           |                |                   | 3    |
| 30   | M-SCW-0824-6802 | MM30040IBJ9 | SCREW M3.0*4.0-I(NI) GP                  |                |                   | 8    |
| 31   | M-SCW-0824-0814 | MM30060BBJ3 | SCREW M3.0*6,B(NI) GP                    |                |                   | 6    |
| 32   | M-MS-0808-8986  | MBLI1004018 | IO NUT LI1(MBLI1004,REV3A)               |                |                   | 4    |
| 33   | #N/A            | MS35080B456 | SCREW F3.5*8-B(NI)(WASHER)GP             |                |                   | 1    |
| 34   | CB-00002525     | DD0L9VLC015 | CABLE MB-LCD(30P,140MM)L9V-5 GP          |                |                   | 1    |
| 35   | CB-00004152     | DD0L9VLC023 | CABLE LVDS(30P,140MM,LINKTEC,AU)L9VA GP  |                |                   | 1    |
| 36   | CB-00004173     | DDL9VABU001 | CABLE MB-BUTTON(10P/10P,280MM)L9VA GP    |                |                   | 1    |
| 37   | E-00004177      | DN0TE200F00 | SPEAK ASSY L9VA FG-TE200 1.5W*2 GP       |                |                   | 1    |
| 38   | #N/A            | FCL5M005011 | AL FOIL(PANEL) L5M(FCL5M005,REV 3A)      |                |                   | 2    |
| 39   | M-MS-0808-9247  | EBL70023013 | WIRE MOUNTS L70L-E(EBL70023,REV3A) GP    |                |                   | 1    |
| 40   | #N/A            | GAL7TA01016 | RUBBER FOOT L7TA(GAL7TA01,REV3A)         |                |                   | 2    |
| 41   | #N/A            | 25L9VALC001 | L9VA LCD COVER ASSY GP                   |                |                   | 1    |
| 42   | #N/A            | EAL9VA02019 | LCD COVER L9VA(EAL9VA02,REV3A) GP        |                |                   | 1    |
| 43   | #N/A            | FBL9VA01013 | HINGE-PLATE L9VA(FBL9VA01,REV3A) GP      |                |                   | 1    |
| 44   | M-MS-0808-9411  | FBL70008014 | LOCK METAL L70B(FBL70008,REV3A) GP       |                |                   | 1    |
| 45   | PL-00004168     | 26W0VASA008 | W0VA STAND ASSY GP                       |                |                   | 1    |
| 46   | #N/A            | EAW0VA03011 | STAND-FRONT W0VA(EAW0VA03,REV3A)GP       |                |                   | 1    |
| 47   | #N/A            | EAW0VA05013 | STAND-BACK W0VA(EAW0VA05,REV4A)GP        |                |                   | 1    |
| 48   | #N/A            | FAW0VA04017 | HINGE ASSY W0VA(FAW0VA04,REV3A)GP        |                |                   | 1    |
| 49   | #N/A            | FBW0VA02015 | CONTACT-PLATE W0VA(FBW0VA02,REV3A)GP     |                |                   | 1    |
| 50   | HW-00004157     | MF40140IJ29 | SCREW F4.0*14-I(BNI) GP                  |                |                   | 7    |
| 51   | #N/A            | DDL9TATH107 | CABLE STAND-HINGE(1P,150MM) GP           |                |                   | 1    |
| 52   | M-SCW-0824-6895 | MF40080IBJ1 | SCREW F4.0*8-I(NI)GP                     |                |                   | 1    |
| 53   | #N/A            | 27L9VACS001 | L9VA CHASSIS ASSY GP                     |                |                   | 1    |
| 54   | #N/A            | EBL9VA02010 | HINGE COVER L9VA(EBL9VA02,REV3A) GP      |                |                   | 1    |
| 55   | #N/A            | GAW0VA02014 | RUBBER PLUG VESA (GAW0VA02,R3A)GRAY GP   |                |                   | 4    |
| 56   | M-SCW-0824-6797 | MF40080BJ29 | SCREW F4.0*8-B(BNI) GP                   |                |                   | 2    |
| 57   | #N/A            | MM40100BL61 | SCREW M4*10.0-B(BNI,NYLOK) GP            |                |                   | 6    |
| 58   | #N/A            | 2AL9VAPTU02 | L9VA PANEL KIT ASSY(HSD 8MS) GP          |                |                   | 1    |
| 59   | E-00004175      | AA90ME13006 | LCD(TFT) HSD190ME13-A02(8MS)GP           |                |                   | 1    |
| 60   | E-00004176      | AA90ME13014 | LCD(TFT)19" HSD190ME13-A03 GP            |                |                   | 1    |
| 61   | #N/A            | AZL9VA0U001 | L9VA SW BIOS IMAGE (W/AUDIO) FOR HSD     |                |                   | 1    |
| 62   | #N/A            | 28L9VAPK008 | L9VA PACKING ASSY GP                     |                |                   | 1    |
| 63   | C-00004165      | 38W0VABS001 | W0VA BASE SUB ASSY GP                    |                |                   | 1    |
| 64   | CB-00002602     | DDL7VDPC005 | CABLE MB-VGA (15/15P,1.8M)L7VD GP        |                |                   | 1    |
| 65   | CB-00003440     | DD0L0TTH108 | CABLE ASSY LOT MB-DVI(24P,REV2A) GP      |                |                   | 1    |
| 66   | CB-00004149     | DD0L0TPC007 | CABLE AUDIO(ST,1.8M)BLACK L0T GP         |                |                   | 1    |
| 67   | P-00004179      | HBL9VA01013 | END CAP-L L9VA(HBL9VA01,REV3A) GP        |                |                   | 1    |
| 68   | P-00004180      | HBL9VA02010 | END CAP-R L9VA(HBL9VA02,REV3A) GP        |                |                   | 1    |
| 69   | M-LB-0813-0747  | HCL7V004013 | CORE LABEL(HCL7V004,REV3A)               | 1              |                   | 1    |

| Item | ViewSonic P/N  | Ref. P/N    | Description                              | Location | Universal number# | Q'ty  |
|------|----------------|-------------|------------------------------------------|----------|-------------------|-------|
| 70   | #N/A           | HCL9VA01014 | ID LABEL L9VA(HCL9VA01,REV3A) GP         |          |                   | 1     |
| 71   | M-LB-0813-0745 | HCL7V002011 | SERIAL LEBAL L7V(HCL7V002,REV3A) GP      |          |                   | 1     |
| 72   | #N/A           | HCL9VA02011 | CARTON LABEL(4) L9VA(HCL9VA02,R3A) GP    |          |                   | 1     |
| 73   | P-00004183     | HFL9VA01017 | CARTON L9VA(HFL9VA01,REV3A) GP           |          |                   | 1     |
| 74   | #N/A           | HGL9VA01018 | CD+QSG L9VA(HGL9VA01,REV3A) GP           |          |                   | 1     |
| 75   | #N/A           | JXLM5003011 | HANDLE LM5S(JXLM5003,REV 3B) GP          |          |                   | 1     |
| 76   | M-MS-0808-9682 | JXL9V001010 | LCD FILM L9V(JXL9V001,REV3A) GP          |          |                   | 1     |
| 77   | M-LB-0813-1043 | HCL70021011 | HI-POT LABEL L70L(HCL70021,REV3A)        |          |                   | 1     |
| 78   | #N/A           | HFL9T002018 | SPACE PLATE L9T(HFL9T002,REV3A)          |          |                   | 0.027 |
| 79   | P-00004159     | HAL0T002019 | PE BAG L0T(HAL0T002,REV3A)               |          |                   | 1     |
| 80   | #N/A           | HDL7VC01019 | SERVICR PAPER L7VC(HDL7VC01,REV3A) GP    |          |                   | 1     |
| 81   | DC-00003536    | HCL9V009011 | HG LABEL L9VD(HCL9V009,REV3A)            |          |                   | 1     |
| 82   | A-PC-0106-0224 | DM333181G97 | POWER CORD 3P 1.8M(USA)V04VS350012180 GP |          |                   | 1     |

# BOM LIST (VA912b-4)

#### ViewSonic Model Number: VS10867-1W Rev: 1a Serial No. Prefix: PW8

| Item | ViewSonic P/N         | Ref. P/N                       | Description                                | Location                                                                                                    | Universal number# | O'tv |
|------|-----------------------|--------------------------------|--------------------------------------------|----------------------------------------------------------------------------------------------------|-------------------|------|
| 1    | #N/Δ                  | 11 9VAZXVS92                   | I 9VA I CD MONITOR(TWN)S/B GP              | Locution                                                                                                    | emversur numser#  | 29   |
| 2    | B-00004169            | 211 9TAMB090                   | L 9TA M/B ASSY(RTD2523.LE) GP              |                                                                                                    |                   | 1    |
| 2    | #N/A                  | 21L)TAMB000<br>31L 0TA \$\$070 | LOTA M/B S/S ASSV(RTD2523-LE) GP           |                                                                                                    |                   | 1    |
| 3    | $\pi I N / P \Lambda$ | 51L71A55077                    | L/1A M/D 3/3 A331(R1D2323-LF) OF           | C34 C46 C50 C53 C50                                                                                                    |                   | 1    |
| 4    | #N1/A                 | CC(2204MD22                    | CADEC 2211 2537 (+ 200/ 105C 5*11 2811D)CD | $C_{34}, C_{40}, C_{50}, C_{55}, C_{57}, C_{57}, C_{5$ |                   | 10   |
| 4    | #IN/A                 | CC62204MD23                    | CAP EC 22U 25V(+-20%,105C,5*11,2KHR)GP     | C84,EC2,EC3,EC5,EC6                                                                                                    |                   | 10   |
| -    | 112 7 / 4             |                                |                                            | 970                                                                                                    |                   |      |
| 5    | #N/A                  | CC/1004MD68                    | CAP EC 100U 25V(+-20%,105C,6*11,LESR) GP   | C/0                                                                                                    |                   | I    |
| 6    | #N/A                  | CC73303MD51                    | CAP EC 330U 16V(+-20%,105C,8*11,2KH)GP     | C6,C91,C93,C97,C99,E                                                                                                    |                   | 6    |
| 7    | #N/A                  | BG611059327                    | XTAL DIP 11.0592MHZ(+-30PPM,49/US) GP      | Y2                                                                                                    |                   | 1    |
| 8    | #N/A                  | BG624576104                    | XTAL DIP 24.576MHZ(+-30PPM,49/S) GP        | Y1                                                                                                    |                   | 1    |
| 9    | #N/A                  | AL007496D29                    | IC(20P) UTC TDA7496LK(DIP) GP              | U9                                                                                                    |                   | 1    |
|      |                       |                                |                                            |                                                                                                    |                   |      |
| 10   | #N/A                  | DFPJ05FR153                    | CONN DIP PHONE JACK 5P FR(H10)248C GP      | J3                                                                                                    |                   | 1    |
|      |                       |                                |                                            |                                                                                                    |                   |      |
| 11   | #N/A                  | DFHD04MR132                    | CONN DIP HEADER 4P 1R MR(P2.0.H4.1) GP     | JP2                                                                                                    |                   | 1    |
|      |                       |                                |                                            |                                                                                                    |                   |      |
| 12   | #N/A                  | DFHD10MR324                    | CONN DIP HEADER 10P 1R MR(P2 0 H4 1) GP    | CN6                                                                                                    |                   | 1    |
|      |                       | 5111510011021                  | CONN DIP HEADER 30P 2R MR(P2 0 H4 0) GP    | 0110                                                                                                    |                   | -    |
| 13   | #N/A                  | DEHD30MR267                    | CONTUDIT TIEADER SOT 2R MIX(12.0,114.0) OF | CN5                                                                                                    |                   | 1    |
| 15   | π1 <b>\</b> //Λ       | DI IID 301vIIC 207             |                                            | ens                                                                                                    |                   | 1    |
| 1.4  | μητ / α               | DEUDOOFD102                    | CONNUDID LIEADED OD OD ED (DO 54 LIS O) CD | CN1                                                                                                    |                   | 1    |
| 14   | #IN/A                 | DFHD08FK102                    | CONNULL HEADER OF 2K FK(P2.54,H5.0) GP     |                                                                                                    |                   | 1    |
| 15   | #N/A                  | DFDS15FR076                    | CONN D-SUB 15P 3R FR(P1.15,H12.55) GP      | CN2                                                                                                    |                   | 1    |
| 16   | #N/A                  | DFDI24FR108                    | CONN DIP DVI 24P 3R FR(P1.905,H10.04) GP   | CN4                                                                                                    |                   | 1    |
| 17   | B-00004170            | 23L9VABB003                    | L9VA BUTTON/B ASSY GP                      |                                                                                                    |                   | 1    |
| 18   | #N/A                  | DAL9VATB115                    | PCB(BUTTON)L9VA TB(1L,204*16,REVA) GP      |                                                                                                    |                   | 1    |
| 19   | #N/A                  | BEYG0014DA0                    | LED(DIP) YELLOW/GREEN(L-3WYGW-F01) GP      | LED1                                                                                                    |                   | 1    |
| 20   | #N/A                  | DFHD10MR324                    | CONN DIP HEADER 10P 1R MR(P2.0,H4.1) GP    | CN1                                                                                                    |                   | 1    |
| 0.1  | DI DT 0704 0107       | DUD00000 100                   | SWITCH PUSH BUTTON(PT-002-                 | SW1,SW2,SW3,SW4,S                                                                                                    |                   |      |
| 21   | PL-BT-0706-0127       | DHP0002B108                    | B1,50MA,12V)GP                             | W5,SW6                                                                                                    |                   | 6    |
| 22   | B-00003993            | AS05B312D00                    | ADP/INV FSP043-2PI01 90~264V GP            |                                                                                                    |                   | 1    |
| 23   | C-00004171            | 24I 9VAI B012                  | I 9VA-U CD BEZEL ASSY (S/B) GP             |                                                                                                    |                   | 1    |
| 23   | #N/A                  | 24L)VALD012                    | LOVA ULCD REZEL SUB ASSV (S/R) CD          |                                                                                                    |                   | 1    |
| 24   | #N/A                  | 54L9VALD012                    | LOD DEZEL LOVA S(EALOVA01 D2A) CD          |                                                                                                    |                   | 1    |
| 25   | #IN/A                 | EAL9VA01021                    | LCD BEZEL L9VA S(EAL9VA01,KSA) GP          |                                                                                                    |                   | 1    |
| 26   | #N/A                  | EBL9VA01013                    | FUNCTION BUTTON L9VA(EBL9VA01,REV3A)       |                                                                                                    |                   | l    |
| 27   | #N/A                  | EBW0VA02015                    | LENS W0VA(EBW0VA02,REV3A)GP                |                                                                                                    |                   | 1    |
| 28   | M-MS-0808-9244        | FEL7V004015                    | BIRD LOGO-10MM L7VC(FEL7V004,REV3A)        |                                                                                                    |                   | 1    |
| 29   | M-MS-0808-9243        | FEL7V003019                    | LOGO FRONT-VSC-38MM                        |                                                                                                    |                   | 1    |
| 30   | #N/A                  | 36L9VAPS001                    | L9VA PCB SHIELDING ASSY GP                 |                                                                                                    |                   | 1    |
| 31   | #N/A                  | FCL7TA01018                    | SHIELDING MYLAR L7TA(FCL7TA01,R3A)GP       |                                                                                                    |                   | 1    |
| 32   | #N/A                  | FAL7TA08011                    | SHIELDING L9VA(FAL7TA08,REV3A)DUAL GP      |                                                                                                    |                   | 1    |
| 33   | #N/A                  | FAL9VA01012                    | LCD BKT-L L9VA(FAL9VA01,REV3A) GP          |                                                                                                    |                   | 1    |
| 34   | #N/A                  | FAL9VA02019                    | LCD BKT-R L9VA(FAL9VA02,REV3A) GP          |                                                                                                    |                   | 1    |
| 35   | #N/A                  | FCL7B001018                    | POWER BOARD MYLAR                          |                                                                                                    |                   | 1    |
| 36   | #N/A                  | FCM7T004014                    | AL FOIL M7T(FCM7T004 REV3A) GP             |                                                                                                    |                   | 3    |
| 37   | M-SCW-0824-6802       | MM30040IB19                    | SCREW M3 0*4 0-I(NI) GP                    |                                                                                                    |                   | 8    |
| 38   | M-SCW-0824-0802       | MM30060BBI3                    | SCREW M3.0*6 B(NI) GP                      |                                                                                                    |                   | 6    |
| 30   | M-MS-0808-8986        | MBL 11004018                   | IO NUT LU(MBLU004 PEV3A)                   |                                                                                                    |                   | 4    |
| 40   | #N/A                  | M\$3500004010                  | SCDEW E2 5*8 P(NI)(WASHED)CD               |                                                                                                    |                   | -4   |
| 40   | π1N/A<br>CB 00002525  |                                | CARLEME LCD(20D 140MM)LOV 5 CD             |                                                                                                    |                   | 1    |
| 41   | CD-00002525           | DD0L9VLC013                    | CADLE MD-LCD(50P,140MM/D59V-5 GP           |                                                                                                    |                   | 1    |
| 42   | СВ-00004152           | DDUL9VLC023                    | CABLE LVDS(30P,140MM,LINKTEC,AU)L9VA       |                                                                                                    |                   | 1    |
| 45   | СВ-00004173           | DDL9VABU001                    | CABLE MB-BUTTON(10P/10P,280MM)L9VA GP      |                                                                                                    |                   | 1    |
| 44   | E-00004177            | DNUTE200F00                    | SPEAK ASSY L9VA FG-TE200 1.5W*2 GP         |                                                                                                    |                   | 1    |
| 45   | #N/A                  | FCL5M005011                    | AL FOIL(PANEL) L5M(FCL5M005,REV 3A)        |                                                                                                    |                   | 2    |
| 46   | M-MS-0808-9247        | EBL70023013                    | WIRE MOUNTS L70L-E(EBL70023,REV3A) GP      |                                                                                                    |                   | 1    |
| 47   | #N/A                  | GAL7TA01016                    | RUBBER FOOT L7TA(GAL7TA01,REV3A)           |                                                                                                    |                   | 2    |
| 48   | C-00004172            | 25L9VALC010                    | L9VA-U LCD COVER ASSY (S/B) GP             |                                                                                                    |                   | 1    |
| 49   | #N/A                  | EAL9VA02027                    | LCD COVER L9VA B(EAL9VA02,R3A) GP          |                                                                                                    |                   | 1    |
| 50   | #N/A                  | FBL9VA01013                    | HINGE-PLATE L9VA(FBL9VA01,REV3A) GP        |                                                                                                    |                   | 1    |
| 51   | M-MS-0808-9411        | FBL70008014                    | LOCK METAL L70B(FBL70008.REV3A) GP         |                                                                                                    |                   | 1    |
| 52   | PL-00004163           | 26W0VASA016                    | W0VA STAND ASSY (S/B) GP                   |                                                                                                    |                   | 1    |
| 53   | #N/A                  | EAW0VA03029                    | STAND FRONT WOVA (EAWOVA03 R3A) BK GP      |                                                                                                    |                   | 1    |
| 54   | #N/A                  | EAW0VA05021                    | STAND-BACK WOVA/FAWOVA05 R3A)RK CP         |                                                                                                    |                   | 1    |
| 55   | #N/Δ                  | FAW0VA04017                    | HINGE ASSY WOVA (FAWOVA04 REV3A) GP        |                                                                                                    |                   | 1    |
| 56   | #N/Δ                  | FRW0VA02015                    | CONTACT-PLATE WOVA/ERWOVA02 DEV2A)CD       |                                                                                                    |                   | 1    |
| 50   | π1N/A<br>HW-0000/157  | ME40140120                     | SCREW E4 0*14-J(PNI) CD                    | <u> </u>                                                                                                    |                   | 1    |
| 51   | п w-00004157<br>#N7/4 | MIC40140IJ29                   | CADLE STAND HINCE/ID 150000 CD             |                                                                                                    |                   | /    |
| 58   | #IN/A                 |                                | LADLE STAND-HINGE(IP, ISUMM) GP            |                                                                                                    |                   | 1    |
| 59   | #N/A                  | 2/L9VACS019                    | LYVA-U CHASSIS ASSY (S/B) GP               |                                                                                                    |                   | 1    |
| 60   | #N/A                  | EBL9VA02028                    | HINGE COVER L9VA B(EBL9VA02,R3A) GP        |                                                                                                    |                   | 1    |
| 61   | M-MS-0808-9815        | GAL9V002014                    | RUBBER PLUG VESA L9V(GAL9V002,REV3A)       |                                                                                                    |                   | 4    |
| 62   | M-SCW-0824-6797       | MF40080BJ29                    | SCREW F4.0*8-B(BNI) GP                     |                                                                                                    |                   | 2    |
| 63   | #N/A                  | MM40100BL61                    | SCREW M4*10.0-B(BNI,NYLOK) GP              |                                                                                                    |                   | 6    |
| 64   | #N/A                  | 2AL9VAPTU02                    | L9VA PANEL KIT ASSY(HSD 8MS) GP            |                                                                                                    |                   | 1    |
| 65   | E-00004175            | AA90ME13006                    | LCD(TFT) HSD190ME13-A02(8MS)GP             |                                                                                                    |                   | 1    |

| Item | ViewSonic P/N  | Ref. P/N    | Description                              | Location | Universal number# | Q'ty  |
|------|----------------|-------------|------------------------------------------|----------|-------------------|-------|
| 66   | E-00004176     | AA90ME13014 | LCD(TFT)19" HSD190ME13-A03 GP            |          |                   | 1     |
| 67   | #N/A           | AZL9VA0U001 | L9VA SW BIOS IMAGE (W/AUDIO) FOR HSD     |          |                   | 1     |
| 68   | #N/A           | 28L9VAPK016 | L9VA-U PACKING ASSY (S/B) GP             |          |                   | 1     |
| 69   | C-00004147     | 38W0VABS010 | W0VA BASE SUB ASSY (S/B) GP              |          |                   | 1     |
| 70   | M-MS-0808-9158 | HAL7V002019 | EPE BAG L7VX(HAL7V002,REV3A) GP          |          |                   | 1     |
| 71   | P-00004179     | HBL9VA01013 | END CAP-L L9VA(HBL9VA01,REV3A) GP        |          |                   | 1     |
| 72   | P-00004180     | HBL9VA02010 | END CAP-R L9VA(HBL9VA02,REV3A) GP        |          |                   | 1     |
| 73   | M-LB-0813-0747 | HCL7V004013 | CORE LABEL(HCL7V004,REV3A)               |          |                   | 1     |
| 74   | #N/A           | HCL9VA03017 | ID LABEL(S) L9VA(HCL9VA03,REV3A) GP      |          |                   | 1     |
| 75   | M-LB-0813-0745 | HCL7V002011 | SERIAL LEBAL L7V(HCL7V002,REV3A) GP      |          |                   | 1     |
| 76   | DC-00004174    | HFL9VA02013 | CARTON(S) L9VA(HFL9VA02,REV3A) GP        |          |                   | 1     |
| 77   | #N/A           | HGL9VA01018 | CD+QSG L9VA(HGL9VA01,REV3A) GP           |          |                   | 1     |
| 78   | #N/A           | JXLM5003011 | HANDLE LM5S(JXLM5003,REV 3B) GP          |          |                   | 1     |
| 79   | M-MS-0808-9682 | JXL9V001010 | LCD FILM L9V(JXL9V001,REV3A) GP          |          |                   | 1     |
| 80   | M-LB-0813-1043 | HCL70021011 | HI-POT LABEL L70L(HCL70021,REV3A)        |          |                   | 1     |
| 81   | #N/A           | HFL9T002018 | SPACE PLATE L9T(HFL9T002,REV3A)          |          |                   | 0.027 |
| 82   | M-00002264     | HCL7V028010 | 8MS STICKER L7VC(HCL7V028,REV3A)         |          |                   | 1     |
| 83   | CB-00002602    | DDL7VDPC005 | CABLE MB-VGA (15/15P,1.8M)L7VD GP        |          |                   | 1     |
| 84   | CB-00004149    | DD0L0TPC007 | CABLE AUDIO(ST,1.8M)BLACK L0T GP         |          |                   | 1     |
| 85   | #N/A           | HCL9VA02011 | CARTON LABEL(4) L9VA(HCL9VA02,R3A) GP    |          |                   | 1     |
| 86   | A-00003642     | DM33T181004 | POWER CORD SP-305+IS-14 3P 1.8M(TWN)B GP |          |                   | 1     |

![](_page_63_Figure_1.jpeg)

# **EXPLODED PARTS LIST (VA912-4)**

ViewSonic Model Number: VS10867-1V

Rev: 1a

Serial No. Prefix: PW7

| Item | ViewSonic P/N                                       | Ref. P/N    | Description                           | Q'ty |
|------|-----------------------------------------------------|-------------|---------------------------------------|------|
| 1    | B-00004169 21L9TAMB090 L9TA M/B ASSY(RTD2523-LF) GP |             | L9TA M/B ASSY(RTD2523-LF) GP          | 1    |
| 2    | B-00003993                                          | AS05B312D00 | ADP/INV,FSP043-2PI01 90~264V GP       | 1    |
| 3    | B-00004170                                          | 23L9VABB003 | L9VA BUTTON/B ASSY GP                 | 1    |
| 4    | #N/A                                                | EAL9VA01012 | LCD BEZEL L9VA GP                     | 1    |
| 5    | #N/A                                                | EBL9VA01013 | FUNCTION BUTTON L9VA GP               | 1    |
| 6    | #N/A                                                | EBW0VA02015 | LENS WOVA GP                          | 1    |
| 7    | M-MS-0808-9244                                      | FEL7V004015 | BIRD LOGO-10MM L7VC                   | 1    |
| 8    | M-MS-0808-9243                                      | FEL7V003019 | LOGO FRONT-VSC-38MM L7VC              | 1    |
| 9    | #N/A                                                | FCL7TA01018 | SHIELDING MYLAR L7TAGP                | 1    |
| 10   | #N/A                                                | FAL7TA08011 | SHIELDING L9VA DUAL GP                | 1    |
| 11   | #N/A                                                | FAL9VA01012 | LCD BKT-L L9VA GP                     | 1    |
| 12   | #N/A                                                | FAL9VA02019 | LCD BKT-R L9VA GP                     | 1    |
| 13   | #N/A                                                | FCL7B001018 | POWER BOARD MYLAR L7B GP              | 1    |
| 14   | #N/A                                                | FCM7T004014 | AL FOIL M7T GP                        | 3    |
| 15   | M-SCW-0824-6802                                     | MM30040IBJ9 | SCREW M3.0*4.0-I(NI) GP               | 8    |
| 16   | M-SCW-0824-0814                                     | MM30060BBJ3 | SCREW M3.0*6,B(NI) GP                 | 6    |
| 17   | M-MS-0808-8986                                      | MBLI1004018 | IO NUT LI1 GP                         | 4    |
| 18   | #N/A                                                | MS35080B456 | SCREW F3.5*8-B(NI)(WASHER)            | 1    |
| 19   | CB-00002525                                         | DD0L9VLC015 | CABLE MB-LCD(30P,140MM)L9V-5 GP       | 1    |
| 20   | CB-00004173                                         | DDL9VABU001 | CABLE MB-BUTTON(10P/10P,280MM)L9VA GP | 1    |
| 21   | E-00004177                                          | DN0TE200F00 | SPEAK ASSY L9VA FG-TE200 1.5W*2 GP    | 1    |
| 22   | #N/A                                                | FCL5M005011 | AL FOIL(PANEL) L5M                    | 2    |
| 23   | M-MS-0808-9247                                      | EBL70023013 | WIRE MOUNTS L70L-E GP                 | 1    |
| 24   | #N/A                                                | GAL7TA01016 | RUBBER FOOT L7TA                      | 2    |
| 25   | #N/A                                                | EAL9VA02019 | LCD COVER L9VA GP                     | 1    |
| 26   | #N/A                                                | FBL9VA01013 | HINGE-PLATE L9VA GP                   | 1    |
| 27   | M-MS-0808-9411                                      | FBL70008014 | LOCK METAL L70B GP                    | 1    |
| 28   | #N/A                                                | EAW0VA03011 | STAND-FRONT W0VA GP                   | 1    |
| 29   | #N/A                                                | EAW0VA05013 | STAND-BACK W0VA GP                    | 1    |
| 30   | #N/A                                                | FAW0VA04017 | HINGE ASSY W0VA GP                    | 1    |
| 31   | #N/A                                                | FBW0VA02015 | CONTACT-PLATE W0VA GP                 | 1    |
| 32   | HW-00004157                                         | MF40140IJ29 | SCREW F4.0*14-I(BNI) GP               | 7    |
| 33   | #N/A                                                | DDL9TATH107 | CABLE STAND-HINGE(1P,150MM) GP        | 1    |
| 34   | M-SCW-0824-6895                                     | MF40080IBJ1 | SCREW F4.0*8-I(NI) GP                 | 1    |
| 35   | #N/A                                                | EBL9VA02010 | HINGE COVER L9VA GP                   | 1    |
| 36   | #N/A                                                | GAW0VA02014 | RUBBER PLUG VESA W0VA GRAY GP         | 4    |
| 37   | M-SCW-0824-6797                                     | MF40080BJ29 | SCREW F4.0*8-B(BNI)GP                 | 2    |
| 38   | #N/A                                                | MM40100BL61 | SCREW M4*10.0-B(BNI,NYLOK) GP         | 6    |
| 39   | #N/A                                                | EAW0VA04017 | BASE WOVA GP                          | 1    |
| 40   | E-00004175                                          | AA90ME13006 | LCD(TFT)HSD 190ME13-A02(8MS) A GP     | 1    |
| 41   | #N/A                                                | FBW0VA03011 | BASE-PLATE WOVA GP                    | 1    |
| 42   | #N/A                                                | GAW0VA03011 | RUBBER FOOT-C W0VA GP                 | 2    |
| 43   | #N/A                                                | GAW0VA01018 | RUBBER FOOT W0VA GP                   | 2    |
| 44   | #N/A                                                | HCL9VA01014 | ID LABEL L9VA GP                      | 1    |
| 45   | M-LB-0813-0745                                      | HCL7V002011 | SERIAL LABAL L7V GP                   | 1    |
| 46   | M-MS-0808-9682                                      | JXL9V001010 | LCD FILM L9V GP                       | 1    |

# **EXPLODED PARTS LIST (VA912b-4)**

ViewSonic Model Number: VS10867-1W

Rev: 1a

Serial No. Prefix: PW8

| Item | ViewSonic P/N   | Ref. P/N    | Description                           | Q'ty |
|------|-----------------|-------------|---------------------------------------|------|
| 1    | B-00004169      | 21L9TAMB090 | L9TA M/B ASSY(RTD2523-LF) GP          | 1    |
| 2    | B-00003993      | AS05B312D00 | ADP/INV,FSP043-2PI01 90~264V GP       | 1    |
| 3    | B-00004170      | 23L9VABB003 | L9VA BUTTON/B ASSY GP                 | 1    |
| 4    | #N/A            | EAL9VA01021 | LCD BEZEL L9VA S(EAL9VA01,R3A) GP     | 1    |
| 5    | #N/A            | EBL9VA01013 | FUNCTION BUTTON L9VA GP               | 1    |
| 6    | #N/A            | EBW0VA02015 | LENS WOVA GP                          | 1    |
| 7    | M-MS-0808-9244  | FEL7V004015 | BIRD LOGO-10MM L7VC                   | 1    |
| 8    | M-MS-0808-9243  | FEL7V003019 | LOGO FRONT-VSC-38MM L7VC              | 1    |
| 9    | #N/A            | FCL7TA01018 | SHIELDING MYLAR L7TAGP                | 1    |
| 10   | #N/A            | FAL7TA08011 | SHIELDING L9VA DUAL GP                | 1    |
| 11   | #N/A            | FAL9VA01012 | LCD BKT-L L9VA GP                     | 1    |
| 12   | #N/A            | FAL9VA02019 | LCD BKT-R L9VA GP                     | 1    |
| 13   | #N/A            | FCL7B001018 | POWER BOARD MYLAR L7B GP              | 1    |
| 14   | #N/A            | FCM7T004014 | AL FOIL M7T GP                        | 3    |
| 15   | M-SCW-0824-6802 | MM30040IBJ9 | SCREW M3.0*4.0-I(NI) GP               | 8    |
| 16   | M-SCW-0824-0814 | MM30060BBJ3 | SCREW M3.0*6,B(NI) GP                 | 6    |
| 17   | M-MS-0808-8986  | MBLI1004018 | IO NUT LI1 GP                         | 4    |
| 18   | #N/A            | MS35080B456 | SCREW F3.5*8-B(NI)(WASHER)            | 1    |
| 19   | CB-00002525     | DD0L9VLC015 | CABLE MB-LCD(30P,140MM)L9V-5 GP       | 1    |
| 20   | CB-00004173     | DDL9VABU001 | CABLE MB-BUTTON(10P/10P,280MM)L9VA GP | 1    |
| 21   | E-00004177      | DN0TE200F00 | SPEAK ASSY L9VA FG-TE200 1.5W*2 GP    | 1    |
| 22   | #N/A            | FCL5M005011 | AL FOIL(PANEL) L5M                    | 2    |
| 23   | M-MS-0808-9247  | EBL70023013 | WIRE MOUNTS L70L-E GP                 | 1    |
| 24   | #N/A            | GAL7TA01016 | RUBBER FOOT L7TA                      | 2    |
| 25   | #N/A            | EAL9VA02027 | LCD COVER L9VA B(EAL9VA02,R3A) GP     | 1    |
| 26   | #N/A            | FBL9VA01013 | HINGE-PLATE L9VA GP                   | 1    |
| 27   | M-MS-0808-9411  | FBL70008014 | LOCK METAL L70B GP                    | 1    |
| 28   | #N/A            | EAW0VA03029 | STAND FRONT W0VA(EAW0VA03,R3A)BK GP   | 1    |
| 29   | #N/A            | EAW0VA05021 | STAND-BACK W0VA(EAW0VA05,R3A)BK GP    | 1    |
| 30   | #N/A            | FAW0VA04017 | HINGE ASSY W0VA GP                    | 1    |
| 31   | #N/A            | FBW0VA02015 | CONTACT-PLATE W0VA GP                 | 1    |
| 32   | HW-00004157     | MF40140IJ29 | SCREW F4.0*14-I(BNI) GP               | 7    |
| 33   | #N/A            | DDL9TATH107 | CABLE STAND-HINGE(1P,150MM) GP        | 1    |
| 34   | M-SCW-0824-6895 | MF40080IBJ1 | SCREW F4.0*8-I(NI) GP                 | 1    |
| 35   | #N/A            | EBL9VA02028 | HINGE COVER L9VA B(EBL9VA02,R3A) GP   | 1    |
| 36   | M-MS-0808-9815  | GAL9V002014 | RUBBER PLUG VESA L9V(GAL9V002,REV3A)  | 4    |
| 37   | M-SCW-0824-6797 | MF40080BJ29 | SCREW F4.0*8-B(BNI)GP                 | 2    |
| 38   | #N/A            | MM40100BL61 | SCREW M4*10.0-B(BNI,NYLOK) GP         | 6    |
| 39   | #N/A            | EAW0VA04025 | BASE W0VA(EAW0VA04,REV3A)BK GP        | 1    |
| 40   | E-00004175      | AA90ME13006 | LCD(TFT)HSD 190ME13-A02(8MS) A GP     | 1    |
| 41   | #N/A            | FBW0VA03011 | BASE-PLATE WOVA GP                    | 1    |
| 42   | #N/A            | GAW0VA03011 | RUBBER FOOT-C W0VA GP                 | 2    |
| 43   | #N/A            | GAW0VA01018 | RUBBER FOOT WOVA GP                   | 2    |
| 44   | #N/A            | HCL9VA01014 | ID LABEL L9VA GP                      | 1    |
| 45   | M-LB-0813-0745  | HCL7V002011 | SERIAL LABAL L7V GP                   | 1    |
| 46   | M-MS-0808-9682  | JXL9V001010 | LCD FILM L9V GP                       | 1    |

# Packing for Shipping

![](_page_66_Figure_1.jpeg)

| D12 monitor       D CAP (L)       D CAP (R)       ER'S MANUAL & CD | 1<br>1<br>1 |
|--------------------------------------------------------------------|-------------|
| D CAP (L)<br>D CAP (R)<br>ER'S MANUAL & CD                         | 1<br>1      |
| D CAP (R)<br>ER'S MANUAL & CD                                      | 1           |
| ER'S MANUAL & CD                                                   |             |
|                                                                    | 1           |
| VER CORD 3P 1.8M                                                   | 1           |
| RTON                                                               | 1           |
| RTON LABEL                                                         | 1           |
| BAG                                                                | 1           |
| A CABLE                                                            | 1           |
| DIO CABLE                                                          | 1           |
| e assy                                                             | 1           |

| Description      | Q'ty |
|------------------|------|
| 912 monitor      | 1    |
| D CAP (L)        | 1    |
| D CAP (R)        | 1    |
| ER'S MANUAL & CD | 1    |
| WER CORD 3P 1.8M | 1    |
| RTON             | 1    |
| RTON LABEL       | 1    |
| EBAG             | 1    |
| A CABLE          | 1    |
| DIO CABLE        | 1    |
| e assy           | 1    |

O'ty

# PACKING PARTS LIST (VA912b-4)

# 9. Block Diagram

![](_page_67_Figure_1.jpeg)

![](_page_68_Figure_1.jpeg)

66

|   |    | 3  | c  |   |
|---|----|----|----|---|
|   |    |    |    |   |
|   | 2  |    | 1  | E |
| R | TD | 3D | vc | С |

| VCC1  | ADC_ 3AVCC |
|-------|------------|
| 3PVCC | RTD 3PVCC  |
| VCC2  | LVDS_3AVCC |

RTD 2.5DVCC

| ViewSonic Corporation |       |  |
|-----------------------|-------|--|
| Model                 | POWER |  |
| Title                 |       |  |
| Date                  | Rev:  |  |

![](_page_69_Figure_0.jpeg)

3DVCC R3DVCC R2.5DVCC L13 FEB\_0805 2.5DVCC Δ \_\_\_\_L12\_\_\_\_\_\_ FEB\_0805 {
2.5DVCC
} 3DVCC >> 9/n C37 H 9/n C47 9/n C42 | -0.146 C43 | -0.146 C44 | -C44 | -0.146 9/n C46) C34 9 n/9 n/6 C35 0.1 C36 0.1 0.1u/6 Tigʻoʻ -C33 22pE/6 121 955 71 83 71 49 ≪5DVCC C48 22pE/ 98 45 69 26 26 4 U6 3PVCC 5DVCC VCC12  $\bigtriangledown$ Power Power Power Power Power Power Power TCON[12]/COUT/PWM2 PWM0/REFCLK TCON[13]/COUT/PWM2 2.5V Groun 2.5V Groun 2.5V Groun 2.5V Groun Q 3.32 Grour 3.32 Grour 3.32 Grour 3.32 Grour 3.32 Grour 3.32 Grour 113 L14 FEB\_0805 <u>-XI</u> \_\_\_\_\_X 112 -2.5V 2.5V 2.5V 2.5V ЗРУСС 🏷 - <u>4</u> DPLL\_VDD - <u>5</u> APLL\_VDD - <u>3</u> DPLL\_GND - <u>8</u> APLL\_GND 12067 12067 L21 C51 | -0.1u/6 0.1u/6 0.1u/6 AR1N AR1P/TCON[0] AR2N/TCON[1] AR2P/TCON[5] AR3N/TCON[6] AR3P/TCON[7] AG1N/TCON[8] AG1P/TCON[9] 108 107 106 105 104 103 102 101 100 99 , 49 0.1 NC Q8 SI2301DS 10uF/16V R54 4.7K/ щ ×<u>6</u>PLL\_TEST1 <u>7</u>PLL\_TEST2 PLL\_GND TMDS AVCC 9 TMDS\_TST/PWM1 12 EXT\_RES 14 RX2P 15 RX2N 17 RX1P 18 RX1N 20 RX0P 21 RX0N 23 RXCP 24 RXCN R67 C67 R56 1<u>K/6</u> AG2N/TCON[10] AG2P/TCON[11] R57 R55 4.7K/6 2200P 82K/6 NC 
 BG3N
 68

 BG3P
 67

 BCLKN
 66

 BCLKP
 65

 BB1N
 64

 BB2N
 62

 BB2N
 61

 BB3N
 59

 BB3P
 59
 R70 R58 11 TMDS\_VDD 13 TMDS\_VDD 19 TMDS\_VDD 26 TMDS\_VDD 10 TMDS\_GND 16 TMDS\_GND 22 TMDS\_GND 25 TMDS\_GND 82K/6Q9 TMDS AVCO 3AVCC2 Near to Chip RTD2523 4.7K/6 Α DTC144EUA 3AVCC2 L15 FEB\_0805 (Alternation 9/n 9/n C54 9/n = C53 + ≪PANEL\_PW12 C55 0.1 0.1 0.1 0.1u/6 22uF/16V AG3N/TEAN AG3P/TEAP ACLKN/TEBN ACLKP/TEBP AB1N/TECN AB1P/TECP AB2N/TECLKN AB2P/TECLKP AB3N/TEDN AB3P/TEDP RXFIN - <u>30</u> B+ - <u>31</u> B-- <u>33</u> SOG/ADC\_TEST - <u>34</u> G+ = RXEIN0 RXEIN0-RXEIN1-RXEIN1-RXEIN2-RXEIN2-GND \_\_\_\_\_35\_\_G GREEN GREEN 89 RXECKIN RED+ 87 ADC\_VCC 3AVCC1 38 RXECKIN RXEIN3 29 ADC\_VDD 30 ADC\_VDD 41 ADC\_VDD L19 FEB\_0805 3AVCC1 >>> CN5 BR1N/TOAN BR1P/TOAP BR2N/TOBP BR3N/TOCN BR3P/TOCP BG1N/TOCLKN BG1P/TOCLKP BG2N/TODN BG2P/TODP CN5 RXEIN0- 1 1 2 2 RXEIN1- 3 3 4 4 RXEIN2- 5 6 6 6 DGND 7 7 8 8 RXEIN3- 11 11 2 12 RXEIN3- 11 11 12 12 RXEIN3- 11 11 12 12 RXEIN3- 11 15 16 16 16 RXOIN0- 15 15 16 16 16 RXOIN12- 19 19 20 RXOIN12- 12 22 22 RXOIN2- 12 22 24 24 RXOIN2- 12 27 28 RXOIN2- 27 7 8 RXOIN2- 27 28 26 26 26 COND 25 26 26 26 28 PANEL 5 12VCC 29 29 30 RXOIN3- 12 29 30 RXOIN3- 12 20 RXOIN3- 12 20 RXOIN3- 12 20 RXOIN3- 1 9/1 C60 C64 0.1u/6 59 uF/1 \_\_\_\_\_ADC\_REFIO 0.1 0.1 0.1 27 ADC\_GND 32 ADC\_GND 39 ADC\_GND 40 ADC\_GND /SDIO[1] /SDIO2] /SDIO2] GND RXOIN: 02732740 C43.C44.C45書量第沂10 RXOIN2 = RXOCKIN RXOCKIN RXOCKIN DDCSDA DDCSCL DDCSDA2 DDCSDA2 SCLK SDIO[0] TCON[4]/ TCON[3]/ SCSB RESET# 42 AHS 43 AVS AHS AVS - 47 46 × 125 × 126 DGND = 1841 30P RTD\_SCLK RTD\_SDO/SDI SDI SDI RESET DDC\_SDA DDC\_SCL R66 10076 R71 NC 

![](_page_70_Figure_4.jpeg)

![](_page_71_Figure_0.jpeg)
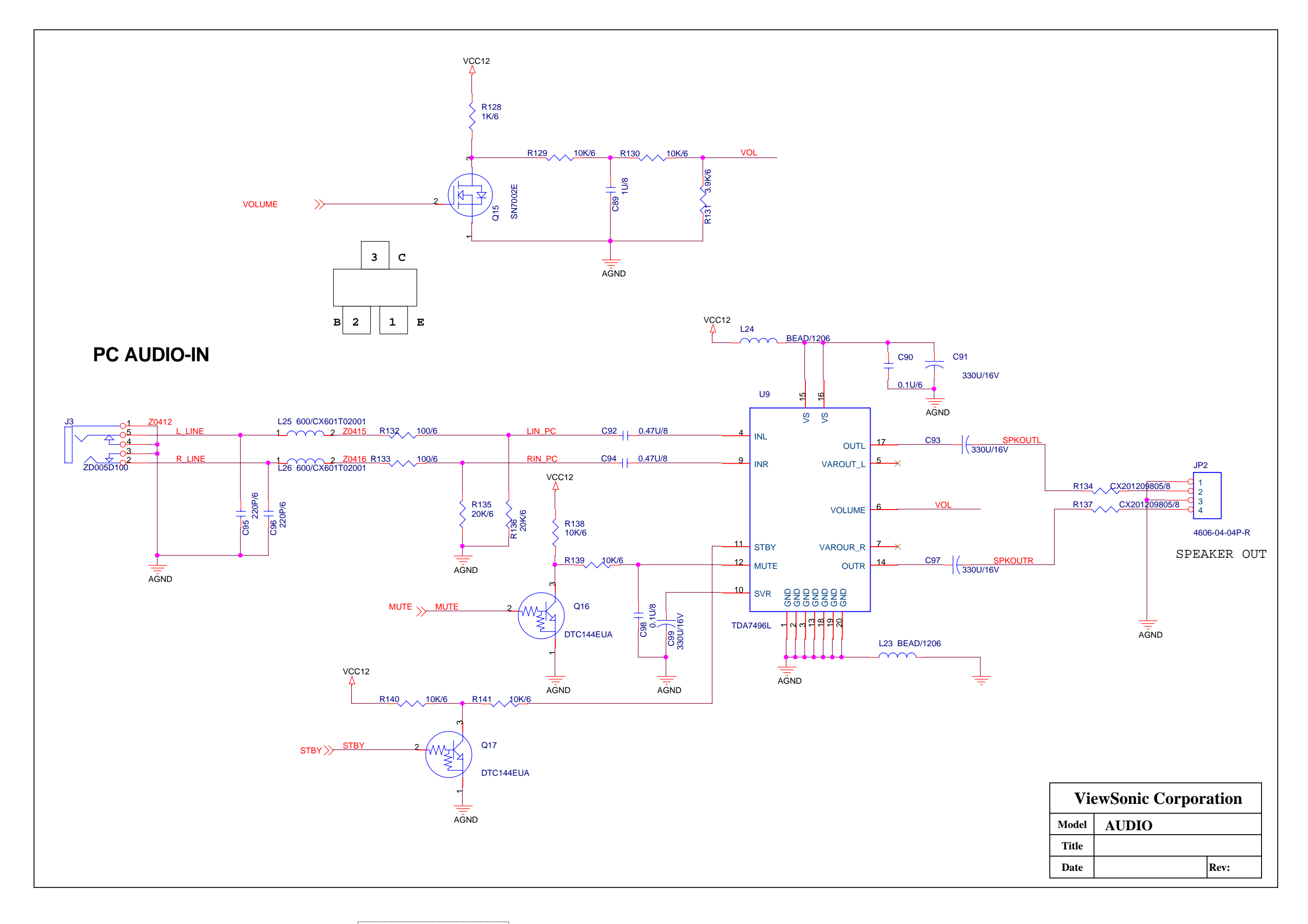

## 11. PCB Layout Diagrams

**MB TOP** 

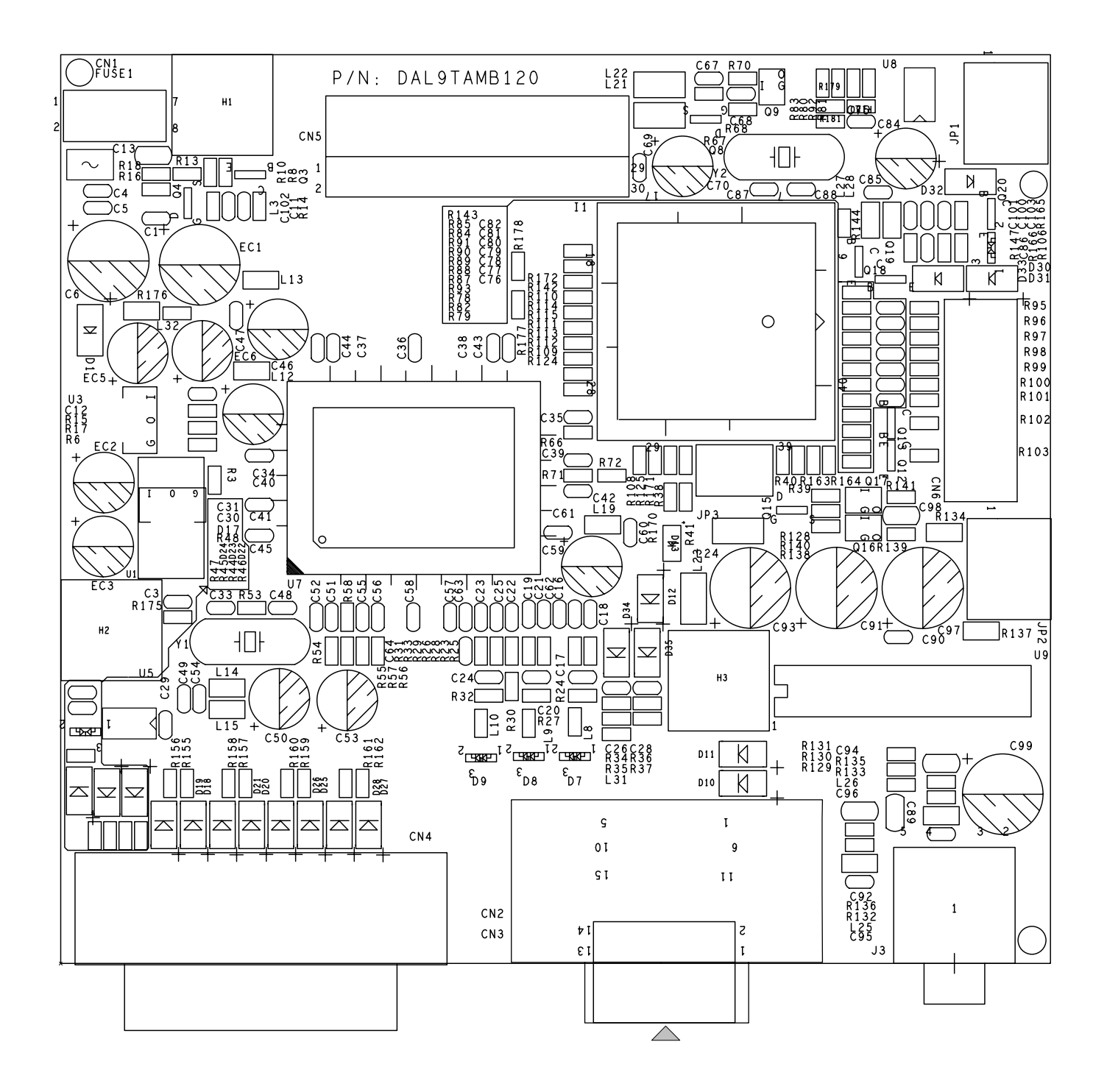

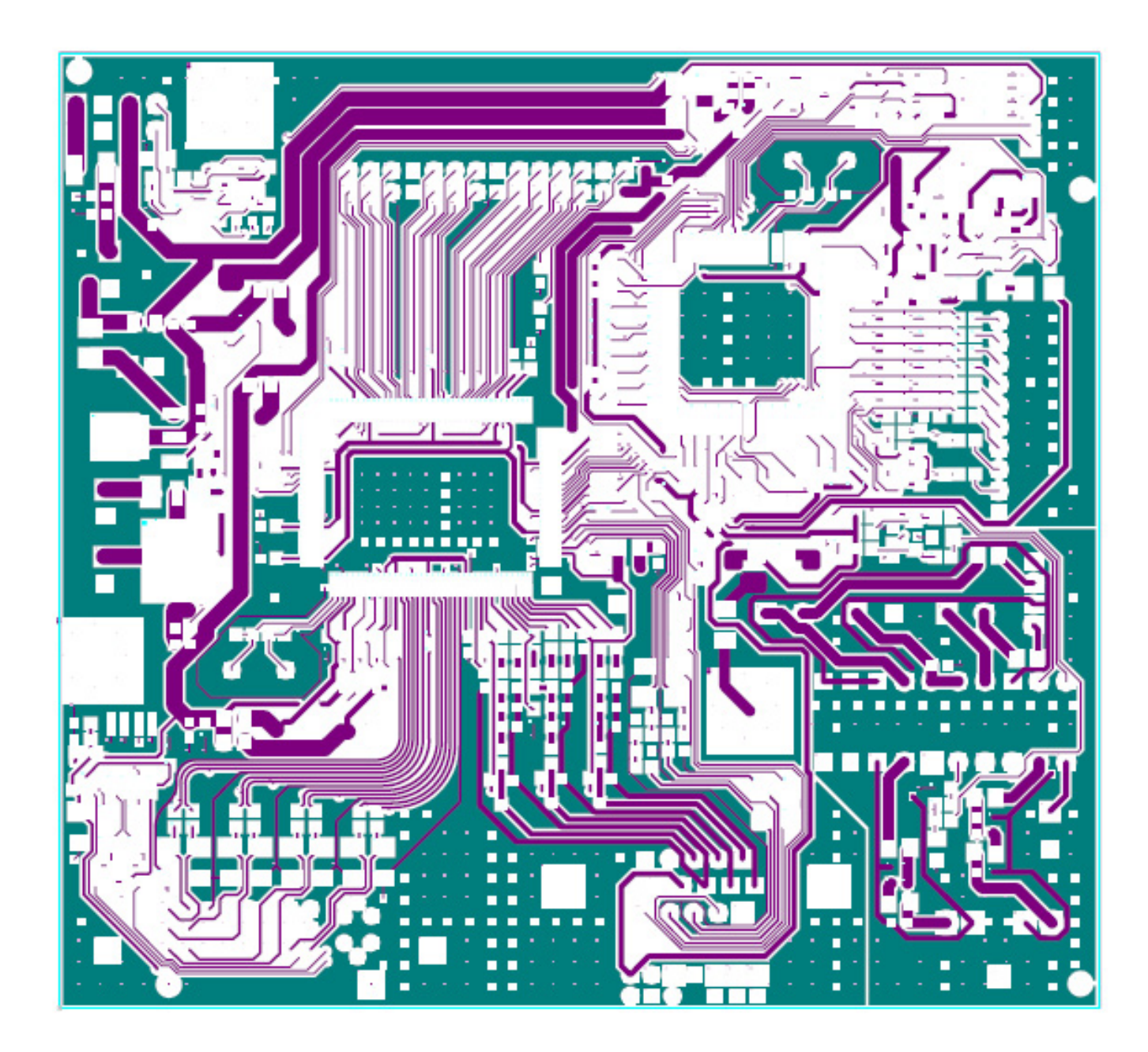

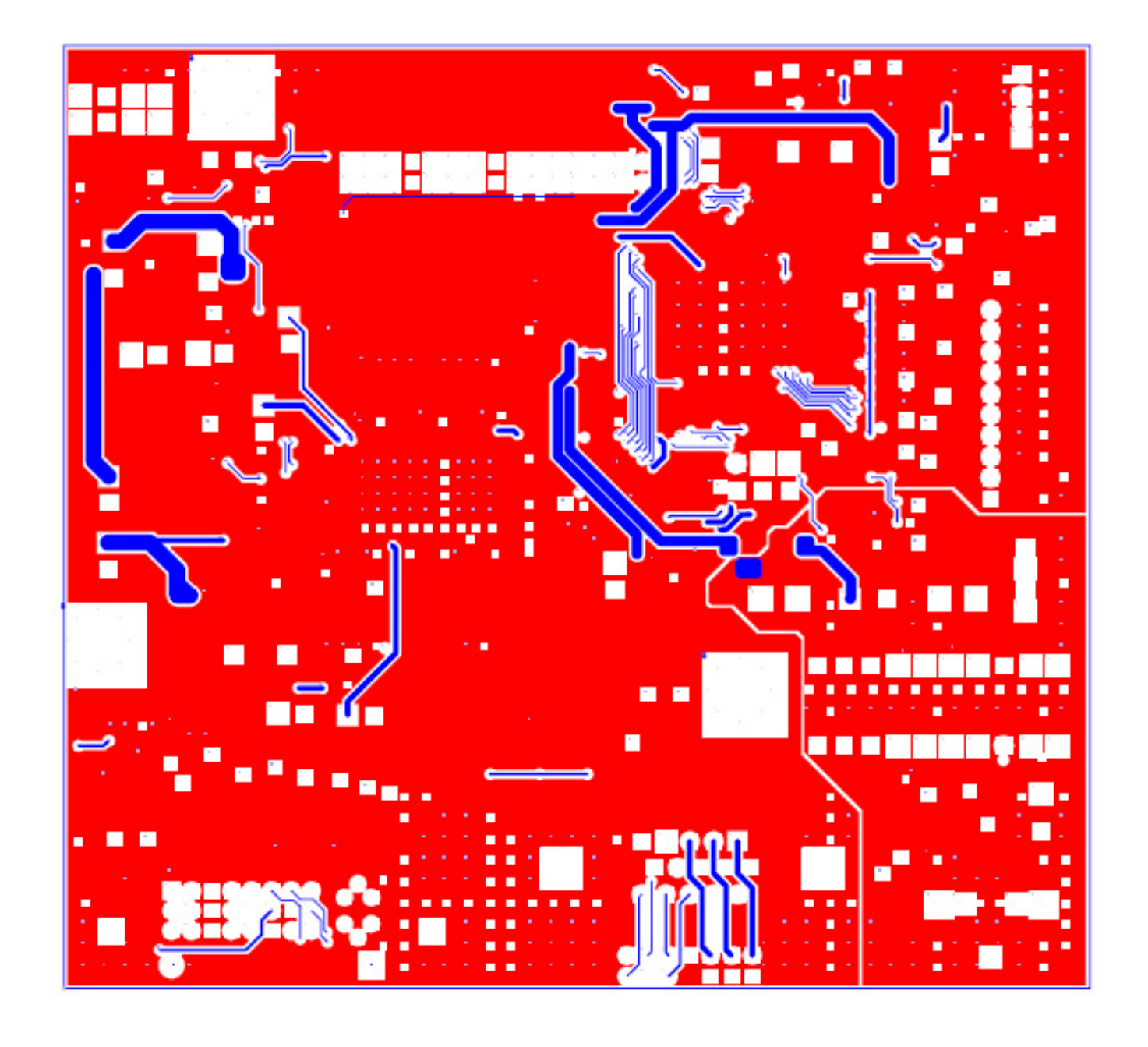

## \*Reader's Response\*

Dear Readers:

Thank you in advance for your feedback on our Service Manual, which allows continuous improvement of our products. We would appreciate your completion of the Assessment Matrix below, for return to ViewSonic Corporation.

## <u>Assessment</u>

A. What do you think about the content of this Service Manual?

| Unit                                        | Excellent | Good | Fair | Bad |
|---------------------------------------------|-----------|------|------|-----|
| 1. Precautions and Safety Notices           |           |      |      |     |
| 2. Specification                            |           |      |      |     |
| 3. Front Panel Function Control Description |           |      |      |     |
| 4. Circuit Description                      |           |      |      |     |
| 5. Adjustment Procedure                     |           |      |      |     |
| 6. Troubleshooting Flow Chart               |           |      |      |     |
| 7. Recommended Spare Parts List             |           |      |      |     |
| 8. Exploded Diagram and Exploded Parts List |           |      |      |     |
| 9. Block Diagram                            |           |      |      |     |
| 10. Schematic Diagrams                      |           |      |      |     |
| 11. PCB Layout Diagrams                     |           |      |      |     |

## B. Are you satisfied with this Service Manual?

| Item                      | Excellent | Good | Fair | Bad |
|---------------------------|-----------|------|------|-----|
| 1. Service Manual Content |           |      |      |     |
| 2. Service Manual Layout  |           |      |      |     |
| 3. The form and listing   |           |      |      |     |

C. Do you have any other opinions or suggestions regarding this service manual?

Reader's basic data:

| Name:    | Title: |
|----------|--------|
| Company: |        |
| Add.:    |        |
| Tel:     | Fax:   |
| E-mail:  |        |

After completing this form, please return it to ViewSonic Quality Assurance in the USA at facsimile 1-909-839-7943. You may also e-mail any suggestions to the Director, Quality Systems & Processes (marc.maupin@viewsonic.com)

Confidential - Do Not Copy VA912-4\_VA912b-4